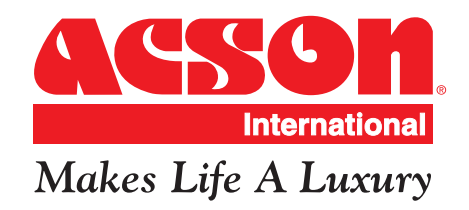

# SERIE GUIDE BOOK

Downloaded from www.Manualslib.com manuals search engine

# Table of Contents

| 1.0  | Mod  | el Name                              |        |
|------|------|--------------------------------------|--------|
|      | 1.1  | Product Name Description             | <br>2  |
|      | 1.2  | Nomenclature                         | <br>3  |
|      |      |                                      |        |
| 2.0  | Con  | version Table                        |        |
|      | 2.1  | Conversion Table                     | <br>5  |
|      |      |                                      |        |
| 3.0  | Proc | luct Mainboard vs. Handset Matrix    |        |
|      | 3.1  | Product Mainboard vs. Handset Matrix | <br>6  |
|      |      |                                      |        |
| 4.0  | Con  | troller Development History          |        |
|      | 4.1  | Controller Development History       | <br>8  |
| 5.0  | Han  | dset Operating Guide                 |        |
|      | 5.1  | G6                                   | <br>10 |
|      | 5.2  | G8                                   | <br>12 |
|      | 5.3  | G12                                  | <br>14 |
|      | 5.4  | G18                                  | <br>16 |
|      | 5.5  | GS02                                 | <br>18 |
|      | 5.6  | APJ2                                 | <br>21 |
|      | 5.6  | SLM3                                 | <br>24 |
|      | 5.7  | Sequential LCD                       | <br>26 |
|      | 5.8  | Netware 3                            | <br>28 |
| 6.0  | Con  | troller Configuration                |        |
| 0.0  | 6.1  | Auto Bandom Restart                  | 30     |
|      | 6.2  | Hot Keep Selection                   | <br>31 |
|      | 6.3  | Auxiliary Heater Conversion          | <br>33 |
|      | 6.4  | Multi Split Conversion               | <br>36 |
|      | 6.5  | Sequential Controller                | <br>37 |
|      | 6.6  | Chilled Water Fan Coil Unit – W1V    | <br>42 |
|      | 6.7  | Chilled Water Fan Coil Unit – W2.0   | <br>43 |
|      | 6.8  | U1.5 → L208A Conversion              | <br>44 |
|      | 6.9  | WMF U1.4 to L2EF Conversion          | <br>45 |
|      |      |                                      |        |
| 7.0  | Serv | rice Diagnosis                       |        |
|      | 7.1  | Self Diagnosis Table                 | <br>46 |
|      | 7.2  | General Check                        | <br>80 |
|      | 7.3  | General Troubleshooting Guide        | <br>81 |
| •    |      |                                      |        |
| Арре |      |                                      | 00     |
|      | Kesi | stance – Temperature Characteristic  | <br>88 |

# 1.0 Model Name

# 1.1 Product Name Description

| No. | Description                              | Generic Model Name | ACSON Brand          |
|-----|------------------------------------------|--------------------|----------------------|
| 1   | Wall Mounted Fan Coil Unit               | WM / 5WM           | AWM / A5WM           |
| 2   | Wall Mounted AC Inverter Fan Coil Unit   | WMV                | AWMV                 |
| 3   | Wall Mounted DC Inverter Fan Coil Unit   | 5WMX               | A5WMX                |
| 4   | Wall Mounted DC Inverter-Y Fan Coil Unit | 5WMY               | A5WMY                |
| 4   | Ceiling Exposed Fan Coil Unit            | CE / 5CE           | RCM / R5CM           |
| 5   | Ceiling Cassette Fan Coil Unit           | CK / 5CK           | ACK / A5CK           |
| 6   | Ceiling Concealed Fan Coil Unit          | CC / 5CC           | ACC / A5CC           |
| 7   | Ducted Split Blower Unit                 | SB                 | ADB                  |
| 8   | Chilled Water Fan Coil Unit              | CW                 | ACW                  |
| 9   | Water Source Heatpump Split Unit         | WSS / 5WSS         | AWSS / A5WSS         |
| 10  | Horizontal Water Source Heatpump Unit    | WH                 | AWH                  |
| 11  | Air Cooled Mini Chiller                  | AC / 4AC / 5AC     | AMAC / A4MAC / A5MAC |
| 12  | Single Split Condensing Unit             | SL / 4SL / 5SL     | ALC / A4LC / A5LC    |
| 13  | Single Split AC Inverter Condensing Unit | SLV                | ALCV                 |
| 14  | Single Split DC Inverter Condensing Unit | 5SLX               | A5LCX                |
| 15  | Single Split DC Inverter Condensing Unit | 5SLY               | A5SLY                |
| 15  | Modular Split Condensing Unit            | MSS / 4MSS         | AMC / A4MC           |
| 16  | Multi Split Series                       | MSD / 4MSD         | AMSD / A4MSD         |
|     |                                          | MST / 4MST         | AMST / A4MST         |
|     |                                          | MSH                | AMSH                 |
| 17  | Multi Split AC Inverter Condensing Unit  | MSV                | AMSV                 |
| 18  | Multi Split DC Inverter Condensing Unit  | 5MSX               | A5MSX                |
| 19  | Multi Split DC Inverter Condensing Unit  | 5MSY               | A5MSY                |
| 20  | Multi Digital Scroll Units               | MDS/ 5MDS          | AMDS/ A5MDS          |
| 21  | Horizontal Condensing Unit               | HDC / 5HDC         | AHDC / A5HDC         |
| 22  | Vertical Condensing Unit                 | VCU                | AVCU                 |
| 23  | Air Cooled Roof Top Packaged Air         | RT / 4RT           | ART / A4RT           |
|     | Conditioner                              |                    |                      |
| 24  | Air Cooled Inverter Mini Chiller         | 5ACV               | A5ACV                |

# **1.2 Nomenclature**

### Indoor Unit

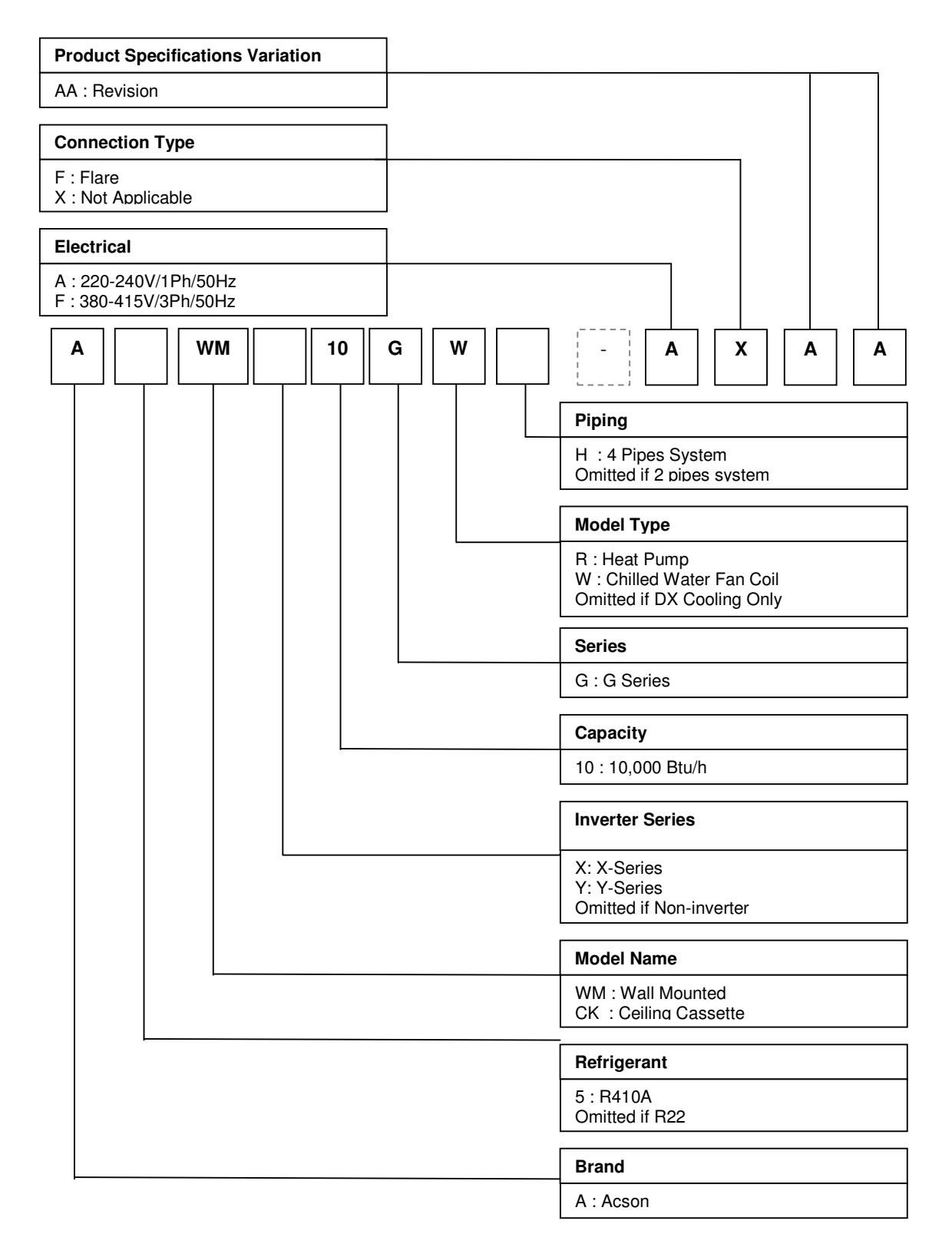

# **Outdoor Unit**

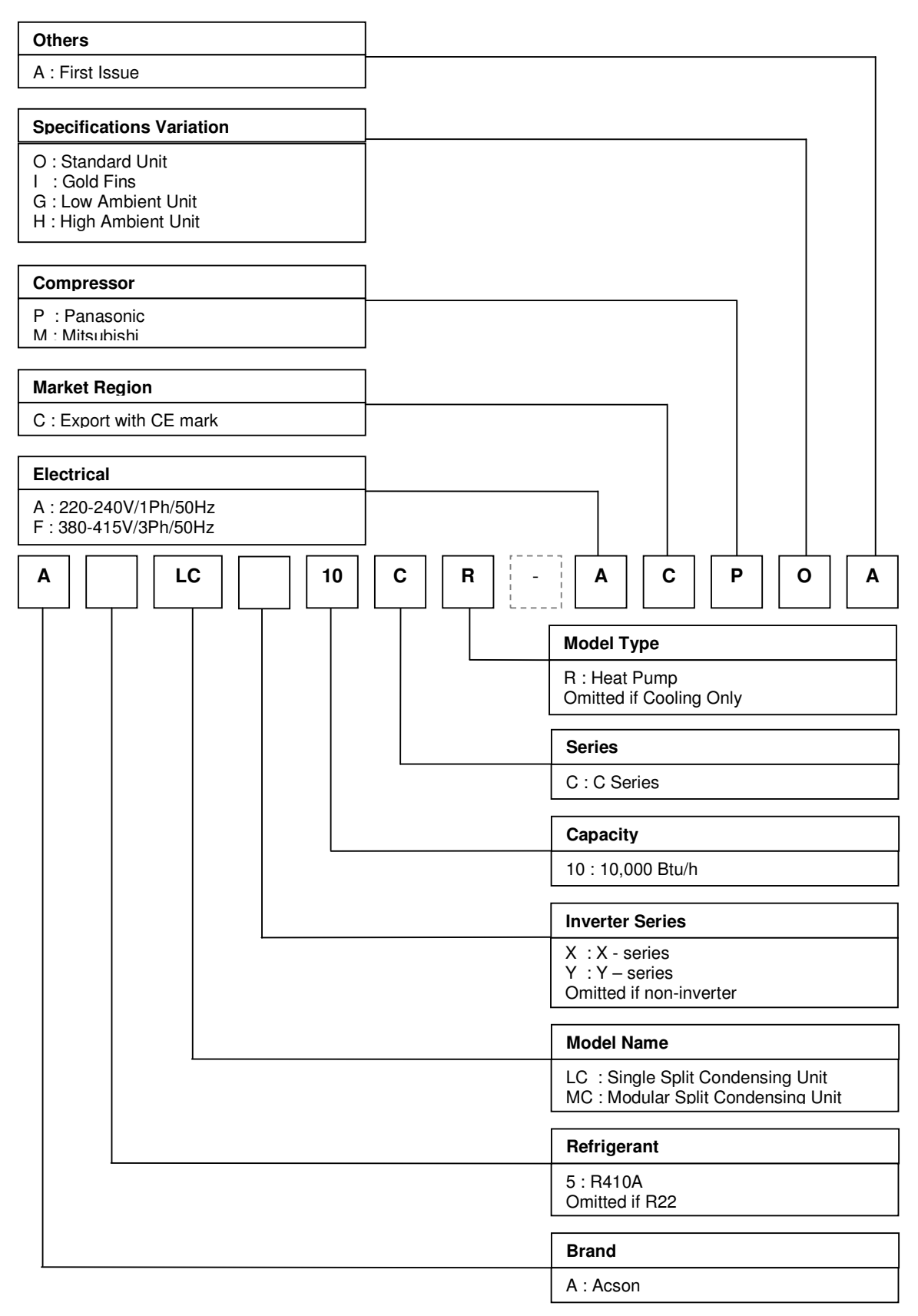

# 2.0 Conversion Table

# 2.1 Conversion Table

Capacity

| Btu/hr | MBH   | kCal/Hr | kW                       |
|--------|-------|---------|--------------------------|
| 1      | 0.001 | 0.252   | 0.293 x 10 <sup>-3</sup> |
| 1000   | 1     | 252     | 0.293                    |
| 3.968  | 0.004 | 1       | 1.162 x 10 <sup>-3</sup> |
| 3412   | 3.412 | 860.04  | 1                        |

### Pressure

| DCI                     | ka/om <sup>2</sup>       | W      | Pascal                   |                        |
|-------------------------|--------------------------|--------|--------------------------|------------------------|
| F 51                    | Kg/CIII                  | (in.)  | (ft.)                    | (Pa)                   |
| 1                       | 0.07                     | 27.7   | 2.309                    | 0.69 x 10 <sup>4</sup> |
| 14.22                   | 1                        | 394.08 | 32.84                    | 9.81 x 10 <sup>4</sup> |
| 3.61 x 10 <sup>-2</sup> | 2.538 x 10 <sup>-3</sup> | 1      | 0.083                    | 248.84                 |
| 1.45 x 10 <sup>-4</sup> | 0.1 x 10 <sup>-4</sup>   | 0.004  | 3.349 x 10 <sup>-4</sup> | 1                      |

### Flow Rate

| L/s   | m³/hr | m³/s                     | U.S. GPM | CFM    |
|-------|-------|--------------------------|----------|--------|
| 1     | 3.6   | 0.001                    | 15.85    | 2.119  |
| 0.278 | 1     | 0.278 x 10 <sup>-3</sup> | 4.403    | 0.588  |
| 1000  | 3600  | 1                        | 15850    | 2119   |
| 0.063 | 0.227 | 0.063 x 10 <sup>-3</sup> | 1        | 0.1337 |
| 0.472 | 1.7   | 0.472 x 10 <sup>-3</sup> | 7.481    | 1      |

### Temperature

| Temperature                                            | Velocity |       |       |
|--------------------------------------------------------|----------|-------|-------|
| $^{\circ}\text{E} = (18 \times ^{\circ}\text{C}) + 32$ | fps      | m/s   | fpm   |
| $^{\circ}F = 32$                                       | 1        | 0.305 | 60    |
| $^{\circ}C = \frac{T - 32}{T}$                         | 3.281    | 1     | 196.9 |
| 1.8                                                    | 0.017    | 0.005 | 1     |

### Volume

| L      | m <sup>3</sup>           | U.S. G.P.M. | ft <sup>3</sup> |
|--------|--------------------------|-------------|-----------------|
| 1      | 0.001                    | 0.264       | 0.0353          |
| 1000   | 1                        | 264         | 35.3            |
| 3.785  | 3.785 x 10 <sup>-3</sup> | 1           | 0.134           |
| 28.315 | 0.028                    | 7.48        | 1               |

### Area

| in <sup>2</sup> | ft <sup>2</sup>          | m²                       | cm <sup>2</sup> |
|-----------------|--------------------------|--------------------------|-----------------|
| 1               | 6.94 x 10 <sup>-3</sup>  | 6.452 x 10 <sup>-4</sup> | 6.452           |
| 144             | 1                        | 0.093                    | 929.03          |
| 1550.06         | 10.764                   | 1                        | 1 x 10⁴         |
| 0.155           | 1.076 x 10 <sup>-3</sup> | 1 x 10 <sup>-4</sup>     | 1               |

# 3.0 Product Mainboard vs. Handset Matrix

| Type | No  | Main Board (IC)          | 120  | LOCEN | 1 208 4 | W 2 024  | 11100125 | 20206560-4 | s02.0 | VA2.0 | VA2 0  |           | Handset                   |
|------|-----|--------------------------|------|-------|---------|----------|----------|------------|-------|-------|--------|-----------|---------------------------|
| туре | NO. | Model                    | L2.0 | LZGSN | LZUOA   | VV_2_03A | 0136125  | 2F200309-4 | 502.0 | VA2.0 | V A3.0 | Standard  | Optional                  |
| -    | 1   | WM - F Series            | √    |       |         |          |          |            |       |       |        | G18       | SLM3 + AC5300 / Netware 3 |
|      | 2   | WM - G Series            | √    |       |         |          |          |            |       |       |        | G18       | SLM3 + AC5300 / Netware 3 |
|      | 3   | WMS - G Series           | ✓    |       |         |          |          |            |       |       |        | G18       | SLM3 + AC5300 / Netware 3 |
|      | 4   | WM – J Series            |      | ✓     |         |          |          |            |       |       |        | G18       | -                         |
|      | 5   | CK - A/B/C/E Series      |      |       | ✓       |          |          |            |       |       |        | G18       | SLM3 + AC5300 / Netware 3 |
|      | 6   | CE - D Series            |      |       | ✓       |          |          |            |       |       |        | G18       | SLM3 + AC5300 / Netware 3 |
|      | 7   | CE - E Series            |      |       | ✓       |          |          |            |       |       |        | G18       | SLM3 + AC5300 / Netware 3 |
|      | 8   | CC - C Series            |      |       | ~       |          |          |            |       |       |        | SLM3      | Netware 3                 |
|      | 9   | CC - D Series            |      |       | ✓       |          |          |            |       |       |        | Netware 3 | SLM3                      |
|      | 10  | SB - B/C Series          |      |       |         |          |          |            |       |       |        |           |                           |
|      |     | SB 75 – 100B/BR          |      |       | ✓       |          |          |            |       |       |        | SLM3      | Netware 3                 |
|      |     | SB 125 – 150B/BR         |      |       |         |          | ✓        |            |       |       |        | SLM3      | -                         |
|      |     | SB 125CR                 |      |       |         |          | ✓        |            |       |       |        | SLM3      | -                         |
| צח   |     | SB 150B2/BR2 - 600B4/BR4 |      |       |         |          |          |            | ~     |       |        | SQ-LCD    | -                         |
| DA   | 11  | SB – D/ER Series         |      |       |         |          |          |            |       |       |        |           |                           |
|      |     | SB 75 – 100D/ER          |      |       | ✓       |          |          |            |       |       |        | SLM3      | Netware 3                 |
|      |     | SB 125 – 150D/ER         |      |       |         |          | ✓        |            |       |       |        | SLM3      | -                         |
|      |     | SB 125D2 – 500D4         |      |       |         |          |          |            | ~     |       |        | SQ-LCD    | -                         |
|      |     | SB 125ER2 – 600ER4       |      |       |         |          |          |            | ~     |       |        | SQ-LCD    | -                         |
|      | 12  | RT Series                |      |       |         |          |          |            |       |       |        |           |                           |
|      |     | RT 55 – 120A/AR          |      |       |         |          | ~        |            |       |       |        | SLM3      | -                         |
|      |     | RT 150 – 420A/AR         |      |       |         |          |          |            | ~     |       |        | SQ-LCD    | -                         |
|      | 13  | WMX – G Series           |      |       |         |          |          |            |       | ✓     |        | G18       | SLM3 + AC5300             |
|      |     | CKX – A/C Series         |      |       |         |          |          |            |       |       | ~      | G18       | SLM3 + AC5300             |
|      |     | CEX – E Series           |      |       |         |          |          |            |       |       | ~      | G18       | SLM3 + AC5300             |
|      |     | CCX – C Series           |      |       |         |          |          |            |       |       | ✓      | SLM3      | Netware 3                 |
|      | 14  | WMY – J Series           |      |       |         | ✓        |          |            |       |       |        | G18/ GS02 | Netware 3                 |
|      | 15  | WMY – K Series           |      |       |         | ✓        |          |            |       |       |        | APJ2      | -                         |

6

Downloaded from  $\underline{www.Manualslib.com}$  manuals search engine

| <b>T</b>     | NI - | Main Board (IC)       |    |       | 1.11/00 |          |        |          | Handset                   |
|--------------|------|-----------------------|----|-------|---------|----------|--------|----------|---------------------------|
| туре         | NO.  | Model                 | W2 | MC1.0 | LWSZ    | AFINITED | APM02D | Standard | Optional                  |
|              | 13   | WM – GW Series        | ~  |       |         |          |        | G18      | SLM3 + AC5300 / Netware 3 |
|              | 14   | CK – AW/AWH/CW Series | ✓  |       |         |          |        | G18      | SLM3 + AC5300 / Netware 3 |
|              | 15   | CE – DW Series        | ~  |       |         |          |        | G18      | SLM3 + AC5300 / Netware 3 |
| GW FCU       | 16   | CE – EW Series        | ~  |       |         |          |        | G18      | SLM3 + AC5300 / Netware 3 |
|              | 17   | CC – CW Series        | ✓  |       |         |          |        | SLM3     | Netware 3                 |
|              | 18   | SB – BW Series        |    |       |         |          |        | N/A      | -                         |
|              | 19   | AC – C Series         |    |       |         |          |        |          |                           |
|              |      | AC 20 – 60C/CR        |    | ✓     |         |          | [      | C. Panel | -                         |
| Mini Chiller |      | AC 80 - 150C/CR       |    | ✓     |         |          | [      | C. Panel | -                         |
|              |      | 5AC 20 – 25C/CR       |    | ✓     |         |          | ]      | C. Panel | -                         |
|              |      | 5AC 30 – 55C/CR       |    | ✓     |         |          | [      | C. Panel | -                         |
|              | 20   | 5WMWS – GR            |    |       | ✓       |          |        | G18      | SLM3 + AC5300 / Netware 3 |
|              | 21   | 5CKWS – AR/CR         |    |       | ~       |          |        | G18      | SLM3 + AC5300 / Netware 3 |
| WCUD         | 22   | 5CCWS – CR            |    |       | ~       |          |        | SLM3     | Netware 3                 |
| WORF         | 23   | WH – B Series         |    |       |         |          |        |          |                           |
|              |      | WH 11 – 20B/BR        |    |       |         | ✓        | [      | SLM15A   | _                         |
|              |      | WH 25 – 70B/BR        |    |       |         |          | ✓      | APW04A   | -                         |

# 4.0 Controller Development History

| Voor | Main Board            | Ha       | andset                | Мо                                   | Pomarke                  |                     |
|------|-----------------------|----------|-----------------------|--------------------------------------|--------------------------|---------------------|
| rear |                       | Wireless | Wired                 | Cooling                              | Heating                  | nemarks             |
| 1006 | Challonger 2 1 & 2 2  | G3       |                       | WM 10/15D                            | WM 10/15DR               | Copper sensor       |
| 1990 | Challenger 2.1 & 2.2  | 05       | _                     | WM 20/25C                            | WM 20/25CR               |                     |
| 1996 | Challenger 2.2        | G3       | -                     | WM 07/10E                            | -                        | Copper sensor       |
| 1007 | Challenger 2.4        | G3 & G6  | _                     | WM 10/15D                            | WM10/15DR                |                     |
| 1337 | Onalienger 2.4        | 03 & 00  | _                     | WM 20/25C                            | WM 20/25CR               |                     |
| 1998 | Challenger 2.4        | G3 & G6  | _                     | -                                    | WM 07/10ER               |                     |
| 1000 | Challenger 2.4        |          |                       |                                      | WM 10/15FR               |                     |
| 1998 | Challenger 5          | G3       | -                     | WM 07/10E                            | -                        |                     |
| 1000 |                       | G6       | -                     | WM 10/15F                            |                          |                     |
|      | Challenger C3A        |          |                       | CK-A                                 | CK-AR                    |                     |
| 1999 | Challenger C3B        | G3 & G6  | SLM2 (10 core wire)   | CE-C/D                               | CE-CR/DR                 |                     |
|      | Challenger C3B        |          |                       | CC-B/MSB/HSB                         | CC-R/MSB-R/HSB-R         |                     |
| 2000 | Mini Chiller MCH01    | -        | -                     | AC (40-125)B AC (40-125)BR           |                          | Cooling & Heatpump  |
| 2001 | Chilled Water W1V2    | G6       | Netware 1             | WM-FW / CE-DW / CC-CW / CK-AW / HSB- |                          | Convertible PCB     |
|      |                       |          |                       | BI                                   |                          |                     |
| 2001 | Sequential Controller | -        | Sequential Controller | SB (150-500)B                        | SB (150-500)BR           | Multiple compressor |
|      | Universal Board       | 2.2      |                       |                                      |                          |                     |
|      | D1.0                  | G6       |                       | WM (10-25)F                          | -                        | Cooling only        |
| 2001 | U1.3                  | G6       | -                     | -                                    | WM (10-25)FR             | Heatpump only       |
|      | U1.4                  | G6       | SLM3 (4 core wire)    | CE-D / CK-A / CC-C                   | CE-DR / CK-AR /<br>CC-CR | Cooling & Heatpump  |
| 2001 | D2.0                  | G6 / G8  | -                     | WM (10-25)F                          | -                        | Cooling only        |
| 2001 | Mini Chillor S7MC01   |          |                       | AC/4AC (40-58)A,                     | AC/4AC (40-58)AR,        | Cooling & Hostourp  |
| 2001 |                       | -        | -                     | AC/4AC75-125B                        | AC/4AC75-125BR           | Cooling & Healpump  |
|      | Inverter              |          |                       |                                      |                          |                     |
| 2001 | VA1.9 (Indoor)        | G8 Turbo | -                     | -                                    | WMV10FR                  | In set form only    |
|      | VB1.0 (Outdoor)       |          |                       |                                      | SLV10BR                  |                     |
| 2002 | Sequencer Controller  | -        | SQ-LCD                | SB (150-500)D                        | SB (150-500)DR           | Multiple compressor |
|      | D2.0                  | G8       | -                     | WM30F                                | -                        | Cooling only        |
| 2002 |                       |          | SI M3 /               |                                      | WM (10-25)FR,            | Heatpump only       |
| 2002 | U1.4                  | G8       | Netware 2 (ontional)  |                                      | WM30FR                   |                     |
|      |                       |          |                       | CK (15/20/25/30)B                    | CK (15/20/25/30)BR       | Cooling & heatpump  |

| Veer | Main Board                 | Handset  |                                | Model                                                 |                                                               | Domoriko            |
|------|----------------------------|----------|--------------------------------|-------------------------------------------------------|---------------------------------------------------------------|---------------------|
| rear | Main Board                 | Wireless | Wired                          | Cooling                                               | Heating                                                       | nemarks             |
| 2002 | Chilled Water W1V3         | G6       | SLM3 /<br>Netware 2 (optional) | WM-FW / CE-DW / CC-                                   | WM-FW / CE-DW / CC-CW / CK-AW / CK-BW                         |                     |
| 2002 | Multi Split Indoor, MS10.0 | G8       | -                              | -                                                     | WMS (10-20)FR                                                 | Auto random restart |
| 2003 | Mini Chiller MCH03A        | -        | SC302                          | AC/4AC(80-150)C                                       | AC/4AC (80-150)CR                                             | Cooling & heatpump  |
| 2003 | Universal U1SB125          | -        | SLM3 – single speed            | SB (125/150)<br>B1/C1/D1<br>RT/4RT (60-120)A          | SB (125/150)<br>BR1/CR1/DR1<br>RT/4RT (60-120)AR              | Cooling & heatpump  |
| 2003 | Sequential Controller, SQ  | -        | SQ-LCD                         | RT/4RT (150-300)A<br>SB 150B2-600B4<br>SB 125D2-500D4 | RT/4RT (150-<br>300)AR<br>SB 150BR2-600BR4<br>SB125DR2-500DR2 | Cooling & heatpump  |
| 2004 | U1.4                       | G8       | -                              | CK (10-20)C                                           | CK (10-20)CR                                                  | Cooling & heatpump  |
| 2004 | L2.0                       | G12      | -                              | WM (07-15)G<br>WM (20-25)G                            | WM (07-15)GR<br>WM (20-25)GR                                  | Cooling & heatpump  |
| 2004 | MC01                       | -        | Chiller Panel                  | AC (80-150)C                                          | AC (80-150)CR                                                 | Cooling & heatpump  |
| 2004 | MCH01                      | -        | Chiller Panel                  | AC (20-60)C                                           | AC (20-60)CR                                                  | Cooling & heatpump  |
| 2005 | 1 208 4                    | G12      | -                              | CE (15-28)E                                           | CE (15-28)ER                                                  | Cooling & heatpump  |
| 2005 | LZUOA                      | -        | Netware 3                      | CC (75-100)D                                          | CC (75-100)DR                                                 | Cooling & heatpump  |
|      | U1.4                       | -        | SLM3                           |                                                       | SB (75-100)ER                                                 |                     |
| 2005 | Universal U1SB125          | -        | SLM3 – single speed            |                                                       | SB (125-150)ER1                                               | Heatpump only       |
|      | Sequential Controller, SQ  | -        | SQ-LCD                         |                                                       | SB 125ER2-600ER4                                              |                     |
| 2005 | Inverter<br>VA2.0          | G12      | -                              |                                                       | 5WMX (10-25)GR<br>5SLX (10-25)CR                              | In set form only    |
| 2005 | MC01                       | -        | Chiller Panel                  |                                                       | 5AC (030-055)CR                                               | Heatpump only       |
| 2006 | L208A                      | G8 & G12 | SLM3 / Netware 3               | CE-D / CK-A/B/C /<br>CC-C                             | CE-DR / CK-<br>AR/BR/CR / CC-CR                               | Cooling & Heatpump  |
|      |                            | -        | SLM3                           | SB (75-100)B/D                                        | SB (75-100)BR/ER                                              |                     |
| 2006 | Sequential Controller, SQ  | -        | SQ-LCD                         | RT (360-420)A                                         | RT (360-420)AR                                                | Cooling & Heatpump  |
| 2006 | Chilled Water W2           | G8 & G12 | SML3 / Netware 3               | WM-GW / CE-DW / CE<br>AW/AWH/C\                       | E-EW / CC-CW / CK-<br>W / SB-BW                               |                     |
| 2008 | L2GSN                      | G18      | -                              | (5)WM                                                 | -J/JR                                                         | Cooling & Heatpump  |
| 2009 | W_2_03A                    | G18      | -                              | 5WMY                                                  | -J/JR                                                         | Cooling & Heatpump  |

# 5.0 Handset Operating Guide

### 5.1 G6

Outlook

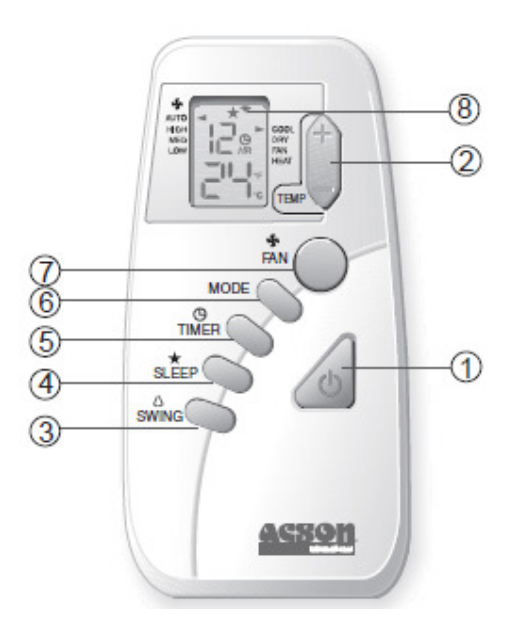

### Operation Guide

- 1. "ON/OFF" Switch
  - Press to start the air conditioner unit.
  - Press again to stop the unit.
- 2. Temperature Setting
  - Set the desire room temperature.
  - Press button to increase or decrease the set temperature. Setting range are between 16 °C to 30 °C setting (60 °F to 80 °F) (Optional setting from 20 °C to 30 °C).
  - Press ▲ or ▼ button simultaneously will toggle the temperature setting between °C and °F.
- 3. Automatic Air Swing
  - Press the button to activate the automatic air swing function. The swing angle ranging from horizontal to 25° to bottom.
- 4. "SLEEP" MODE
  - Press the button to activate sleep mode. This mode can only be activated while in cooling or heating mode operation. If it is activated in "COOL" mode, the set temperature will be increase 0.5 °C after 30 minutes, 1 °C after 1 hour and 2 °C after 2 hours. Whereas in "HEAT" mode, the set temperature will decrease by 1 °C after 30mins, 2 °C after 1 hour and 3 °C after 2 hours.
  - This function is available under COOL, HEAT & AUTO mode.

5. Timer Setting

- Press set button to activate the timer setting (from 1 hour to 15 hour) of the air conditioning unit. It will be in "On" or "Off" condition after the set time depending to the current condition (either from "On" to Off" or vise versa)
- To cancel the timer setting, press the button continuously until the timer display goes off.

6. Operation Modes

- Press the "mode" button for select the type of operating mode.
- Cooling only unit:
  - Cool  $\rightarrow$  Dry  $\rightarrow$  Fan.
- Heatpump unit:

Auto  $\rightarrow$  Cool  $\rightarrow$  Dry  $\rightarrow$  Fan  $\rightarrow$  Heat

- 7. Fan Speed and Ventilation Mode Selection
  - Press the button until the desired fan speed is achieved.
- 8. Signal Transmission Indication
  - Blink to confirm the last setting has been send to the unit.

# 5.2 G8

Outlook

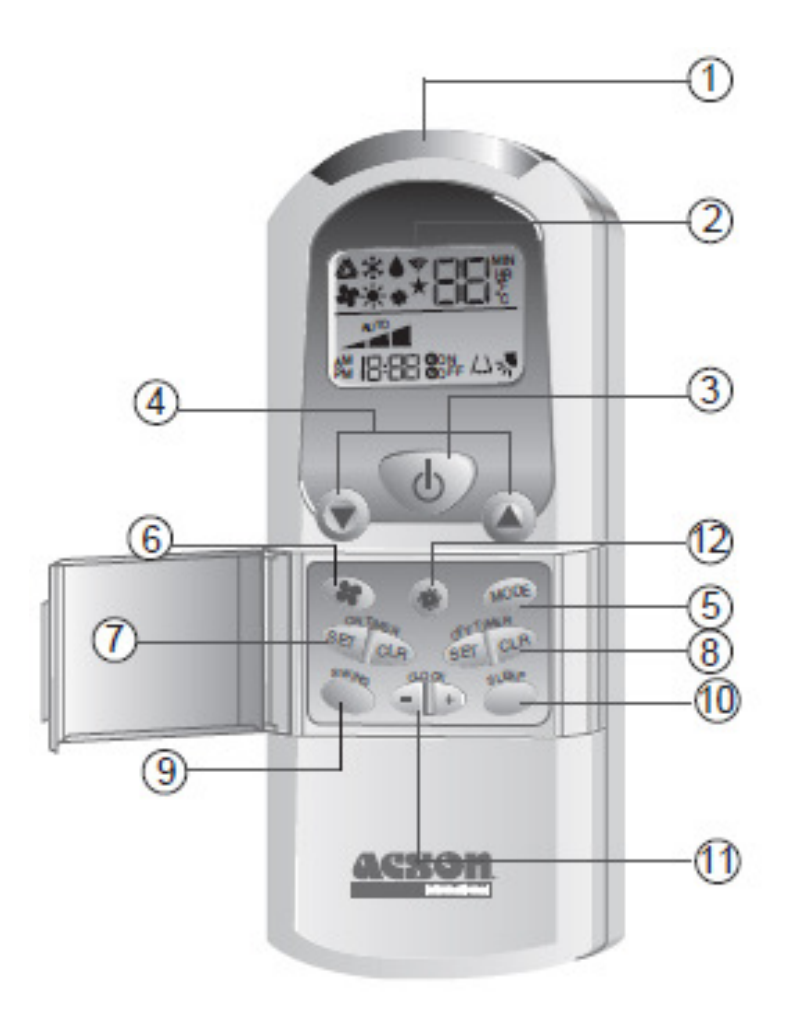

# **Operation Guide**

- 1. Transmission Source
  - The source where the signal will be transmitted.
- 2. Signal Transmission Indication
  - Blink to confirm the last setting has been send to the unit.

### 3. On/Off Button

- Press once to start the air conditioner.
- Press again to stop the unit.
- 4. Temperature Setting
  - To set the desired room temperature, press the button to increase or decrease the set temperature.
  - The temperature setting range is from 16 °C to 30 °C (Optional setting 18 °C to 30 °C).
  - Press both buttons simultaneously to toggle the temperature setting between °C and °F.

- 5. Operation Mode
  - Press the MODE button to select the type of operating mode.
  - For cooling only unit, the available modes are: COOL, DRY & FAN.
  - For heat pump unit, the available modes are: AUTO, COOL, DRY, FAN & HEAT.
- 6. Fan Speed Selection
  - Press the button until the desired fan speed is achieved.
- 7. On Timer Setting
  - Press the SET button will activate the on timer function.
  - Set the desired on time by pressing the SET button continuously. If the timer is set to 7.30am, the air conditioner will turn on at 7.30 sharp.
  - Press the CLR button to cancel the on timer setting.

8. Off Timer Setting

- Press the SET button will activate the off timer function.
- Set the desired off time by pressing the SET button continuously.
- Press the CLR button to cancel the off timer setting.

9. Automatic Air Swing (Optional)

- Press the SWING button to activate the automatic air swing function.
- To distribute the air to a specific direction, press the SWING button and wait until the louver move to the desired direction and press the button once again.

10. Sleep Mode Setting

- Press the button to activate sleep mode. This function is available under COOL, HEAT & AUTO mode.
- When it is activated in COOL mode, the set temperature will be increased 0.5 °C after 30mins, 1 °C after 1 hour and 2 °C after 2 hours.
- When it is activated in HEAT mode, the set temperature will be decreased 1 °C after 30mins, 2 °C after 1 hour and 3 °C after 2 hours.
- 11. Clock Time Setting
  - Press button + or to increase or decrease the clock time.
- 12. Turbo Function (Optional Only Applicable To Inverter Unit)
  - Press button for fast cooling or heating operation.
  - The temperature will be increased internally if it is in the HEAT mode, decreased if in COOL or DRY mode. Fan speed will be increased if it is not at maximum speed.
  - The temperature & fan speed will resume to user setting if the button is pressed again or after 20mins.
  - Available under HEAT, COOL & DRY modes only.

# 5.3 G12

### Outlook

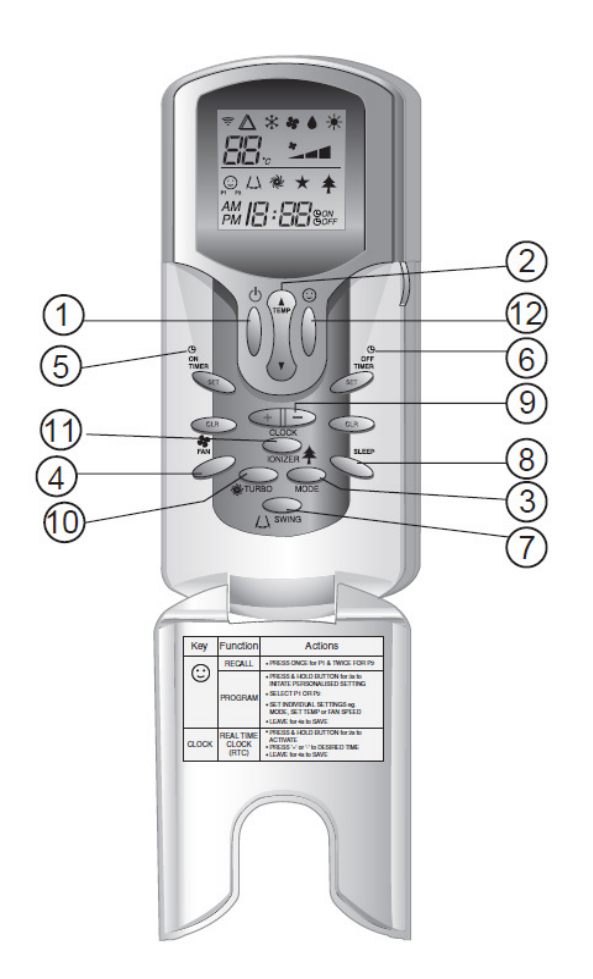

# **Operation Guide**

- 1. "ON/OFF" Button
  - Press once to start the air conditioner unit.
  - Press again to stop the unit.
- 2. Temperature Setting
  - To set the desired room temperature, press ▲ the button to increase or ▼ button to decrease then set temperature.
  - The temperature setting range is from 16 °C to 30 °C.
  - Press both buttons simultaneously to toggle and from ▲ °C to ▼ °F setting.
- 3. Operation Mode
  - Press the MODE button to select the type of operating mode.
  - For cooling only unit, the available modes are: COOL ( $^{(*)}$ ), DRY ( $^{(\bullet)}$ ) and FAN ( $^{(*)}$ ).
  - For heat pump unit, the available modes are: AUTO, COOL (⅔), DRY (♠), FAN (✤) and HEAT (☀).

- 4. Fan speed selection
  - Press the button continuously will toggle the fan speed in the following order: Low ( ) : Med ( ) : High ( 1) : Auto
  - Stop pressing when the desired fan speed appears on the display screen.
- 5. ON Timer Setting
  - Press the SET button will activate the on timer function.
  - Set the desired on time by pressing the SET button continuously. If the timer is set to 7.30am, the air conditioner will turn on at 7.30am sharp.
  - Press the CLR button to cancel the on timer setting.
- 6. OFF Timer Setting
  - Press the SET button will activate the off timer function.
  - Set the desired off time by pressing the SET button continuously.
  - Press the CLR button to cancel the off timer setting.
- 7. Automatic Air Swing
  - Press the SWING  $(\bigcirc)$  button to activate the automatic air swing function.
  - To distribute the air to a specific direction, press the SWING button and wait until the louver move to the desired direction and press the button once again.
- 8. Sleep Mode Setting
  - Press the SLEEP button will activate the sleep mode function. This function is available under COOL, HEAT and AUTO mode.
  - When the unit is operating under cooling mode, the set temperature is increased by 0.5 °C after 30 minutes, 1 °C after an hour, and 2 °C after 2 hours.
  - When the unit is operating under heating mode, the set temperature is decreased by 1 °C after 30 minutes, 2 °C after an hour and 3 °C after 2 hours.
- 9. Clock Time Setting
  - Press + button to increase the clock time.
  - Press button to decrease the clock time.
- 10. Turbo Mode
  - Press the TURBO (<sup>™</sup>) button to achieve the required set temperature in a short time.
- 11. Ionizer
  - Press the Ionizer (本) button to activate the negative Ion function, which will refresh the indoor air effectively.

12. Personalize Setting

- Press 🙂 button and hold for 3s to initiate personalized setting
- Set the individual setting e.g. MODE, SET TEMP or FAN SPEED and leave for 4s to save the setting into the program.
- 2 groups of settings are allowed to store in the handset. Press once to activate the P1 setting, press again to cycle between P1 and P2.
- Press any key to deactivate the personalize setting.

# 5.3 G18

Outlook

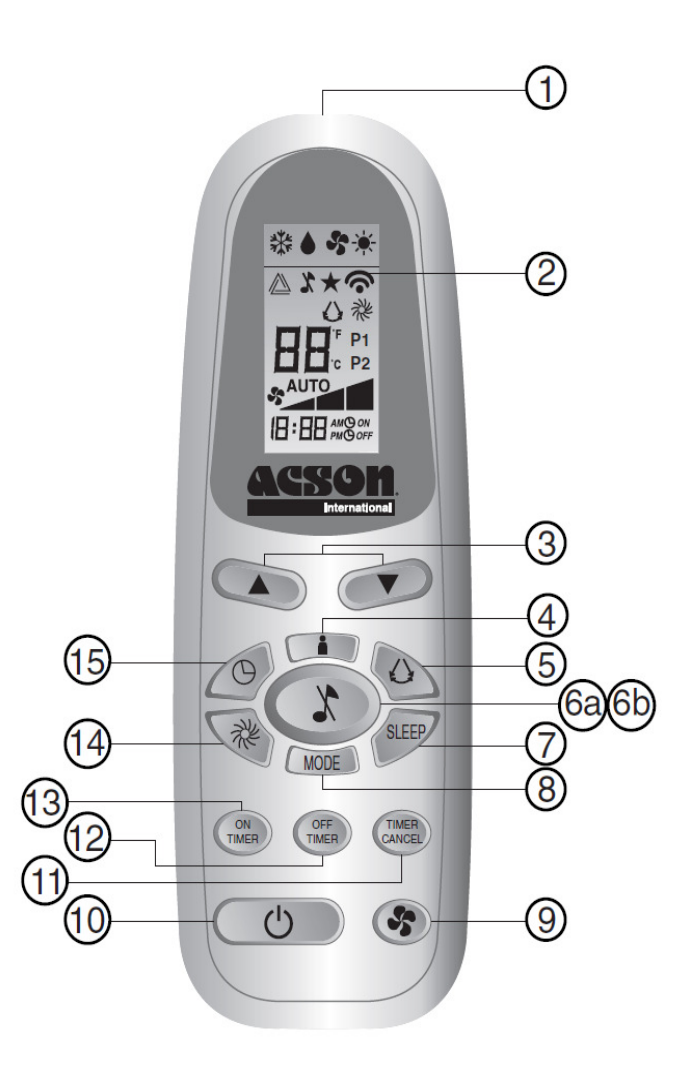

# **Operation Guide**

- 1. Transmission Source
  - The source where the signal will be transmitted.
- 2. Signal Transmission Indication
  - Blink to confirm that the last setting has been transmitted to the unit.
- 3. Temperature Setting
  - To set the desired room temperature, press the ▲ or ▼ button to increase or decrease the set temperature.
  - Temperature setting range is from 16 ℃ to 30 ℃ (optional setting 20 ℃ to 30 ℃).
- 4. Personalize Setting
  - Press and hold for 3s, then m will blink. Press again to cycle between m and m.
  - Set the desire setting, then leave the handset for 4s without pressing any key and it will save the setting into the program.
  - Press an once to activate the P1 setting, press again to cycle between P1 and P2.
  - Press any key to deactivate the personalize setting.

5. Automatic Air Swing (optional)

- Press the SWING  $\bigcirc$  button to activate the automatic air swing function.
- To distribute the air to a specific direction, press the SWING  $\bigcirc$  button and wait until the louver move to the desired direction and press the button once again.

6a. Silent Function (For WM – J Series only)

- Press x for quiet operation.
- Fan speed turn to minimum speed.
- Press again to deactivate the function.

6b. Ionizer Function (For WM - G series only)

Press f button to activate the negative ion function, which will refresh the indoor air effectively.

7. Sleep Mode Setting

- Press the SLEEP button will activate the sleep mode function. This function is available under COOL, HEAT and AUTO mode.
- When the unit is operating under cooling mode, the set temperature is increased by 0.5°C after 30 minutes, 1°C after an hour, and 2°C after 2 hours.
- When the unit is operating under heating mode, the set temperature is decreased by 1 °C after 30 minutes, 2 °C after an hour, and 3 °C after 2 hours.
- 8. Operating Mode
  - Press the MODE button to select the type of operating mode.
  - For cooling only unit, the available modes are: COOL (♣), DRY (▲) and FAN (♣).

9. Fan Speed Selection

- Press the Statution continuously will toggle the fan speed in the following order:
  - Low <u>Med</u> Auto
- Stop pressing when the desired fan speed appears on the display screen.

10. "ON/OFF" Button

- Press one to start the air conditioner unit.
- Press again to stop the unit.
- 11. Timer Cancel
  - Press the TIMER CANCEL button to cancel the on timer setting.

12. OFF Timer Setting

- Press the OFF TIMER button will activate the off timer function.
- Set the desired off time by pressing the OFF TIMER button continuously.
- 13. ON Timer Setting
  - Press the ON TIMER button will activate the on timer function.
  - Set the desired on time by pressing the ON TIMER button continuously. If the timer is set to 7.30am, the air conditioner will turn on at 7.30am sharp.

### 14. Turbo Function

- Press tor fast cooling.
- Fan speed turn to maximum speed.
- Press again to deactivate the function.
- 15. Clock Time Setting
  - Press () and hold to set the clock time.

# 5.4 GS02

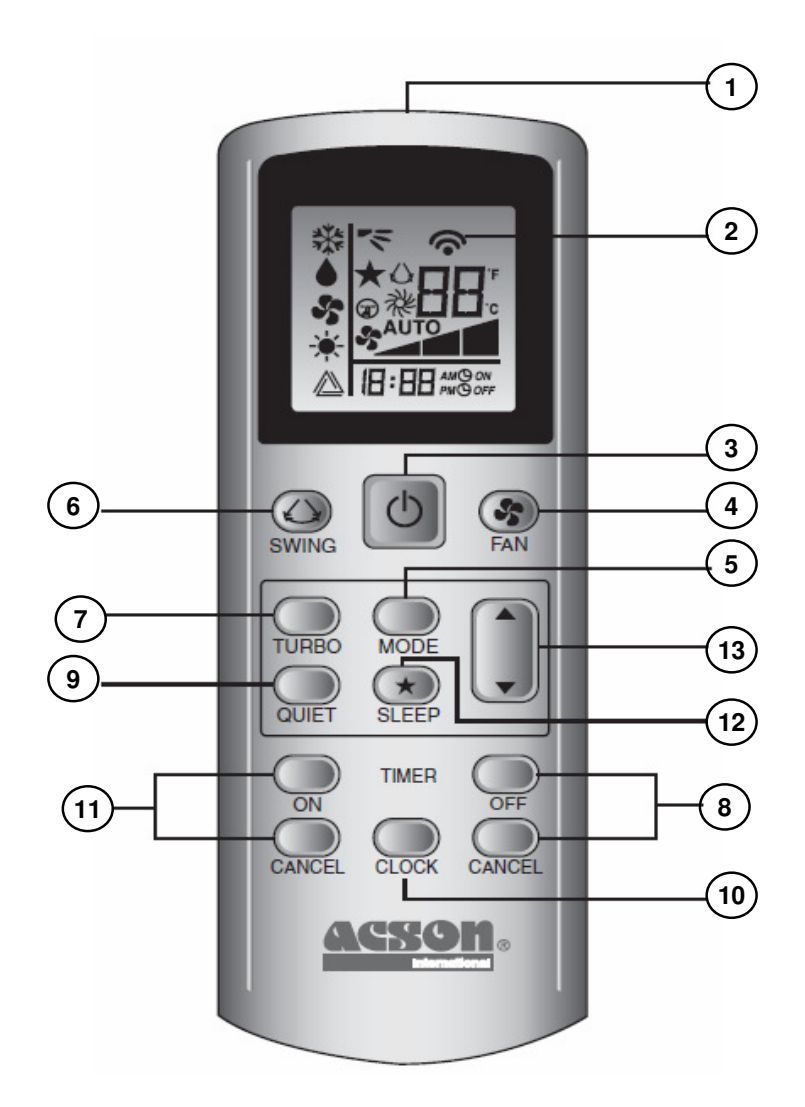

# **Operation Guide**

1. Transmission Source

- The source where the signal will be transmitted.
- 2. Signal transmission indication
  - Blink to confirm that the last setting has been transmitted to the unit.
- 3. ON/OFF Button
  - Press once to start the air conditioner unit.
  - Press again to stop the unit.
- 4. Fan Speed selection
  - Press the button continuously will toggle the fan speed in the following order:

Low  $\longrightarrow$  Med  $\longrightarrow$  High  $\longrightarrow$  Auto

• Stop pressing when the desired fan speed appears on the display screen.

- 5. Operation mode
  - Press the MODE button to select the type of operating mode. •
  - For cooling only unit, the available modes are: COOL (\*), DRY () and FAN ().
  - For heat pump unit, the available modes are: AUTO ( $\triangle$ ), COOL ( $\circledast$ ), DRY ( $\blacklozenge$ ), FAN ( $\circledast$ ) • and HEAT (\*)
  - The AUTO ( $\triangle$ ) mode is unavailable for chilled water system.
- 6. Automatic air swing
  - Press the SWING () button to activate the automatic air swing function.
  - To distribute the air to a specific direction, press the SWING  $\triangle$  button and wait until the • louver move to the desired direction and press the button once again.

Swing mode selection method (for CK-E model)

- Press SWING 🗘 button for 4 seconds to enter field setting mode. While in field setting mode, it will only show SWING MODE (1).
- Press temperature and button to select SWING MODE ( rotation from Swing Mode 1 to • Swing Mode 3.
- There are 3 different SWING MODE, which are:

~ Swing mode 1

78 Swina mode 3

SWING MODE will not activate unless SWING is activated. Swing is indicated by the logo:  $\bigcirc$ 

Swing mode 2

7

- If no mode changes within 4 seconds, unit will operate according to the selected SWING
- 7. Turbo function (model dependent)
  - Press  $\mathcal{R}$  for fast cooling or heating operation.
  - Fan speed turn to maximum speed.
  - Press again to deactivate the function. •
  - Available under HEAT, COOL and DRY modes only.
  - Any change of fan speed will deactivate this function.
  - The Turbo function  $(\mathcal{R})$  is unavailable for chilled water system and remote control with • SWING MODE ( function.

8. OFF timer setting

- Press the OFF TIMER CANCEL button will activate the off timer function.
- Set the desired off time by pressing the OFF TIMER CANCEL button continuously.
- Press the CANCEL button to cancel the off timer setting.

### 9. Quiet function (model dependant)

- Press for quiet operation.
- Fan speed turn to minimum speed.
- Press again to deactivate the function.
- Any change of fan speed will deactivate this function. •
- The Silent function () is unavailable for chiller water system.
- 10. Clock time setting
  - Press and hold <sup>(C)</sup> button to set the clock time.
- 11. ON timer setting
  - Press the ON TIMER CANCEL button will activate the on timer function. •
  - Set the desired on time by pressing the ON TIMER CANCEL button continuously. If the timer is set to 7.30am, the air conditioner will turn on at 7.30am sharp.
  - Press the CANCEL button to cancel the on timer setting.

Downloaded from www.Manualslib.com manuals search engine

12. Sleep mode setting

- Press the ★ button will activate the sleep mode function.
- This is an energy saving option. When the unit is operating under cooling mode, the set temperature is increased by 0.5 °C after the first half an hour, another 0.5 °C after the second half an hour and 1 °C after the following 1 hour.
- When the unit is operating under heating mode, the set temperature is decreased by 1°C after the first half an hour, another 1°C after the second half an hour and 1°C after the following 1 hour.
- This function is available under COOL, HEAT and AUTO mode.

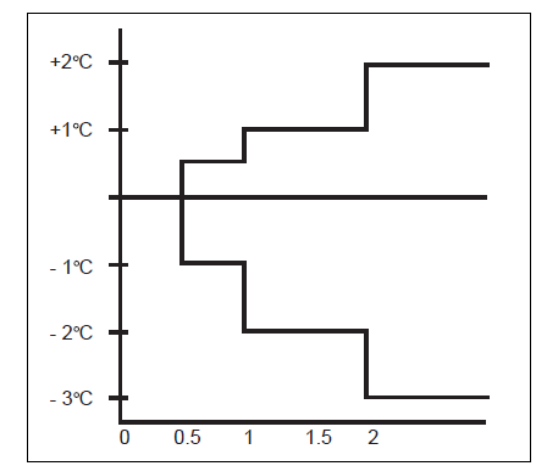

- 13. Temperature setting
  - To set the desired room temperature, press the ▲ or ▼ button to increase or decrease the set temperature.
  - The temperature setting range is from 16 °C to 30 °C (Optional setting 20 °Cto 30 °C).
  - Press both buttons ▲ and ▼ simultaneously to toggle from °C to °F setting.

# 5.5 APJ2

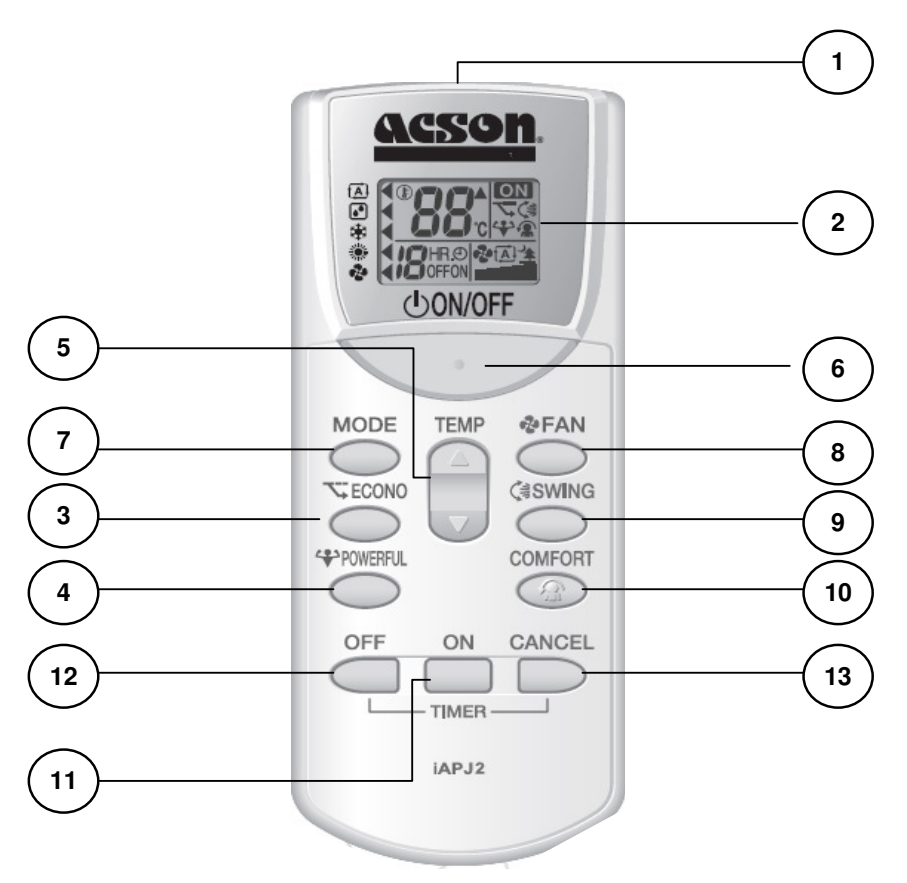

### **Operation Guide**

- 1. Transmission Source
  - The source where the signal will be transmitted.

### 2. LCD Display

- It displays the current settings.
- (In this illustration, each section is shown with its displays on for the purpose of explanations)

### 3. ECONO button

- ECON operation is a function which enables efficient operation by limiting the maximum power consumption value.
- This function is useful for cases which attention should be paid to ensure a circuit breaker will not trip when the product runs along side other appliances.
- Press SECONO button to start ECONO operation. The symbol S is displayed on the LCD.
- Press SECONO button to cancel ECONO operation. The symbol S button disappears from the LCD.

- 4. POWERFUL Button
  - POWERFUL operation quickly maximizes the cooling (heating) effect in any operation mode.
  - To start POWERFUL operation, press POWERFUL. POWERFUL operation ends in 20 minutes. Then the system automatically operates again with the previous settings which were used before POWERFUL operation.
  - To cancel POWERFUL operation, press ↔ POWERFUL button again. ↔ disappears from the LCD.
- 5. Temperature Settings.
  - It changes the temperature settings.

6. ON/ OFF button

• Press this button once to start operation. Press again to stop it.

7. Mode Selector Button

- It selects the operation mode (AUTO/ DRY/ COOL/ HEAT/ FAN).
- Press MODE button to select operation mode. Each pressing of the button advances the mode setting in sequence.

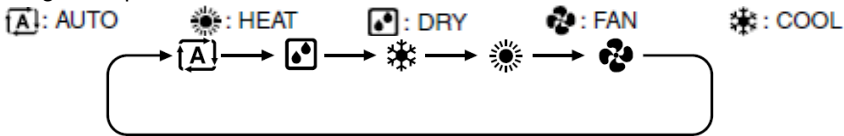

### 8. FAN Operation

- To select the airflow rate setting.
- 5 levels of airflow rate setting from  $\blacksquare$  to  $\blacksquare$  plus  $\textcircled{A} \otimes \textcircled{A}$  are available.
- When the airflow is set to  $\mathbf{3}$ , the noise from the indoor unit will become quieter.

9. SWING Operation

- To adjust the airflow direction
- To start auto swing, press (€SWING button and the symbol (€) is displayed on the LCD.
- The flap (horizontal blade) will begin to swing.
- To set the flap at desired position, press (ISWING button when the flap has reached the desired position. The flap will stop moving. The symbol (I disappeared from the LCD.

10. COMFORT AIRFLOW Operation

- When COMFORT is enable, the flow of air will be upward direction while in COOL operation and in the downward direction while in HEAT operation, which will provide a comfortable wind that will not come in direct contact with people.
- To start COMFORT AIRFLOW operation, press COMFORT To button. The flap will change, preventing air from blowing directly on the occupants of the room. The symbol This displayed on the LCD.
- Air flow rate is set to AUTO. COOL/ DRY: The flap will go up. HEAT: The flap will go down.
- To cancel COMFORT AIRFLOW operation, press COMFORT Subtron again. The flap will return to the memorized position before the COMFORT AIRFLOW operation.
- The symbol **&** will disappear from the LCD.

### 11. ON TIMER Operation

- To use ON TIMER operation, press button.
- In the constraint of the local states in processing of advances the time setting by 1 hour. The timer can be set between 1 to 12 hours.
  CANCEL (HR.@)
- To cancel ON TIMER operation, press button.

### 12. OFF TIMER Operation

- To use OFF TIMER operation, press button.
- UPF is displayed on the LCD. Each pressing of advances the time setting by 1 hour. The timer can be set between 1 to 9 hours.
- To cancel OFF TIMER operation, press button.

### 13. CANCEL Button

• It cancels the timer setting.

# 5.6 SLM3

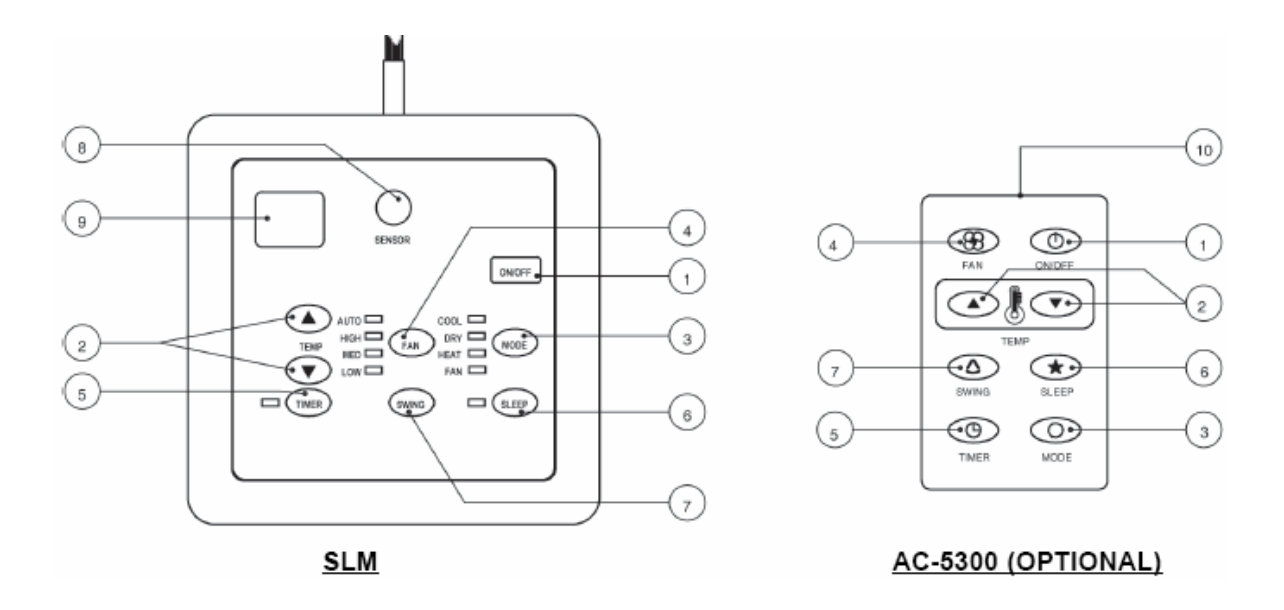

### **Operation Guide**

- 1. "ON/OFF" Switch
  - Press to start the air conditioner unit.
  - Press again to stop the unit.
- 2. Temperature Setting
  - Set the desired room temperature.
  - Press button to increase or decrease the set temperature.
  - Setting range are between 16 °C to 30 °C (60 °F to 80 °F).

3. Operation Modes

- Press the "mode" button for select the type of operating mode.
  - Cooling Only:
    - COOL, DRY, FAN
  - Heat Pump:

AUTO, COOL, DRY, HEAT, FAN

- (AUTO mode is represented by both COOL and HEAT LED light on)
- 4. Fan Speed Selection
  - Press the button until the desired fan speed is achieved.
- 5. Timer
  - Press the set button to select the switch timer of the air conditioner unit (the setting range is between1 to 10 hours).

### 6. "SLEEP" Mode

 Press button to activate the sleep function. This function can only be activated under "cool" or heating mode operation. When it is activated under "cool" mode operation, the set temperature will increase 0.5 °C after 30 minutes, 1 °C after 1 hour and 2 °C after 2 hours. If it is activated under "HEAT" mode operation, the set temperature will be decreased 0.5 °C after 30 minutes, 1 °C after 1 hour and 2 °C after 2 hours.

### 7. Air Swing

• Press button to activate the automatic air swing function.

### 8. Sensor

• Infra red sensor to receive signals from wireless controller.

### 9. LED Display

• To display the set temperature (in °C) and timer delay setting (in hours).

### 10. Transmission Source

• To transmit signals to the air conditioner.

# 5.7 Sequential Controller

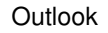

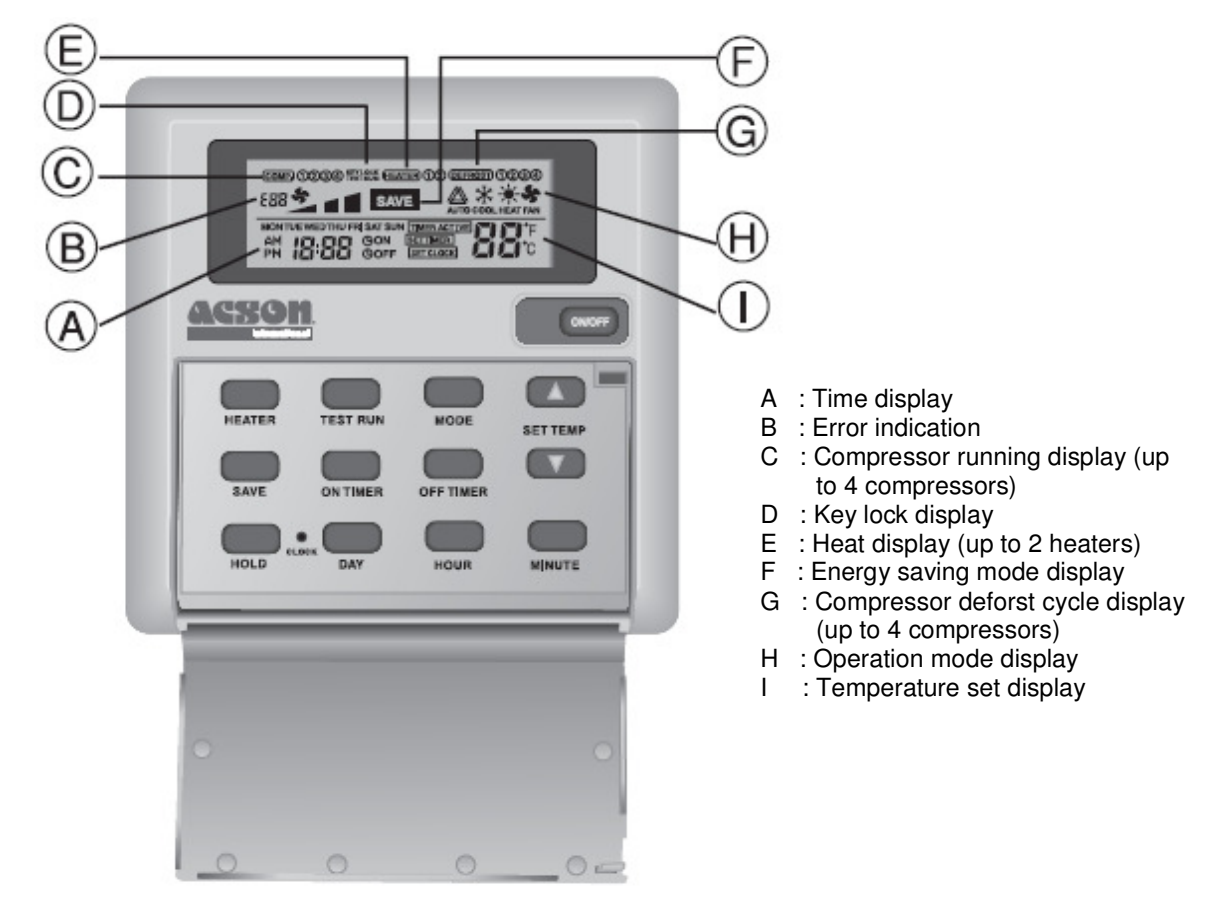

### **Operating Guide**

- 1. "ON/OFF" Switch
  - Press once to start the air conditioning unit.
  - Press again to stop the unit.
  - The operation lamp next to the key lights up and goes off respectively when the unit is running or not running.
  - *Caution:* In the case when the **ON/OFF** key is pressed immediately after the operation is stopped, the unit will not restart until 3 minutes later to protect the compressor.
- 2. Selecting Operating Mode
  - Press the **MODE** key to select the type of operating mode. Consecutive press of the key switches the operation over "COOL", "HEAT", "AUTO" and "FAN"
- 3. SAVE Mode
  - Press the **SAVE** key to select the energy saving function. This option is only available for "COOL", "HEAT" and "AUTO" modes.
- 4. Auxiliary Electric Heater
  - If the "HEAT" mode provides insufficient heating to a room even at the highest temperature setting (30°C), press the **HEATER** key to activate the auxiliary electric heater. For models with two heaters, consecutive press of the key allows the selection of one or both heaters active.

- 5. Temperature Setting
  - To set the desired room temperature, press ▲ or ▼ to increase or decrease the set temperature in the range of 16 °C to 30 °C.
  - Press both and v simultaneously to toggle between °C and °F setting.

6. Time Setting

Real time clock

- Press the *CLOCK* key once to activate set clock mode.
- Press again to disable set clock mode.
- Under set clock mode, the time of the present day can be set by pressing the respective *MINUTE*, *HOUR* and *DAY* key.

### 7 days timer

- Press the **ON TIMER** key to activate autoON timer mode. Under this mode, press the respective **MINUTE**, **HOUR** and **DAY** key to select the time of the week when the air-conditioning unit is to automatically start running. Press **ON TIMER** key again to save the setting.
- Press the **OFF TIMER** key to activate autoOFF timer mode. Under this mode, press the respective **MINUTE**, **HOUR** and **DAY** key to select the time of the week when the air-conditioning unit is to automatically stop running. Press the **ON TIMER** key again to save the setting.
- Then to activate the 7 days timer, press and hold the **TIMER ACTIVE** key until the word "TIMER ACTIVE" appears on the LCD screen. Repeat the same step to disable the 7 days timer.

### 7. Other Function

<u>Key Lock</u>

- Press the *MINUTE* key 3 times consecutively to activate the key lock. A "KEY LOCK" symbol will appear on the LCD screen. At this point, only the ON/OFF key is valid.
- To disable the key lock, again press the MINUTE key 3 times consecutively.

### <u>Test Run</u>

• Press the **TEST RUN** key 2 times consecutively to test run the unit.

# 5.8 Netware 3

Outlook

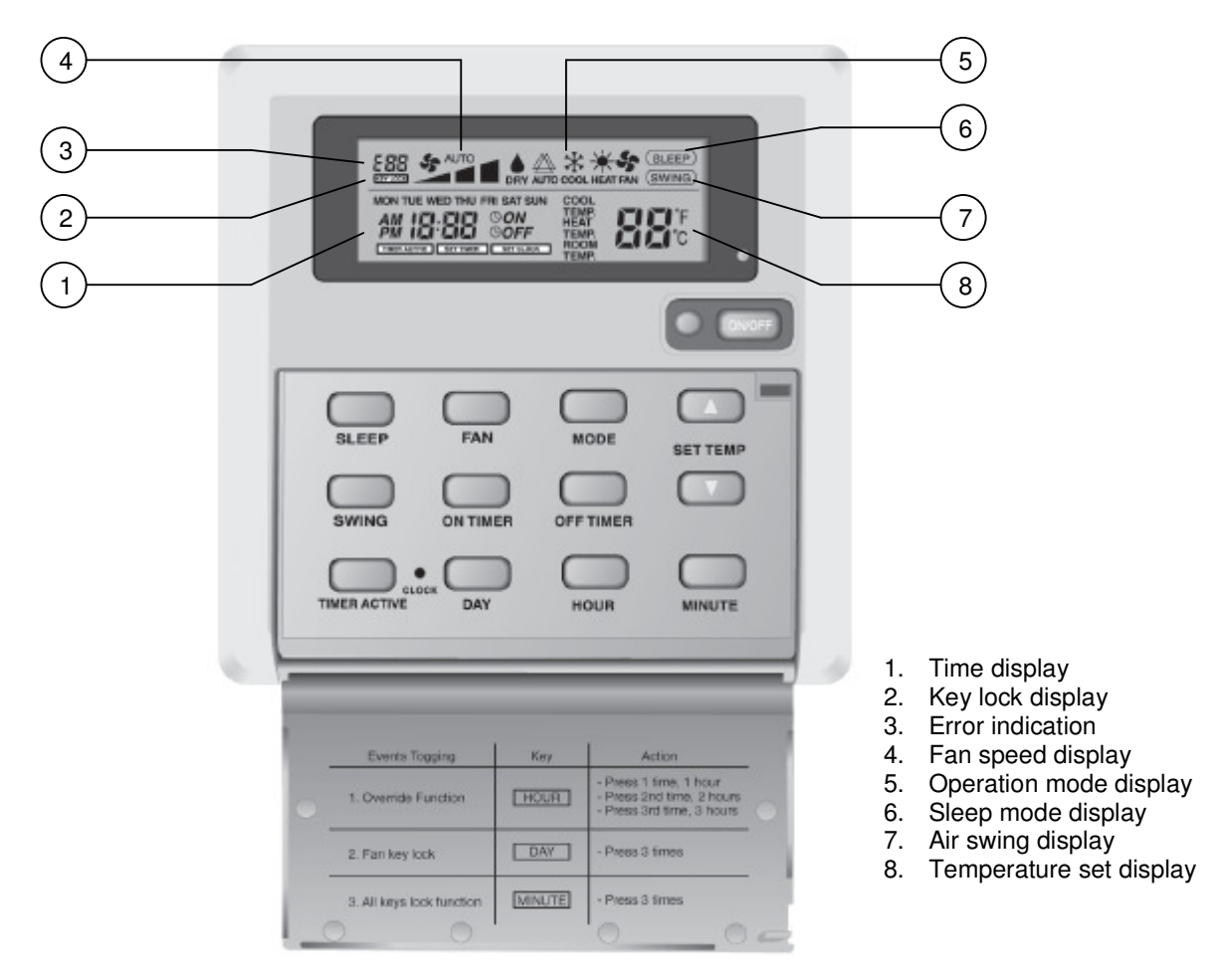

### **Operating Guide**

1. "ON/OFF" Switch

- Press once to start the air conditioning unit.
- Press again to stop the unit.
- The operation lamp next to the key lights up and goes off respectively when the unit is running or not running.
- *Caution:* In the case when the **ON/OFF** key is pressed immediately after the operation is stopped, the unit will not restart until 3 minutes later to protect the compressor.

2. Selecting Operating Mode

- Press the MODE key to select the type of operating mode. Consecutive press of the key switches the operation over "COOL", "HEAT", "AUTO", "DRY" and "FAN"
- 3. Fan Speed Selection
  - Press the **FAN** key until the desired fan speed is achieved.
- 4. Sleep Mode Setting
  - Press the *SLEEP* key to activate sleep mode. This function is available under *COOL*, *HEAT* & *AUTO* mode.
  - When it is activated in COOL mode, the set temperature will be increased 0.5 °C after 30mins, 1 °C after 1 hour and 2 °C after 2 hours.
  - When it is activated in *HEAT* mode, the set temperature will be decreased 1 °C after 30mins, 2 °C after 1 hour and 3 °C after 2 hours.
- 5. Temperature Setting
  - To set the desired room temperature, press ▲ or ▼ to increase or decrease the set temperature in the range of 16 °C to 30 °C.
  - Press both ( ) and ( ) simultaneously to toggle between °C and °F setting.
- 6. Air Swing
  - Press the SWING key to activate the automatic air swing function.
- 7. Time Setting

Real time clock

- Press the **CLOCK** key once to activate set clock mode.
- Press again to disable set clock mode.
- Under set clock mode, the time of the present day can be set by pressing the respective *MINUTE*, *HOUR* and *DAY* key.

### 7 days timer

- Press the **ON TIMER** key to activate autoON timer mode. Under this mode, press the respective **MINUTE**, **HOUR** and **DAY** key to select the time of the week when the air-conditioning unit is to automatically start running. Press **ON TIMER** key again to save the setting.
- Press the **OFF TIMER** key to activate autoOFF timer mode. Under this mode, press the respective **MINUTE**, **HOUR** and **DAY** key to select the time of the week when the air-conditioning unit is to automatically stop running. Press the **ON TIMER** key again to save the setting.
- Then to activate the 7 days timer, press and hold the *TIMER ACTIVE* key until the word "TIMER ACTIVE" appears on the LCD screen. Repeat the same step to disable the 7 days timer.

### 8. Other Function

Key Lock

- Press the *MINUTE* key 3 times consecutively to activate the key lock. A "KEY LOCK" symbol will appear on the LCD screen. At this point, only the ON/OFF key is valid.
- To disable the key lock, again press the MINUTE key 3 times consecutively.

# **6.0 Controller Configuration**

# 6.1 Auto Random Restart

- Shorted at JH/JP1/J\_LST jumper at main board for auto restart (supplied).
- Remove the jumper to have non-auto restart.

D2.0

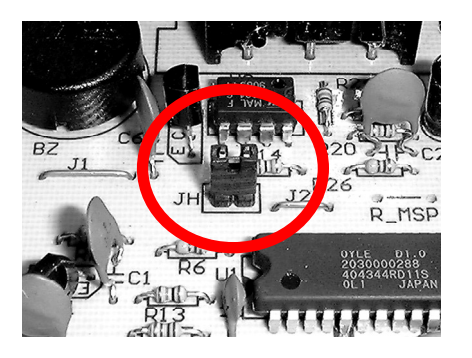

U1.5 / SQ2.0

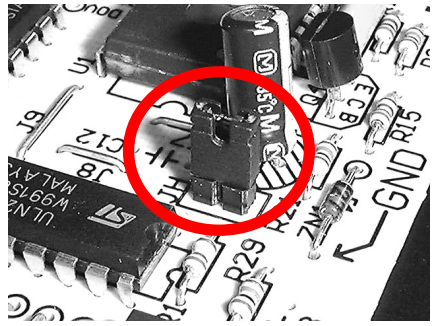

L2.2 / L208A / LWS / W2

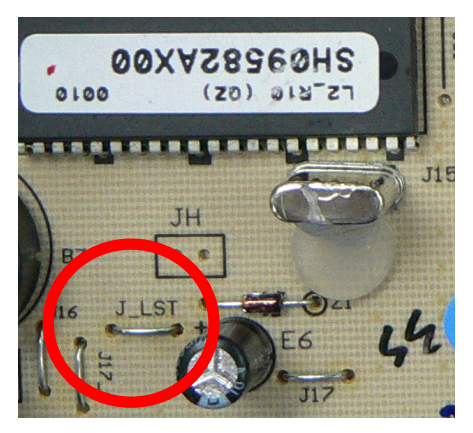

# 6.2 Hot Keep Selection

Three selections available:

- a. Fan stop if indoor coil temperature < 30 °C (OFF).
- b. Fan runs at low speed if indoor coil temperature <  $30^{\circ}$ C and stop if indoor coil temperature <  $18^{\circ}$ C (ON).
- c. Cycle of low fan running for 30s and fan off for 120s and repeat (INTERVAL).

### WM – F/FR (U1.5 & L2EF)

3 selections available at the slide switch on the On/Off Switch Board; Preset at OFF.

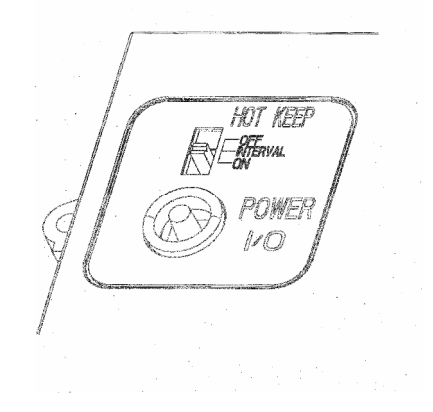

Other models (U1.5) At CN3 location on the PCB,

- i. Remove the connector to have (b) Fan ON and
- ii. Cut off the big resistor (12kOhm) to have (c) Fan INTERVAL

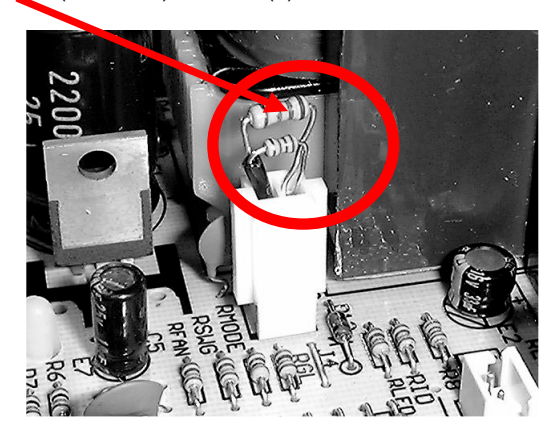

Non-ducted Model – standard setting is (a) Fan OFF Ducted Model – standard setting is (C) Fan INTERVAL

### L2 Models

Two selections are available:

a. Fan ON:

- If the indoor coil temperature > 40  $^{\circ}$ C, the indoor fan will run at speed.
- If the indoor coil temperature crosses 37 °C, the indoor fan willrun at low speed.
- if the indoor coil temperature <18 °C, the indoor fan will stop.
- b. Fan OFF
  - If the indoor coil temperature >40 °C, the indoor fan will run at set speed.
- If the indoor coil temperature crosses 37 °C, the indoor fan willrun at low speed.
- If indoor coil temperature <30 °C, the indoor fan will stop.

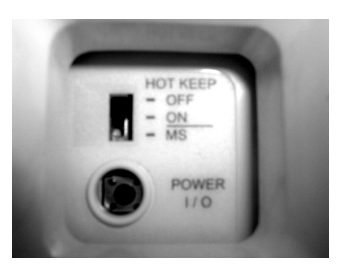

L208A / LWS2.0 models

There are 2 tables setting for HT\_KP & MODEL jumpers as shown as below.

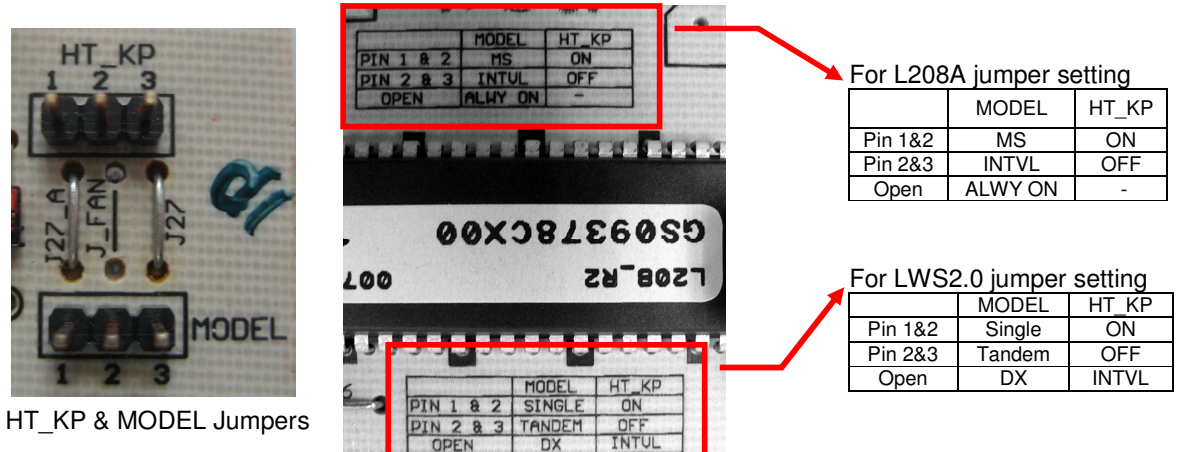

| Software | Туре        | Jumper | Hotkeep Selection |           |           |           |            |
|----------|-------------|--------|-------------------|-----------|-----------|-----------|------------|
|          |             |        | Fan On            | Fan Off   | Interval  | Always On | Multisplit |
| LWS2.0   | Tandem WSHP | MODEL  | Pin 2 & 3         | Pin 2 & 3 | Pin 2 & 3 | Х         | х          |
|          |             | HT_KP  | Pin 1 & 2         | Pin 2 & 3 | Open      | Х         | х          |
|          | Single WSHP | MODEL  | Pin 1 & 2         | Pin 1 & 2 | Pin 1 & 2 | Х         | х          |
|          |             | HT_KP  | Pin 1 & 2         | Pin 2 & 3 | Open      | Х         | х          |
|          | DX          | MODEL  | Open              | Open      | Open      | Х         | х          |
|          |             | HT_KP  | Pin 1 & 2         | Pin 2 & 3 | Open      | Х         | х          |
| L208A    | DX          | MODEL  | Open              | Open      | Pin 2 & 3 | Open      | Pin 1 & 2  |
|          |             | HT_KP  | Pin 1 & 2         | Pin 2 & 3 | Open      | Open      | Open       |

The above table is the summary of the jumpers setting for both LWS2.0 and L208A. For example,

WSHP single compressor with Fan ON for hot keep selection:

Place the shunt jumpers on HT\_KP (Pin 1 & 2) & MODEL (Pin 1 & 2).

# 6.3 Auxiliary Heater Conversion

### U1.5 Heatpump with Auxiliary Heater

To convert the standard U1.5 heatpump PCB to with auxiliary heater application, the following components need to be added onto the PCB.

- 1. Heater relay
- 2. Transistor
- 3. Diode

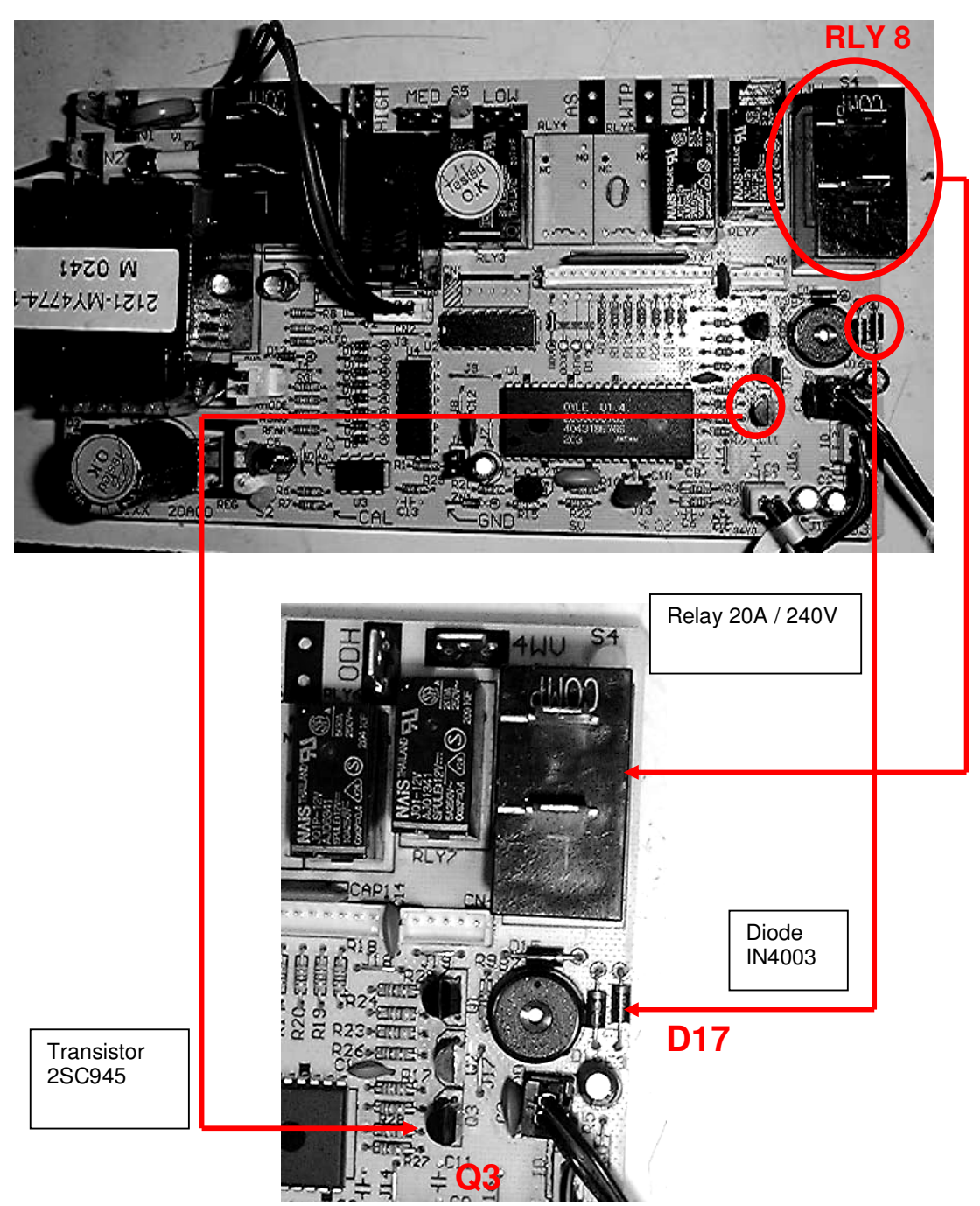

SB125 Heatpump with Auxiliary Heater

To convert SB125 heatpump PCB to auxiliary heater application, you need only one heater relay as shown below:

- 1. Place the JM relay on the RY\_HTR location
- 2. Solder all the relay pins.

SB125 Heatpump without Auxiliary heater

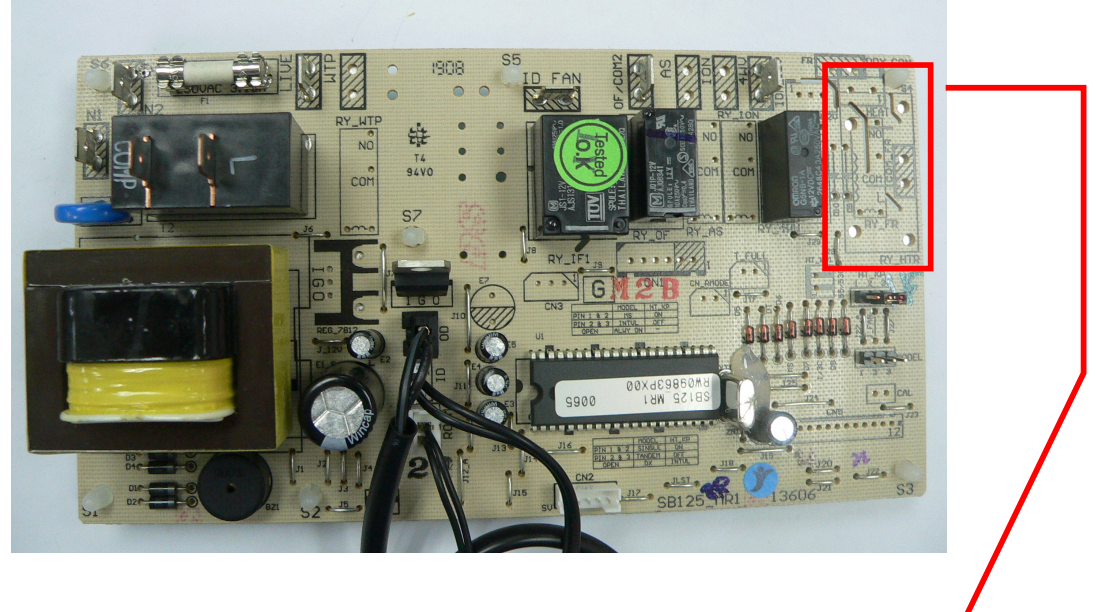

SB125 Heatpump with Auxiliary Heater

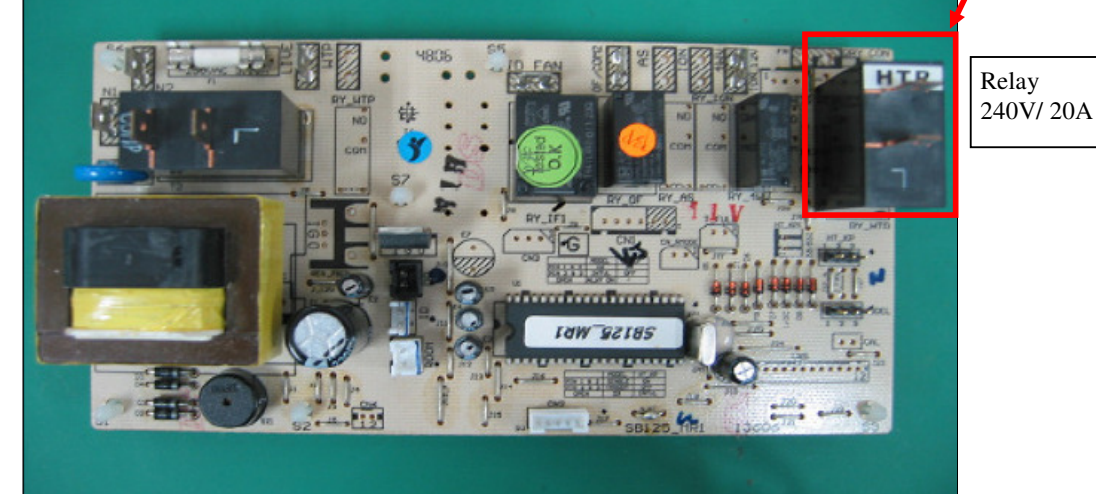

### W2 Heatpump with Auxiliary heater

To convert SB125 heatpump PCB to auxiliary heater application, you need the following components to be added onto the PCB:

1. Shunt jumper

2. JM Relay 240VAC/ 20A

Step 1:-Place the shunt jumper at jumper header M2.

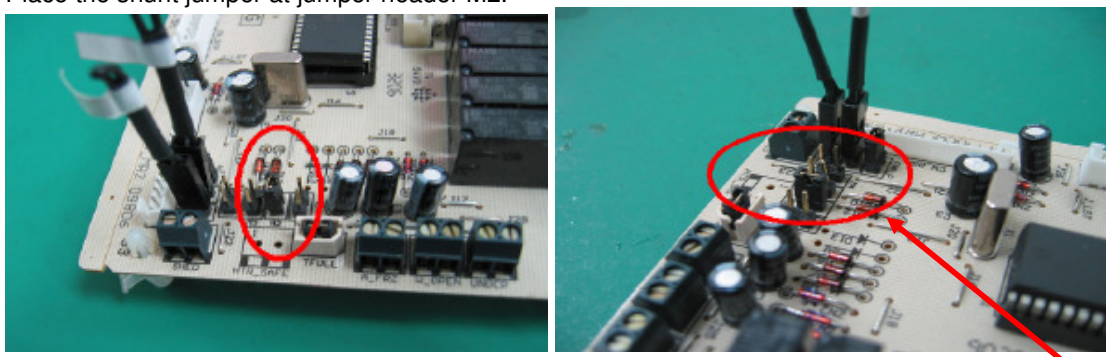

Step 2:-

- 1. Place the JM relay at RY\_HTR location 2. Solder all the relay pins\_\_\_\_\_

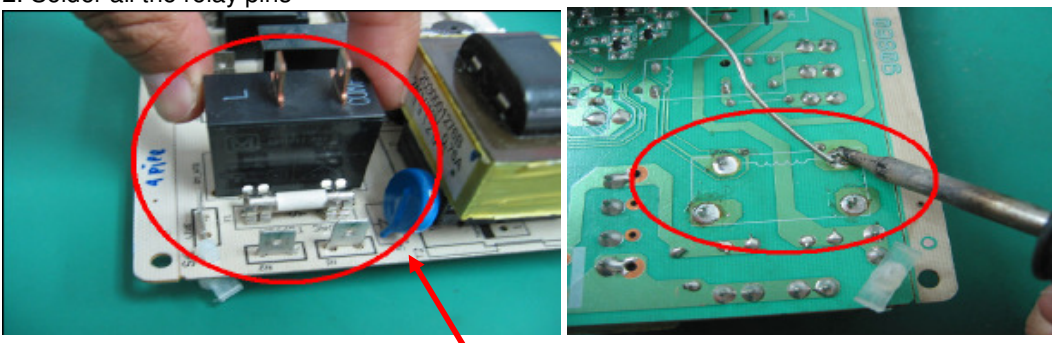

W2 Heatpump with Auxiliary Heater

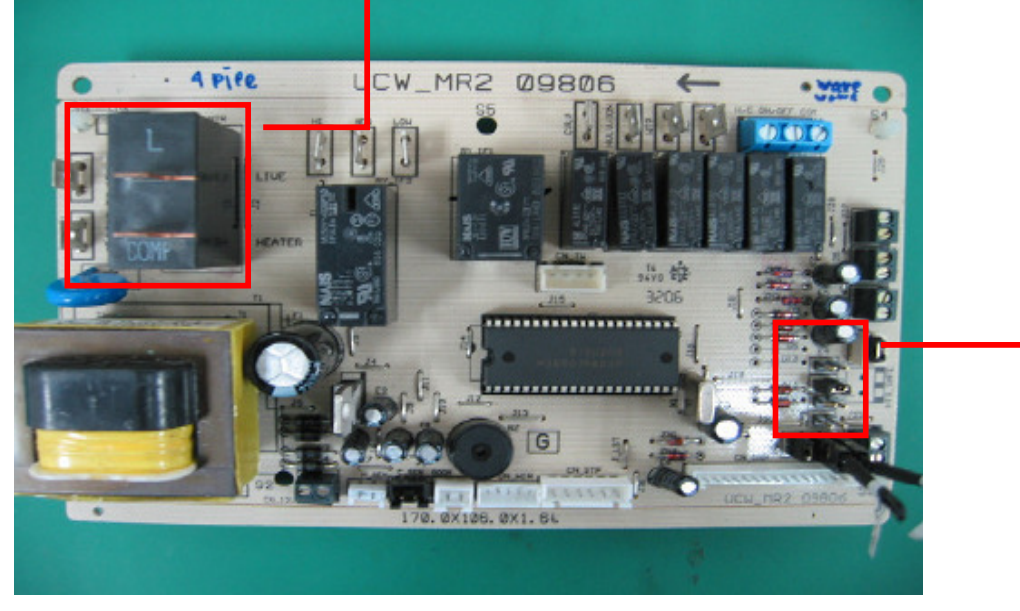
# 6.4 Multi Split Conversion

Cooling Only Model (L2.0 / L208A)

The cooling only model WM-G, CK-A/B/C/E, CE-E, CC-C which are using L2 control board can be switched to multi split units without any modification needed.

Heatpump Model (L2.0)

WM-GR

The Multi Split mode can be selected at the slide switch on the On/Off Switch Board; Preset at OFF. The outdoor coil sensor has to be removed from the PCB as the reading is taken from the outdoor PCB directly.

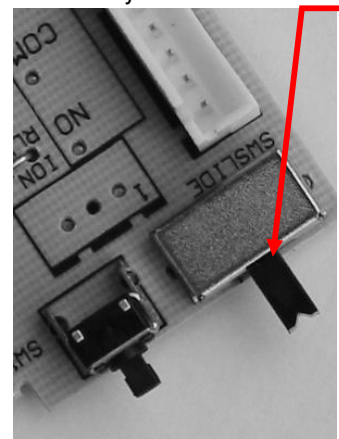

MOVE THIS SWITCH TO SELECT MULTI SPLIT (MS) FUNCTION.

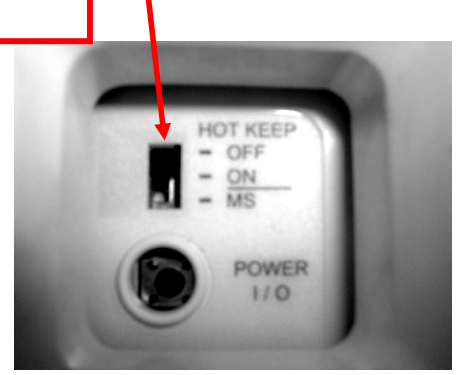

Heatpump Models (L208A) CK-AR/BR/CR/ER, CE-ER, CC-CR (L208A)

The multisplit can be selected by using shunt jumper and short jumper header MODEL\_KP between pin 1 & 2 as the picture shown below. The outdoor coil sensor has to be removed from the PCB as the reading is taken from the outdoor PCB directly.

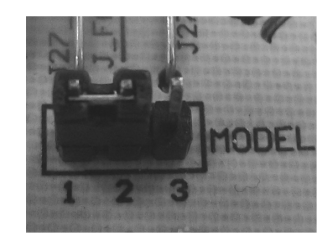

# 6.5 Sequential Controller

It is allowed to configure the controller to suit individual's need with details below:

1. Models

For each type, there are 3 models for the control to configure into.

|                                      | Dip switch 1 | Dip switch 2 | Dip switch 5 |
|--------------------------------------|--------------|--------------|--------------|
| a. Cooling (SQCn)                    | Off          | Off          | Off          |
| b. Heatpump + no heater (SQHn0)      | On           | Off          | Off          |
| c. Heatpump + 1 heater (SQHn1)       | Off          | On           | Off          |
| d. Heatpump + 2 heater (SQHn2)       | On           | On           | Off          |
| e. Auto heatpump + no heater (SQHn0) | On           | Off          | On           |
| f. Auto heatpump + 1 heater (SQHn1)  | Off          | On           | On           |
| g. Auto heatpump + 2 heater (SQHn2)  | Ön           | Ön           | On           |

n denotes number of compressor(s)

where the postfix number indicates number of compressor(s).

2. Stage Differential Temperature

Differential temperature is the temperature difference between turning on or off 1 compressor to another compressor in thermostat cycle.

The stage differential temperature can be selected from the range shown below:

|            | Dip switch 3 | Dip switch 4 |
|------------|--------------|--------------|
| a. Default | Off          | Off          |
| b. 0.5℃    | On           | Off          |
| c. 1.0℃    | Off          | On           |
| d. 1.5℃    | On           | On           |

Note that 1.5 °C only valid for 2 and 3 compressors model. For 4 compressors model, maximum allowed is 1.0 °C.

The default differential temperature is base on number of compressor model, the setting is as below:

| <u>Model</u>  | Diff. Temperature |
|---------------|-------------------|
| 1 compressor  | Not. Applicable   |
| 2 compressors | 0.5°C             |
| 3 compressors | 1.0 <i>°</i> C    |
| 4 compressors | 1.5℃              |

#### 3. Hot Keep Option

|            | Dip switch 6 |
|------------|--------------|
| a. Fan off | Off          |
| b. Fan on  | On           |

45. Operating Modes

The system has 4 operating modes to select with respect to each model selection:

| Model | Auto | Cool | Heat | Fan |                         |
|-------|------|------|------|-----|-------------------------|
| SQCn  | -    | Х    | -    | Х   |                         |
| SQHnh | -    | Х    | Х    | Х   | (Dip switch $5 = off$ ) |
| SQHnh | Х    | Х    | Х    | Х   | (Dip switch 5 = on)     |

Where x denotes modes available

n = number of compressor(s)

h = number of heater(s)

5. Last Memory Functions The power up settings for either with or without the last memory backup is based on the J\_LST setting.

|                                                   | J_LST Setting |
|---------------------------------------------------|---------------|
| a. Last memory backup                             | J_LST Plugged |
| <ul> <li>b. Without last memory backup</li> </ul> | J_LST Removed |

6. Summary of Models available

| SQCn  | Cooling Only model |
|-------|--------------------|
| SQHnh | Heatpump model     |

n = number of compressors: 2, 3, 4 h = number of heaters: 0, 1, 2

Factory preset (default setting)

| Model | SW1 | SW2 | SW3 | SW4 | SW5 | SW6 | SW7 | SW8 |
|-------|-----|-----|-----|-----|-----|-----|-----|-----|
| SQCn  | OFF | OFF | OFF | OFF | OFF | OFF | OFF | OFF |
| SQHnh | ON  | ON  | OFF | OFF | ON  | ON  | OFF | ON  |

#### 7. Sequential Control for Cool Mode ask Tan CS

The starting sequence for indoor fan, outdoor fan and compressors is shown as below:

| Start | 2 seconds  | Indoor fan    |           |               |
|-------|------------|---------------|-----------|---------------|
|       | 15 seconds | Outdoor fan 1 | 2 seconds | Compressor 1* |
|       | 15 seconds | Outdoor fan 2 | 2 seconds | Compressor 2* |
|       | 15 seconds | Outdoor fan 3 | 2 seconds | Compressor 3* |
|       | 15 seconds | Outdoor fan 4 | 2 seconds | Compressor 4* |

\*If available and applicable

The compressors will be turned on one by one depending on the on/off conditions shown in the above.

#### 8. Sequential Control for Heat Mode

The starting sequence for indoor fan, outdoor fan and compressors is shown as below:

| Start | 2 seconds  | Indoor fan    | 2 seconds  | All 4 way valves |
|-------|------------|---------------|------------|------------------|
|       | 15 seconds | Outdoor fan 1 | 2 seconds  | Compressor 1*    |
|       | 15 seconds | Outdoor fan 2 | 2 seconds  | Compressor 2*    |
|       | 15 seconds | Outdoor fan 3 | 2 seconds  | Compressor 3*    |
|       | 15 seconds | Outdoor fan 4 | 2 seconds  | Compressor 4*    |
|       | 15 seconds | Heater 1*     | 15 seconds | Heater 2*        |

\*If available and applicable

The compressors will be turned on one by one depending on the on/off conditions shown in the above.

# 9. Conversion from Old Sequential Board to New Sequential Board

(For wiring up to 1000 meters)

9.1 Sequential Main Board SQMB01 (Old Version)

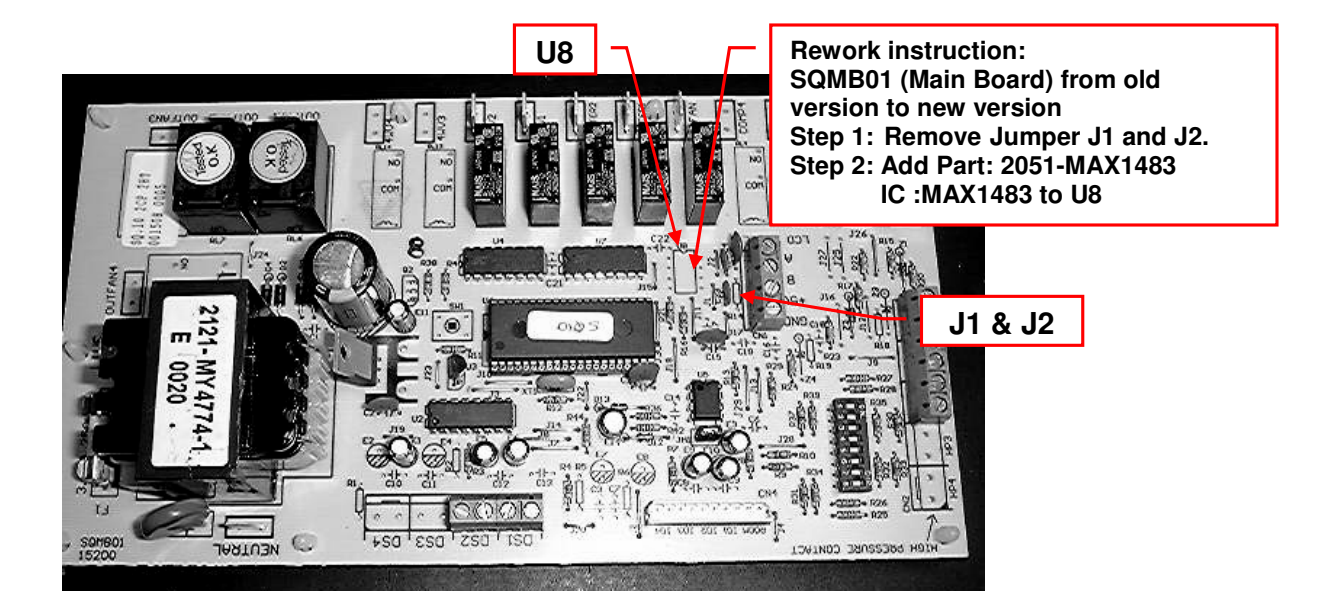

9.2 Sequential Main Board SQMB01 (New Version)

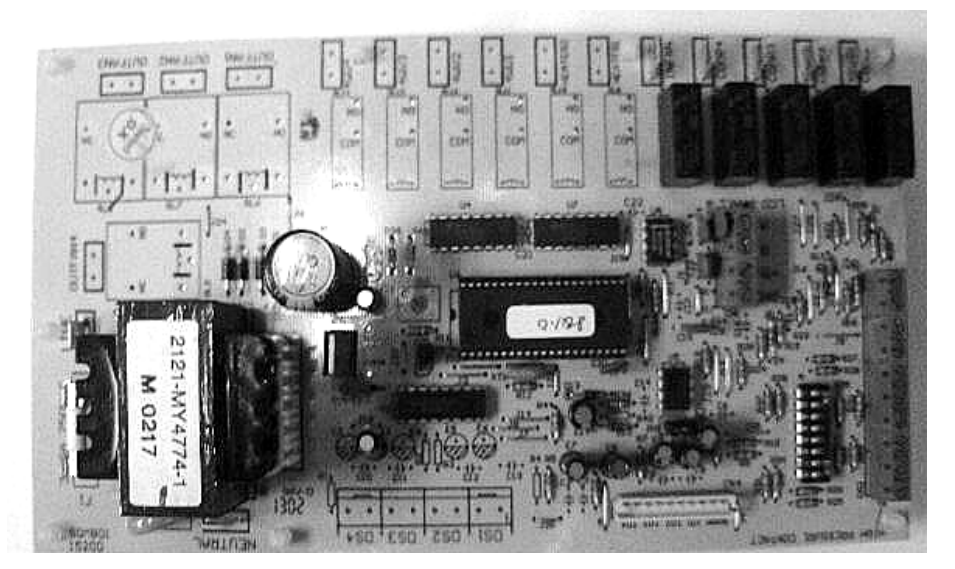

9.3 Sequential Main Board SQMB01 (New Version)

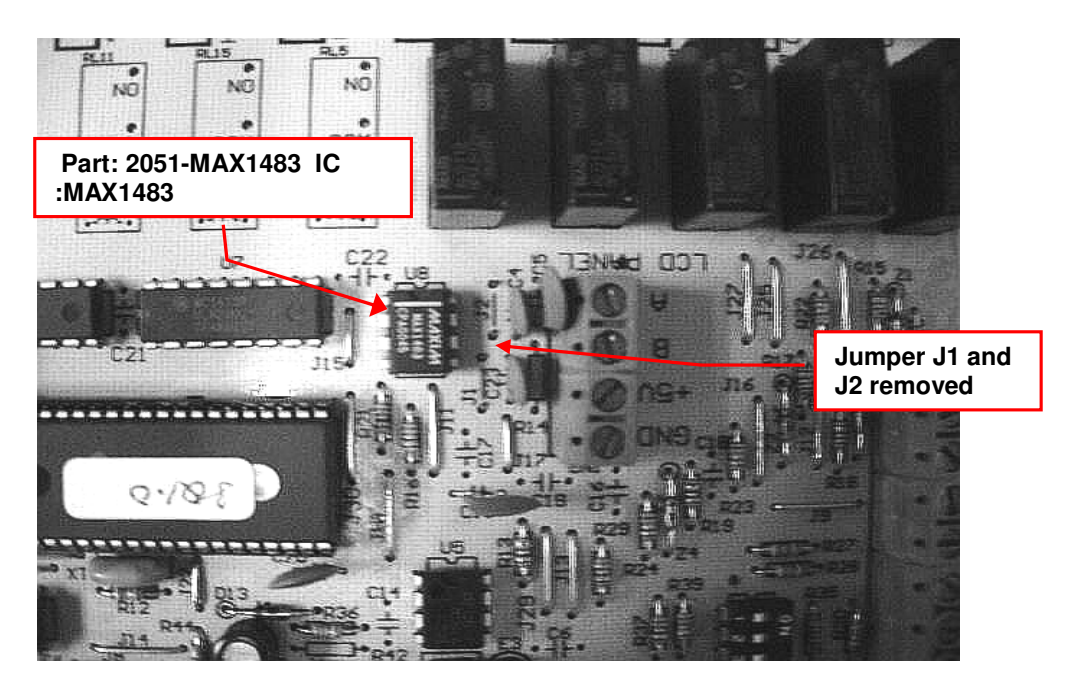

9.4 Sequential LCD Panel SQ-LCD (New Version)

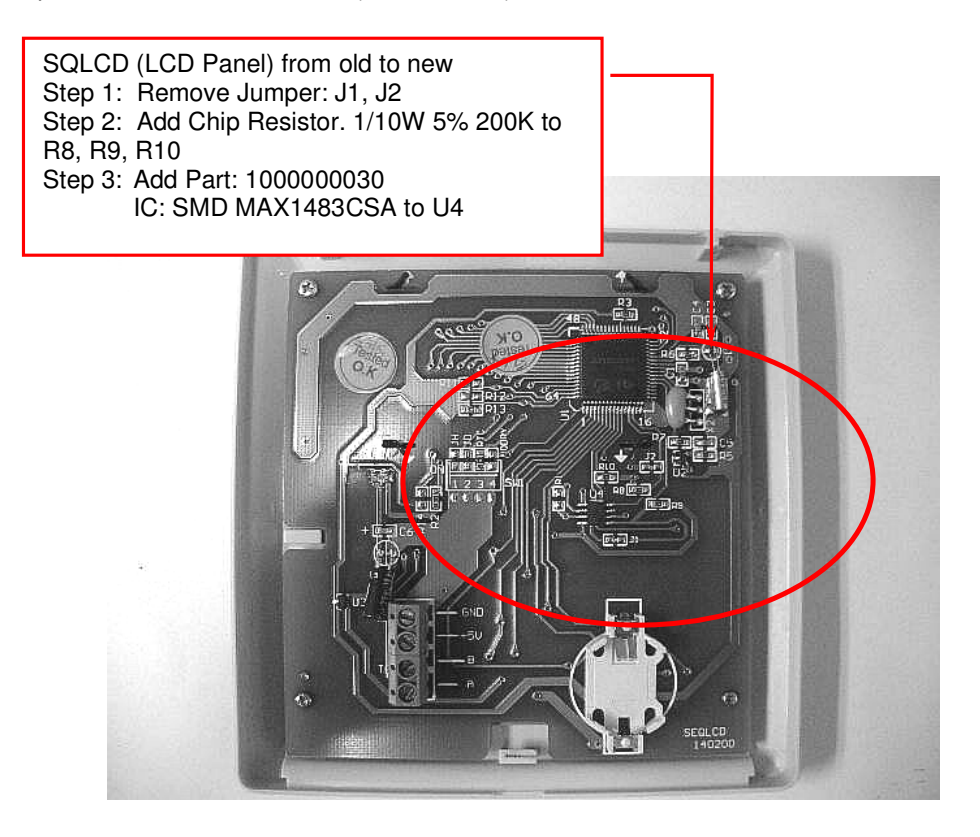

# 6.6 Chilled Water Fan Coil Unit (W1V3)

The standard W1V3 board comes with a VALVE jumper. The system can be configured as the jumper selection listed below:

|                                       | VALVE jumper | HEAT jumper  |
|---------------------------------------|--------------|--------------|
| Heatpump Mode & Valve Application     | $\checkmark$ | $\checkmark$ |
| Heatpump Mode & Valveless Application | X            | $\checkmark$ |
| Cooling Mode & Valve Application      | $\checkmark$ | Х            |
| Cooling Mode & Valveless Application  | X            | Х            |

 $\sqrt{1}$ : Jumper Remained X : Jumper Removed

VALVE & HEAT Jumper Location

Model: WM 05-25FW

- 1. VALVE jumper is plugged into JVLV connector on the emergency switchboard.
- 2. HEAT jumper is plugged into JMODE connector on the emergency switchboard.

Model: CK 20-50AW, CK 15-25BW, CK 10-20CW, CE 20-50DW and CC 10-60CW

- 1. VALVE jumper is plugged into JVLV connector on the main board.
- 2. HEAT jumper is plugged into the OD connector on the main board.

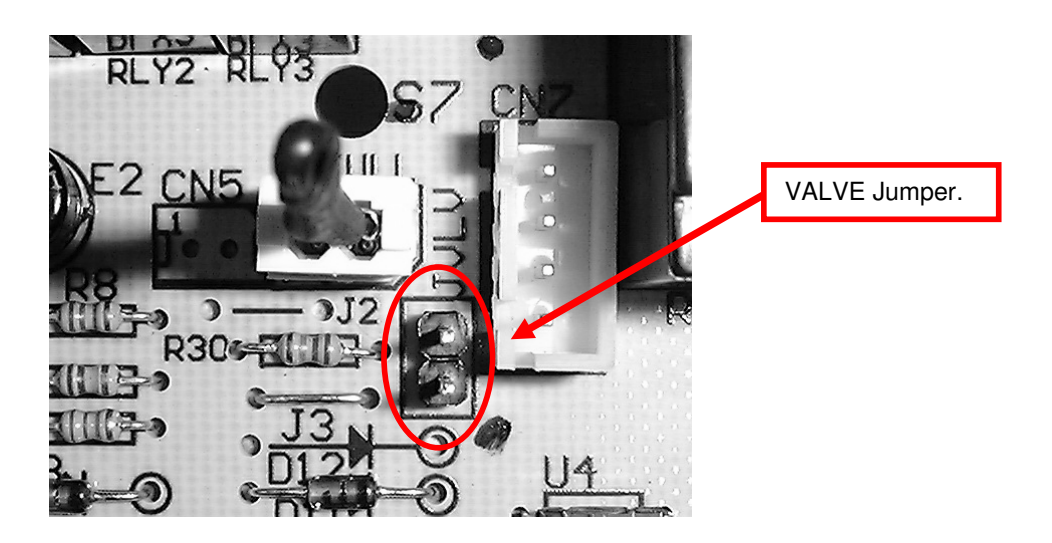

# 6.7 Chilled Water Fan Coil Unit (W2.0)

The system model can be configured via the following jumpers. For each model selected, the permissible operating modes are as follows:

| Jumper | Configuration               | Model | Operating Modes        |
|--------|-----------------------------|-------|------------------------|
| M1     | 2 Pipes without Aux. Heater | 1     | Heat>Cool>Dry>Fan      |
| M2     | 2 Pipes with Aux. Heater    | 2     | Heat>Cool>Dry>Fan      |
| M3     | 4 Pipes + Boiler            | 3     | Heat>Cool>Dry>Auto>Fan |
| M4     | 4 Pipes + Boiler            | 4     | Heat>Cool>Dry>Fan      |

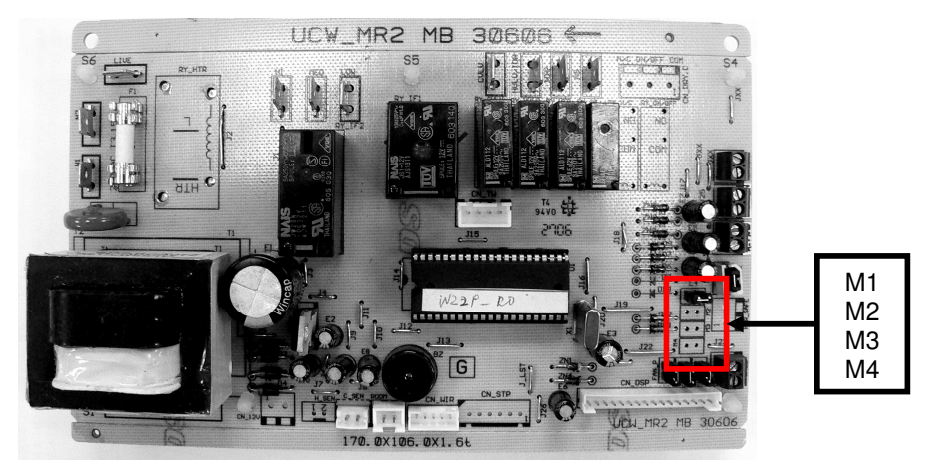

The standard W2 board comes with a VALVE jumper. The system can be configured as the jumper selection listed below:

|                                       | VALVE jumper | HEAT jumper  |
|---------------------------------------|--------------|--------------|
| Heatpump Mode & Valve Application     | $\checkmark$ | $\checkmark$ |
| Heatpump Mode & Valveless Application | Х            |              |
| Cooling Mode & Valve Application      | $\checkmark$ | Х            |
| Cooling Mode & Valveless Application  | Х            | Х            |

 $\sqrt{1}$ : Jumper Remained X : Jumper Removed

VALVE & HEAT Jumper Location

- 1. VALVE jumper is plugged into JVLV connector on the emergency switchboard.
- 2. HEAT jumper is plugged into JMODE connector on the emergency switchboard.

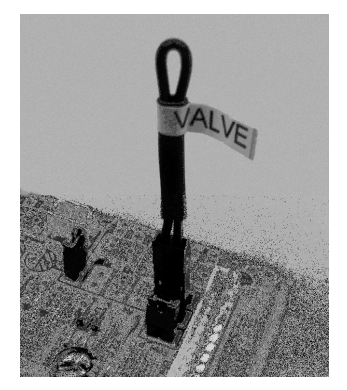

# 6.8 U1.5 → L208A Conversion

All single split indoor units with U1.5 PCB cannot be directly by the new L208A PCB because of the following:-

ACK/A5CK-A/AR & ACK/A5CK-C/CR

U1.5PCB- The connector on the PCB (CN6) for the inter-connector cable has 16 pins.L208A PCB- The connector on the PCB (CN5 & CN6) for the inter-connector cable have 12 & 2pins.

ACM/A5CM-D/DR & ACM/A5CM 062C/CR

U1.5 PCB - The connector on the PCB (CN6) for the assy. LED cable has 16 pins L2 08A PCB - The connector on the PCB (CN5) for the assy. LED cable has 12 pins.

L2 Spare parts can be ordered via e-Distributors website under Spare Parts Ordering. The part number is PI-C-00094.

The L2 Spare Parts Package contains the following items:-

1. L2 08A Heat Pump PCB.

2. Room sensor, indoor coil sensor inter-connector wire, outdoor coil sensor inter-connector wire.

- 3. Inter-connector cable from main board to MCK-A/AR panel.
- 4. Inter-connector cable from main board to MCK-C/CR panel.
- 5. Intermediate board with 2 sets of cables, which is stick on the main board.
- 6. Inter-connector cable from main board to MCM-D/DR assy. LED board.
- 7. Inter-connector cable from main board to MCM 062C/CR assy. LED board.

Remarks

The intermediate board with 2 sets of cables, which is stick on the L208A PCB (Item 1 & 5) is ONLY applicable for ACM/A5CM-D/DR and ACM 062C/CR models with originally using U1.5 PCB.

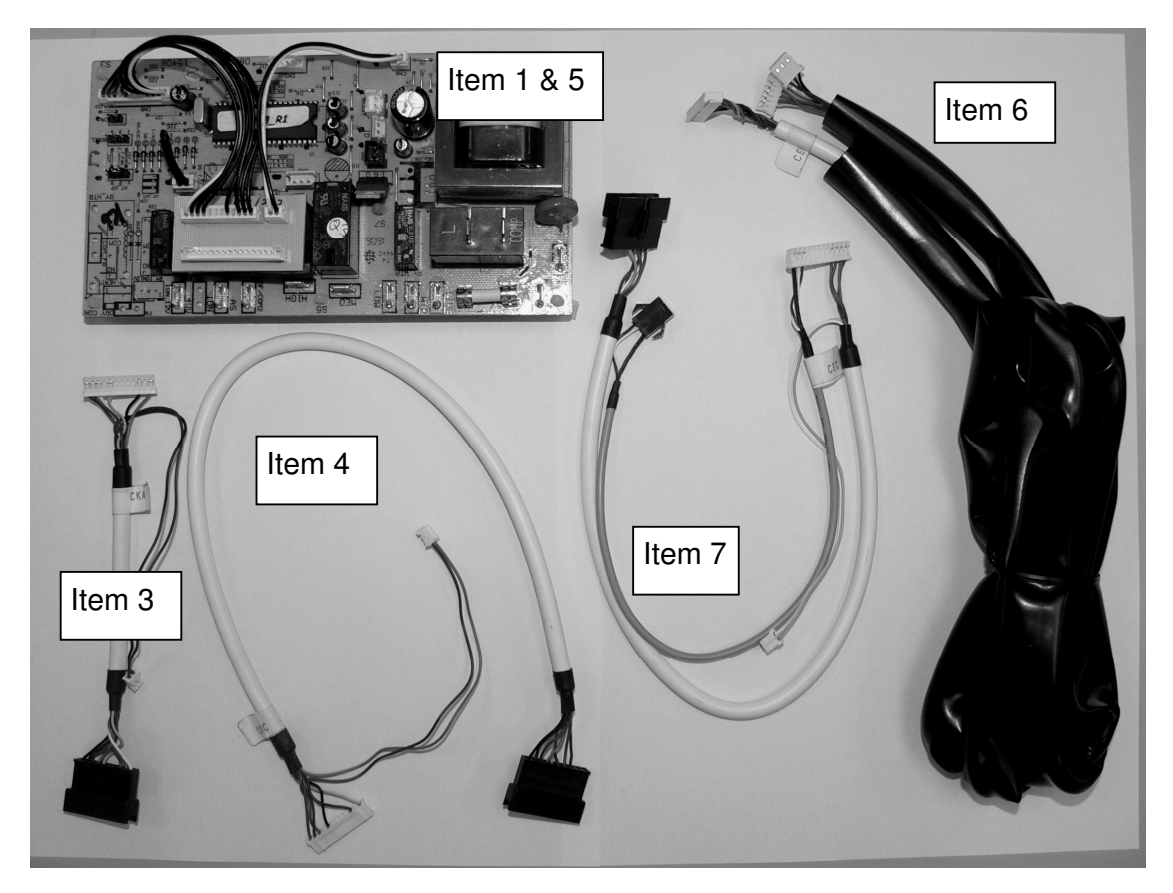

# 6.9 WMF U1.4 to L2EF Conversion

- 1. The U1.4 PCB can be replaced directly by the new L2EF PCB because no modification needs to be done and the connector pins for both stepper motor and fan motor is still the same as U1.4.
- 3. However, the display panel (IR receiver) and On/Off switch board pins on PCB for both U1.4 and L2EF is not compatible with each other; therefore it is unable to change only the display panel or On/Off switch board from U1.4 to L2EF or L2EF to U1.4.
- 5. For example, if the display panel for U1.4 is malfunction, it cannot be replaced by the display panel from L2EF as the connector pins is already different.

Please refer to the following pictures for a clear description of connector pins.

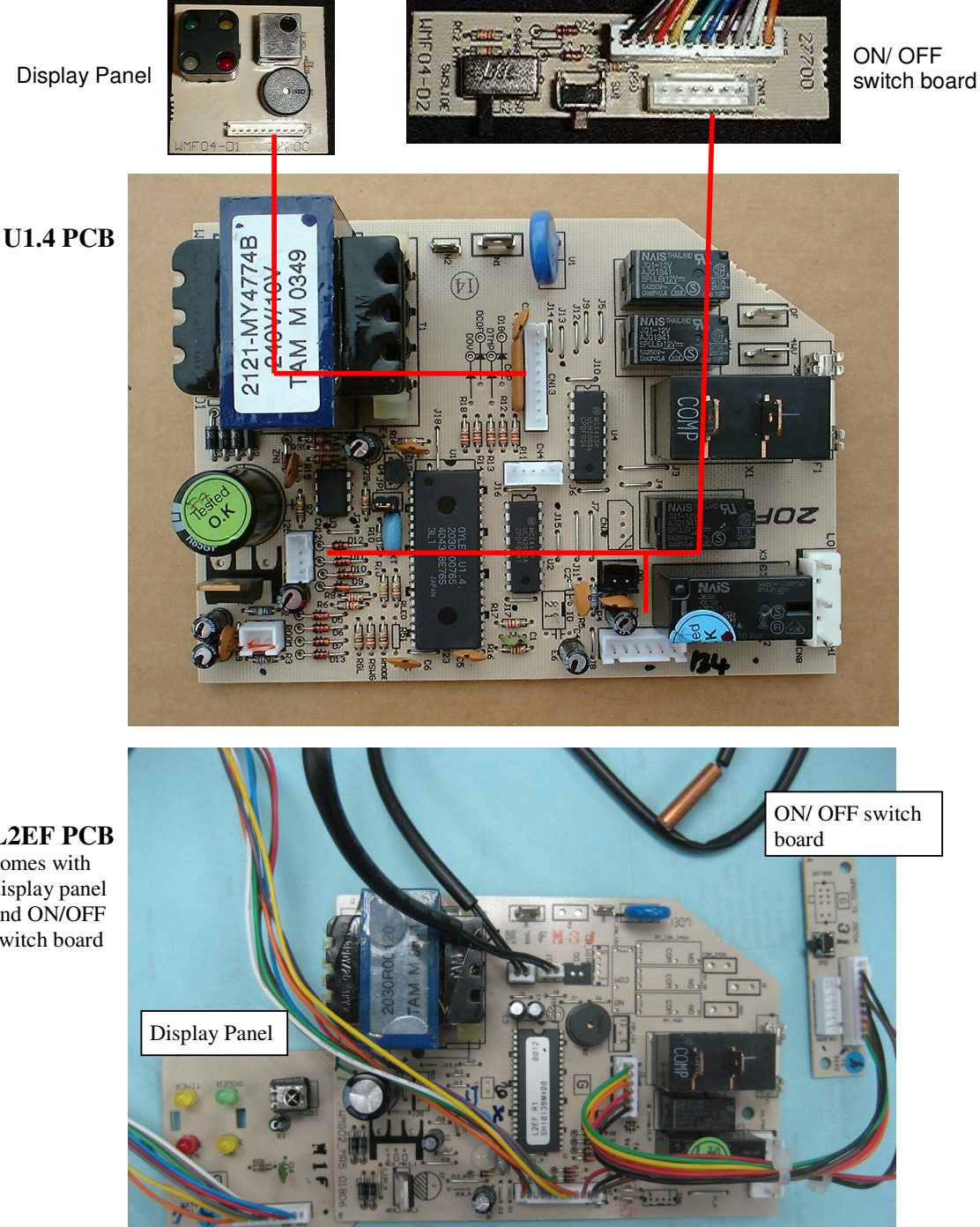

L2EF PCB comes with display panel and ON/OFF switch board

# 7.0 Service Diagnosis

# 7.1 Self Diagnosis Table

# Wall Mounted F Series Cooling Only Model

| Model                | Board | Handset |
|----------------------|-------|---------|
| WM 10/15/20/25F, 311 | D2.0  | G8      |

LED Indicator Light Display

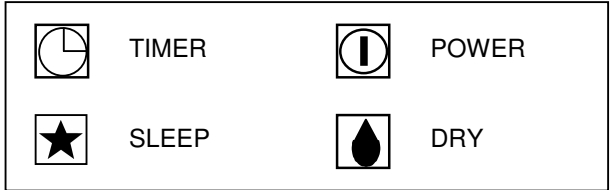

| LED Light Diag      | gnosis Table |            |            |                                          |
|---------------------|--------------|------------|------------|------------------------------------------|
|                     | *            | $\bigcirc$ |            | Operation / Faulty Indication            |
|                     |              | $\bigcirc$ |            | Timer On                                 |
| 0                   | $\bigcirc$   |            |            | Sleep mode On                            |
| $\bigcirc$          |              |            | $\bigcirc$ | Dry mode                                 |
| Continuously        |              |            |            | Defrost mode                             |
| Once every 2 sec    |              |            |            | Room air sensor contact loose / short    |
| Twice every 2 sec   |              |            |            | Indoor coil sensor contact loose / short |
| 3 times every 2 sec |              |            |            | Gas leak                                 |
|                     |              |            |            |                                          |

#### Downloaded from <u>www.Manualslib.com</u> manuals search engine

## Wall Mounted F Series Heat Pump Model

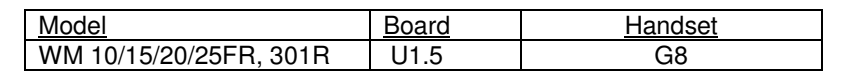

LED Indicator Light Display

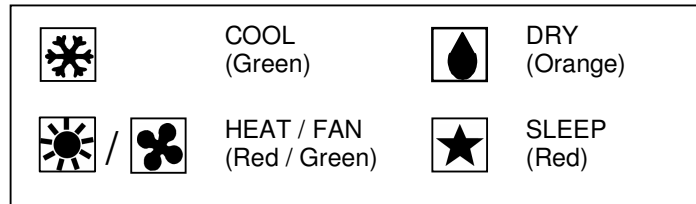

#### LED Light Diagnosis Table

| *          |            | ×          | *          | $\bigstar$ | Operation / Faulty Indication                |
|------------|------------|------------|------------|------------|----------------------------------------------|
| $\bigcirc$ |            |            |            |            | Cooling mode                                 |
|            | $\bigcirc$ |            |            |            | Dry mode                                     |
|            |            | $\bigcirc$ |            |            | Fan mode                                     |
|            |            |            | $\bigcirc$ |            | Heating mode                                 |
| ۲          |            |            | $\bigcirc$ |            | Auto mode in heating operation               |
| $\bigcirc$ |            |            | ۲          |            | Auto mode in cooling operation               |
|            |            |            | ۲          |            | Defrost mode                                 |
| ۲          |            |            |            |            | Compressor overload protection               |
|            |            |            |            |            | Indoor coil sensor contact<br>loose / short  |
|            |            |            |            |            | Outdoor coil sensor contact<br>loose / short |
|            |            |            |            |            | Room air sensor contact loose / short        |
| ۲          | ۲          |            |            |            | Gas leak                                     |
|            |            | ON or OFF  | <b>В</b> L | INKING     |                                              |

Wall Mounted F Series Cooling Only Model

| Model              | Board | Handset |
|--------------------|-------|---------|
| WM 07/10/15/20/25F | L2EF  | G8      |

LED Indicator Light Display

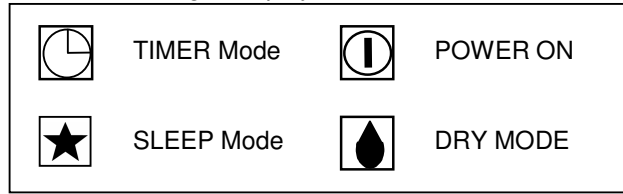

LED Indication Lights: Normal Operation and Faulty Indication Table

|                     | *          | G |            | Operation / Faulty Indication            |
|---------------------|------------|---|------------|------------------------------------------|
| 0                   |            | 0 |            | Timer On                                 |
| $\bigcirc$          | $\bigcirc$ |   |            | Sleep mode On                            |
| $\bigcirc$          |            |   | $\bigcirc$ | Dry mode                                 |
| Continuously        |            |   |            | Frost Prevention Mode                    |
| Once every 2 sec    |            |   |            | Room air sensor contact loose / short    |
| Twice every 2 sec   |            |   |            | Indoor coil sensor contact loose / short |
| 3 times every 2 sec |            |   |            | Outdoor abnormal operation               |
|                     |            |   |            |                                          |

### Wall Mounted F Series Heatpump Model

| Model                | Board | Handset |
|----------------------|-------|---------|
| WM 07/10/15/20/25FR, | L2EF  | G8      |
| 311/301R             |       |         |

LED Indicator Light Display

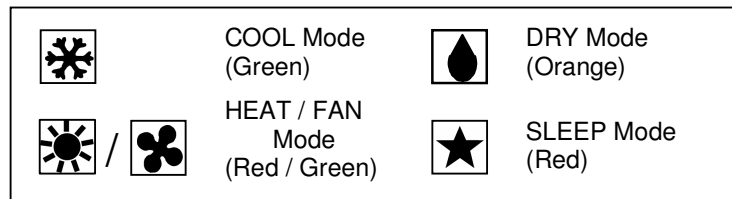

The heat pump unit is equipped with "auto mode", whereby the unit will provide reasonable room temperature by switching the unit automatically to either "cool" mode or "heat" mode, according to the temperature setting set by the user,

LED Indicator Lights: Normal Operation and Faulty Indication Table

| *          |   | ×                                                                                                    | *          | * | Operation / Faulty Indication                |  |  |
|------------|---|----------------------------------------------------------------------------------------------------|------------|---|----------------------------------------------|--|--|
| 0          |   |                                                                                                    |            | / | Cooling mode                                 |  |  |
|            | 0 |                                                                                                    |            |   | Dry mode                                     |  |  |
|            |   | $\bigcirc$                                                                                                    |            |   | Fan mode                                     |  |  |
|            |   |                                                                                                    | $\bigcirc$ |   | Heating mode                                 |  |  |
|            |   |                                                                                                    | $\bigcirc$ |   | Auto mode in heating operation               |  |  |
| $\bigcirc$ |   |                                                                                                    | ۲          | / | Auto mode in cooling operation               |  |  |
|            |   |                                                                                                    |            |   | Defrost mode                                 |  |  |
| ۲          |   |                                                                                                    |            |   | Compressor overload protection               |  |  |
|            |   |                                                                                                    |            | ۲ | Indoor coil sensor contact<br>loose / short  |  |  |
|            | ۲ |                                                                                                    |            |   | Outdoor coil sensor contact<br>loose / short |  |  |
|            |   | ۲                                                                                                    |            |   | Room air sensor contact loose / short        |  |  |
| ۲          | ۲ | If the system is in auto or sleep mode, switch to heat or cool mode and turn OFF the sleep function, turn OFF the power supply to reset the system, wait for 3 minutes and ON the system again |            |   |                                              |  |  |
| ۲          | ۲ | If the system is in cool or heat mode (with the sleep function OFF), the sensor may have contact problem, compressor overload protection trip or gas leak.                                     |            |   |                                              |  |  |
|            |   | / ON or OFF BLINKING                                                                                                    |            |   |                                              |  |  |

### Wall Mounted G Series Model

| Model              | Board | Handset                |
|--------------------|-------|------------------------|
| WM 10/15/20/25G/GR | L2.2  | G18 / SLM3 / Netware 3 |

LED Indicator Light Display

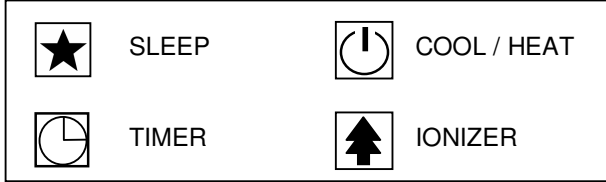

#### LED Light Diagnosis Table

| * | COOL/HEAT<br>(GREEN/RED) | $\bigcirc$  |       | Operation / Faulty Indication                                                               |
|---|--------------------------|-------------|-------|---------------------------------------------------------------------------------------------|
|   | Green                    |             |       | Cooling mode                                                                                |
|   | Red                      |             |       | Heating mode                                                                                |
|   | Red                      |             |       | Auto mode in heating operation                                                              |
|   | Green                    |             |       | Auto mode in cooling operation                                                              |
|   | 0                        | 0           |       | Timer On                                                                                    |
| 0 | 0                        |             |       | Sleep mode On                                                                               |
|   | 0                        |             | 0     | Ionizer On                                                                                  |
|   | 0                        |             |       | Fan mode On                                                                                 |
|   | 0                        |             |       | Dry mode On                                                                                 |
|   | 1 time                   |             |       | Room air sensor contact loose / short                                                       |
|   | 3 times                  |             |       | Outdoor coil sensor contact open                                                            |
| ۲ | 2 times                  |             |       | Indoor coil sensor contact open                                                             |
|   |                          | )<br>1 time |       | Compressor overload protection /<br>Indoor coil sensor short /<br>Outdoor coil sensor short |
|   | Red                      |             |       | Defrost mode                                                                                |
|   |                          | 3 times     |       | Gas leak                                                                                    |
|   |                          | 6 times     |       | Hardware error (tact switch pin short)                                                      |
|   |                          | N or OFF    | BLINK | KING                                                                                        |

### Wall Mounted J Series Model

| Model        | Board | Handset |
|--------------|-------|---------|
| WM 09/15J/JR | L2GSN | G18     |

#### Led Indicators Light Display

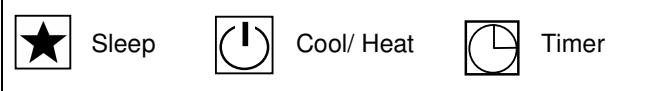

# LED Indoor lights: Normal Operation and Fault Conditions for Cooling/ Heat Pump Unit

| * | (GREEN/RED) | $\bigcirc$ | Error Code | Operation / Faulty Indication                                              |
|---|-------------|------------|------------|----------------------------------------------------------------------------|
|   | Green       |            | -          | Cooling mode                                                               |
|   | Red         |            | -          | Heating mode                                                               |
|   | Red         |            | -          | Auto mode in heating operation                                             |
|   | Green       |            | -          | Auto mode in cooling operation                                             |
|   | $\bigcirc$  | 0          | -          | Timer On                                                                   |
| 0 | $\bigcirc$  |            | -          | Sleep mode On                                                              |
|   | 0           |            | -          | Fan mode On                                                                |
|   | 0           |            | -          | Dry mode On                                                                |
|   | 1 time      |            | Blink E1   | Room air sensor contact loose / short                                      |
|   | 3 times     |            | Blink E3   | Outdoor coil sensor contact open                                           |
|   | 2 times     |            | Blink E2   | Indoor coil sensor contact open                                            |
|   |             | 1 time     | Blink E4   | Compressor overload / Indoor coil sensor short / Outdoor coil sensor short |
|   | ()<br>Red   |            | -          | Defrost operation                                                          |
|   |             | 3 times    | Blink E5   | Gas leak                                                                   |
|   |             | 6 times    | Blink E8   | Hardware error (tact switch pin short)                                     |
|   | 4 times     |            | Blink E9   | No Feedback from indoor fan                                                |
|   | 5 times     |            | Blink EE   | EEPROM defrost                                                             |
|   | 0 /         | • ON/ O    | FF 🦲       | Blinking                                                                   |

Note: The unit will not detect sensor missing when the compressor is ON.

## Ceiling Cassette A / B / C Series Model

| Model                 | Board | Handset               |
|-----------------------|-------|-----------------------|
| CK 20/25/30/40/50A/AR | U1.5  | G8 / SLM3 / Netware 3 |
| CK 15/20/25B/BR       | U1.5  | G8 / SLM3 / Netware 3 |
| CK 10/15/20C/CR       | U1.5  | G8 / SLM3 / Netware 3 |

LED Indicator Light Display - Cooling

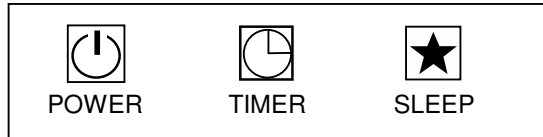

LED Indicator Light Display - Heating

|       | $\bigcirc$ | *    |
|-------|------------|------|
| POWER | TIMER      | HEAT |

#### LED Light Diagnostic Table

|                     | B | *        | *            | Operation / Faulty Indication                                |
|---------------------|---|----------|--------------|--------------------------------------------------------------|
| 0                   |   |          |              | Cooling mode                                                 |
| 0                   | 0 |          |              | Timer On                                                     |
| 0                   |   | 0        |              | Sleep mode On                                                |
| 0                   |   |          | 0            | Heating mode                                                 |
| Continuously        |   |          | ) / <b>•</b> | Frost prevention mode                                        |
| Once every 3 sec    |   |          |              | Compressor overload protection                               |
| Twice every 3 sec   |   |          |              | Pump fault                                                   |
| 3 times every 3 sec |   |          |              | Gas leak                                                     |
| 4 times every 3 sec |   |          |              | Room / indoor / outdoor coil sensor<br>contact loose / short |
| <br>О ол            |   | N or OFF |              | ING                                                          |

# Ceiling Cassette A / B / C/ E Series Model

| Model                 | Board | Handset                |
|-----------------------|-------|------------------------|
| CK 20/25/30/40/50A/AR | L208A | G18 / SLM3 / Netware 3 |
| CK 15/20/25B/BR       | L208A | G18 / SLM3 / Netware 3 |
| CK 10/15/20C/CR       | L208A | G18 / SLM3 / Netware 3 |
| CK 20/25/28/40/50E/ER | L208A | G18                    |

LED Indicator Light Display - Cooling

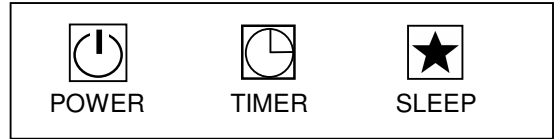

LED Indicator Light Display – Heating

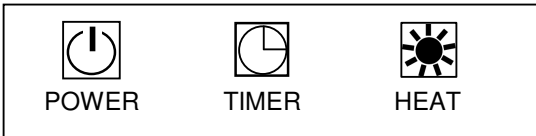

#### LED Light Diagnostic Table

|         | Ø       | *        | *     | Operation / Faulty Indication                                                               |
|---------|---------|----------|-------|---------------------------------------------------------------------------------------------|
| 0       |         |          |       | Cooling mode                                                                                |
| 0       | 0       |          |       | Timer On                                                                                    |
| 0       |         | 0        |       | Sleep mode On                                                                               |
| 0       |         |          | 0     | Heating mode                                                                                |
| 0       |         |          | ۲     | Auto mode in cooling operation                                                              |
| 0       |         |          | 0     | Auto mode in heating operation                                                              |
|         | 1 time  |          |       | Compressor overload protection /<br>Indoor coil sensor short /<br>Outdoor coil sensor short |
|         | 2 times |          |       | Pump fault                                                                                  |
|         | 3 times |          |       | Gas leak                                                                                    |
| 1 time  |         |          |       | Room air sensor contact loose / short                                                       |
| 2 times |         |          |       | Indoor coil sensor contact open                                                             |
| 3 times |         |          |       | Outdoor coil sensor contact open                                                            |
|         |         | N or OFF | BLINK | ING                                                                                         |

Downloaded from www.Manualslib.com manuals search engine

# Ceiling Exposed D Series Model

| Model                 | Board | Handset               |
|-----------------------|-------|-----------------------|
| CE 20/25/30/40/50D/DR | U1.5  | G8 / SLM3 / Netware 3 |

LED Indicator Light Display - Cooling

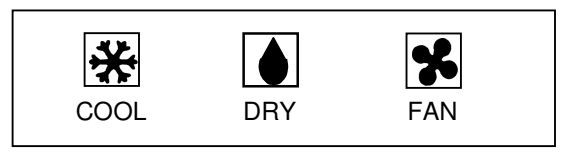

#### LED Indicator Light Display - Heating

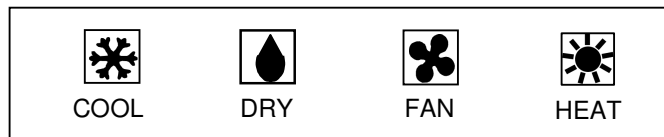

#### LED Light Diagnostic Table

| *    |   | ×        | *                              | Operation / Faulty Indication            |
|------|---|----------|--------------------------------|------------------------------------------|
| 0    |   |          |                                | Cooling mode                             |
|      | 0 |          |                                | Dry mode                                 |
|      |   | 0        |                                | Fan mode                                 |
|      |   |          | 0                              | Heating mode                             |
| 0    |   |          | Auto mode in cooling operation |                                          |
| ۲    |   |          | 0                              | Auto mode in heating operation           |
|      |   |          | ۲                              | Defrost mode                             |
| ۲    |   |          |                                | Compressor overload protection           |
| ۲    | ۲ |          |                                | Gas leak                                 |
|      | ۲ |          |                                | Outdoor coil sensor contact open / short |
|      | ۲ | ۲        |                                | Indoor coil sensor contact open / short  |
|      |   | ۲        |                                | Room air sensor contact loose / short    |
| 0 on |   | N or OFF |                                | ING                                      |

# Ceiling Exposed D / E Series Model

| Model                 | Board | Handset                |
|-----------------------|-------|------------------------|
| CE 20/25/30/40/50D/DR | L208A | G18 / SLM3 / Netware 3 |
| CE 15/20/25/28E/ER    | L208A | G18 / SLM3 / Netware 3 |

LED Indicator Light Display - Cooling

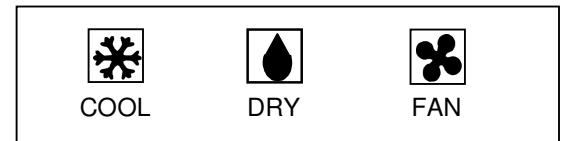

## LED Indicator Light Display - Heating

| *    |     | ×   | **   |
|------|-----|-----|------|
| COOL | DRY | FAN | HEAT |

#### LED Light Diagnostic Table

| * |   | ×        | ×                                                                                           | Operation / Faulty Indication         |
|---|---|----------|---------------------------------------------------------------------------------------------|---------------------------------------|
| 0 |   |          |                                                                                             | Cooling mode                          |
|   | 0 |          |                                                                                             | Dry mode                              |
|   |   | 0        |                                                                                             | Fan mode                              |
|   |   |          | 0                                                                                           | Heating mode                          |
| 0 |   |          | ۲                                                                                           | Auto mode in cooling operation        |
| ۲ |   |          | 0                                                                                           | Auto mode in heating operation        |
| ۲ |   |          | Compressor overload protection /<br>Indoor coil sensor short /<br>Outdoor coil sensor short |                                       |
| ۲ | ۲ |          |                                                                                             | Gas leak                              |
|   | ۲ |          |                                                                                             | Outdoor coil sensor contact open      |
|   | ۲ | ۲        |                                                                                             | Indoor coil sensor contact open       |
|   |   | ۲        |                                                                                             | Room air sensor contact loose / short |
|   |   | N or OFF | BLINK                                                                                       |                                       |

# Seven Segment Display - SLM3 / Netware 3

| Model                  | Board | <u>Handset</u>   |
|------------------------|-------|------------------|
| WM 10/15/20/25FR, 301R | U1.5  | SLM3 / Netware 3 |
| CK 20 - 50A/AR         | U1.5  | SLM3 / Netware 3 |
| CK 15 - 25B/BR         | U1.5  | SLM3 / Netware 3 |
| CK 10 - 20C/CR         | U1.5  | SLM3 / Netware 3 |
| CE 20 - 50D/DR         | U1.5  | SLM3 / Netware 3 |
| CC 10 - 60C/CR         | U1.5  | SLM3 / Netware 3 |

# Cooling / Heat pump Model

| Faulty Indication                         |
|-------------------------------------------|
| Room air sensor contact loose / short     |
| Indoor coil sensor contact loose / short  |
| Outdoor coil sensor contact loose / short |
| Compressor overload protection            |
| Gas leak                                  |
| Pump fault*                               |
| Defrost mode (SLM3 only)                  |
|                                           |

\*Applicable for Ceiling Cassette Model only.

| Ma alal            | Descul | L la va al a la A |
|--------------------|--------|-------------------|
| Model              | Board  | Handset           |
| WM 10/15/20/25G/GR | L2.0   | SLM3 / Netware 3  |
| CK 20 - 50A/AR     | L208A  | SLM3 / Netware 3  |
| CK 15 - 25B/BR     | L208A  | SLM3 / Netware 3  |
| CK 10 - 20C/CR     | L208A  | SLM3 / Netware 3  |
| CE 20 - 50D/DR     | L208A  | SLM3 / Netware 3  |
| CE 15 - 28E/ER     | L208A  | SLM3 / Netware 3  |
| CC 10 - 60C/CR     | L208A  | SLM3 / Netware 3  |
| CC 30 - 100D/DR    | L208A  | SLM3 / Netware 3  |

#### Cooling / Heat pump Model

| Seven Segments                              | Faulty Indication                                                                           |  |
|---------------------------------------------|---------------------------------------------------------------------------------------------|--|
| E1 blinking                                 | Room air sensor contact loose / short                                                       |  |
| E2 blinking                                 | Indoor coil sensor contact open                                                             |  |
| E3 blinking                                 | Outdoor coil sensor contact open                                                            |  |
| E4 blinking                                 | Compressor overload protection /<br>Indoor coil sensor short /<br>Outdoor coil sensor short |  |
| E5 blinking                                 | Gas leak                                                                                    |  |
| E6 blinking                                 | Water Pump fault*                                                                           |  |
| E7 blinking                                 | Outdoor coil sensor exist (Multi-split model)                                               |  |
| E8 blinking                                 | Hardware error (tact switch pin short)                                                      |  |
| LO                                          | Room temperature below 8°C(46 °F)                                                           |  |
| Н                                           | Room temperature above 37ºC(99 ºF)                                                          |  |
| OP                                          | Working room sensor is open                                                                 |  |
| SH                                          | Working room sensor is short                                                                |  |
| *Applicable for Ceiling Cassette Model only |                                                                                             |  |

Applicable for Ceiling Cassette Model only.

Ducted Blower B/C/D/ER Series Model – Single Compressor Rooftop Packaged Air Conditioner – Single Compressor

| Model            | Board   | Handset |
|------------------|---------|---------|
| SB 75 – 100B/BR  | L208A   | SLM3    |
| SB 75 – 100D     | L208A   | SLM3    |
| SB 75 – 100ER    | L208A   | SLM3    |
| SB 125 – 150B/BR | U1SB125 | SLM3    |
| SB 125CR         | U1SB125 | SLM3    |
| SB 125 – 150D    | U1SB125 | SLM3    |
| SB 125 – 150ER   | U1SB125 | SLM3    |
|                  |         |         |
| RT 55 – 120A/AR  | U1SB125 | SLM3    |

## Seven Segment Display – SLM3

| Seven Segments | Faulty Indication                                                                           |
|----------------|---------------------------------------------------------------------------------------------|
| E1 blinking    | Room air sensor contact loose / short                                                       |
| E2 blinking    | Indoor coil sensor contact open                                                             |
| E3 blinking    | Outdoor coil sensor contact open                                                            |
| E4 blinking    | Compressor overload protection /<br>Indoor coil sensor short /<br>Outdoor coil sensor short |
| E5 blinking    | Gas leak                                                                                    |

| Model            | Board | Handset |
|------------------|-------|---------|
| SB 75 – 100B/BR  | L208A | SLM3    |
| SB 75 – 100D     | L208A | SLM3    |
| SB 75 – 100ER    | L208A | SLM3    |
| SB 125 – 150B/BR | SB125 | SLM3    |
| SB 125CR         | SB125 | SLM3    |
| SB 125 – 150D    | SB125 | SLM3    |
| SB 125 – 150ER   | SB125 | SLM3    |
|                  |       |         |
| RT 55 – 120A/AR  | SB125 | SLM3    |

#### Seven Segment Display – SLM3

| Seven Segments | Faulty Indication                                                                           |
|----------------|---------------------------------------------------------------------------------------------|
| E1 blinking    | Room air sensor contact loose / short                                                       |
| E2 blinking    | Indoor coil sensor contact open                                                             |
| E3 blinking    | Outdoor coil sensor contact open                                                            |
| E4 blinking    | Compressor overload protection /<br>Indoor coil sensor short /<br>Outdoor coil sensor short |
| E5 blinking    | Gas leak                                                                                    |

Ducted Blower B/D/ER Series Model – Multi Compressors Rooftop Packaged Air Conditioner – Multi Compressors

| Model                    | Board | Handset |
|--------------------------|-------|---------|
| SB 150B2/BR2 - 600B4/BR4 | SQ2.0 | SQ-LCD  |
| SB 125D2 – 500D4         | SQ2.0 | SQ-LCD  |
| SB 125ER2 – 600ER4       | SQ2.0 | SQ-LCD  |
|                          |       |         |
| RT 150 – 420A/AR         | SQ2.0 | SQ-LCD  |

#### Error Code

When the system is on and an error occurs, the ON/OFF LED on the LCD panel will blink and an error code is shown. When the system is off and there is a thermistor error, the ON/OFF LED is off but the error code is still displayed. Each error code represents different message as below:

| Error<br>Code | Faulty Indication                                      | Error<br>Code | Faulty Indication           |
|---------------|--------------------------------------------------------|---------------|-----------------------------|
| E01           | Require manual reset (possible causes)                 | E19           | Indoor coil sensor 4 short  |
| E02           | Compressor 1 high temperature<br>(overload)            | E20           | Indoor coil sensor 1 open   |
| E03           | Compressor 2 high temperature<br>(overload)            | E21           | Indoor coil sensor 2 open   |
| E04           | Compressor 3 high temperature<br>(overload)            | E22           | Indoor coil sensor 3 open   |
| E05           | Compressor 4 high temperature<br>(overload)            | E23           | Indoor coil sensor 4 open   |
| E06           | Compressor 1 high pressure trip / contact open         | E24           | Outdoor coil sensor 1 short |
| E07           | Compressor 2 high pressure trip / contact open         | E25           | Outdoor coil sensor 2 short |
| E08           | Compressor 3 high pressure trip / contact open         | E26           | Outdoor coil sensor 3 short |
| E09           | Compressor 4 high pressure trip / contact open         | E27           | Outdoor coil sensor 4 short |
| E10           | Compressor 1 trip / low refrigerant / outdoor abnormal | E28           | Outdoor coil sensor 1 open  |
| E11           | Compressor 2 trip / low refrigerant / outdoor abnormal | E29           | Outdoor coil sensor 2 open  |
| E12           | Compressor 3 trip / low refrigerant / outdoor abnormal | E30           | Outdoor coil sensor 3 open  |
| E13           | Compressor 4 trip / low refrigerant / outdoor abnormal | E31           | Outdoor coil sensor 4 open  |
| E14           | Room sensor short                                      | E32           | Compressor 1 de-ice         |
| E15           | Room sensor open                                       | E33           | Compressor 2 de-ice         |
| E16           | Indoor coil sensor 1 short                             | E34           | Compressor 3 de-ice         |
| E17           | Indoor coil sensor 2 short                             | E35           | Compressor 4 de-ice         |
| E18           | Indoor coil sensor 3 short                             |               |                             |

### Wall Mounted F Series Inverter-X Model

| Model       | Board | Handset |
|-------------|-------|---------|
| WMX 10/15FR | VA2.0 | G18     |

## LED Indicator Light Display

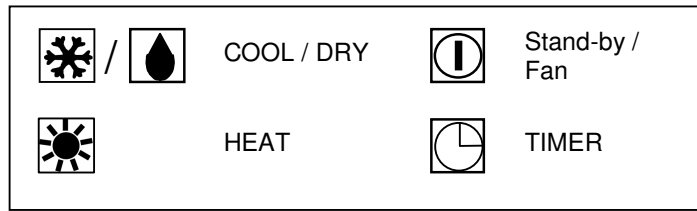

#### LED Light Diagnosis Table

| *          | *          |            | $\bigcirc$ | Operation / Faulty Indication                    |
|------------|------------|------------|------------|--------------------------------------------------|
| $\bigcirc$ |            |            |            | Cooling mode                                     |
| $\bigcirc$ |            |            |            | Dry mode                                         |
|            |            | $\bigcirc$ |            | Stand-by / Fan mode                              |
|            | $\bigcirc$ |            |            | Heating mode                                     |
| $\bigcirc$ | $\bigcirc$ |            |            | Auto mode                                        |
|            |            |            |            | Defrost mode                                     |
| ۲          |            |            |            | Compressor overload protection                   |
|            |            |            | ۲          | Indoor temperature sensors contact loose / short |
|            |            | ۲          |            | Outdoor temperature sensor contact loose / short |
| ۲          |            |            |            | Gas leak / compressor overheat                   |
| ۲          |            |            | ۲          | Communication error between indoor and outdoor   |
|            |            | ۲          | ۲          | Inverter error / PFC error                       |
|            | ۲          | ۲          |            | Outdoor total current trip / DC peak             |
| ۲          | ۲          |            |            | Indoor fan feedback error                        |
|            |            | N or OFF   | BLIN       | KING                                             |

### Wall Mounted G Series Inverter-X Model

| Model               | Board | Handset |
|---------------------|-------|---------|
| WMX 10/15/20/25G/GR | VA2.0 | G18     |

LED Indicator Light Display

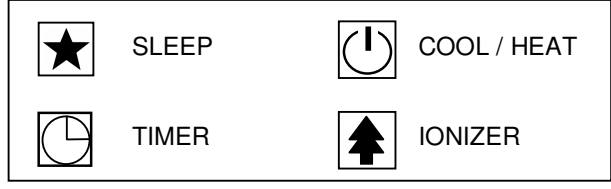

#### LED Light Diagnosis Table

| *    | COOL/HEAT<br>(GREEN/RED) |          |              | Operation / Faulty Indication                         |
|------|--------------------------|----------|--------------|-------------------------------------------------------|
|      | Green                    |          | ) / <b>(</b> | Cooling mode                                          |
|      | Red                      |          | ○ /●         | Heating mode/ Standby mode (only for heat pump model) |
|      | Orange                   |          |              | Auto mode in operation                                |
|      | 0                        | 0        |              | Timer On                                              |
| 0    | 0                        |          |              | Sleep mode On                                         |
|      | 0                        |          | 0            | Ionizer On                                            |
|      | 0                        |          | ) ( <b>•</b> | Fan mode On                                           |
|      | 0                        |          | ) ı          | Dry mode On                                           |
|      | ed Red                   |          |              | Defrost mode                                          |
|      | Green                    |          |              | Indoor temperature sensor loose / short               |
|      |                          | ۲        |              | Coil temperature sensor loose / short                 |
|      |                          |          | ۲            | Outdoor temperature sensor loose / short              |
| ۲    | Green                    |          |              | Compressor overload protection                        |
|      | Green                    |          | ۲            | IPM / PFC error                                       |
|      |                          | ۲        | ۲            | Outdoor total current trip / DC peak                  |
| ۲    |                          |          | ۲            | Compressor overheat / gas leak                        |
|      | Green                    | ۲        |              | Indoor fan feedback error                             |
| ۲    |                          | ۲        |              | Communication error between indoor and outdoor        |
| O ON |                          | N or OFF |              | KING                                                  |

## Ceiling Cassette A/C Series Inverter-X Model

| Model            | Board | Handset |
|------------------|-------|---------|
| CKX 20/25A/AR    | VA3.0 | G18     |
| CKX 10/15/20C/CR | VA3.0 | G18     |

LED Indicator Light Display - Cooling

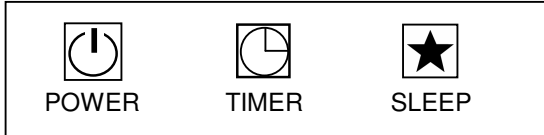

LED Indicator Light Display - Heating

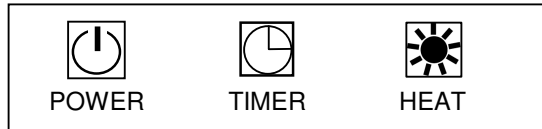

#### LED Light Diagnostic Table

|         | Ø | *         | *     | Operation / Faulty Indication            |
|---------|---|-----------|-------|------------------------------------------|
| 0       |   |           |       | Cooling mode                             |
| 0       | 0 |           |       | Timer On                                 |
| 0       |   | 0         |       | Sleep mode On                            |
| 0       |   |           | 0     | Heating mode                             |
|         |   |           | ۲     | Defrost mode                             |
| 1 time  |   |           |       | Indoor temperature sensor loose / short  |
| 2 times |   |           |       | Outdoor temperature sensor loose / short |
| 3 times |   |           |       | Communication error                      |
| 4 times | ۲ |           |       | Compressor overload protection           |
| 5 times |   |           |       | Pump fault                               |
| 6 times |   |           |       | Compressor overheat / gas leak           |
|         | ۲ |           |       | Outdoor over current                     |
| ۲       | ۲ |           |       | IPM / PFC / Partial switching            |
|         |   | ON or OFF | BLINK | ING                                      |

Downloaded from www.Manualslib.com manuals search engine

## Ceiling Convertible E Series Inverter-X Model

| Model            | Board | Handset |
|------------------|-------|---------|
| CEX 15/20/25E/ER | VA3.0 | G18     |

LED Indicator Light Display - Cooling

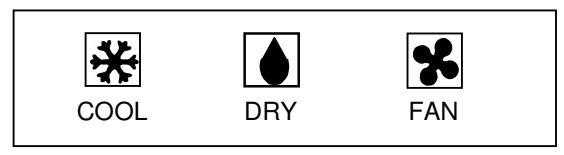

#### LED Indicator Light Display – Heating

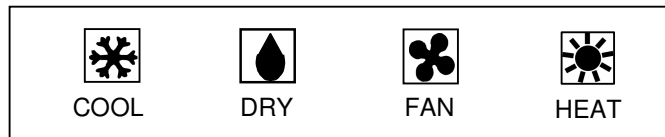

#### LED Light Diagnostic Table

| *       |   | × | × | Operation / Faulty Indication            |
|---------|---|---|---|------------------------------------------|
| 0       |   |   |   | Cooling mode                             |
|         | 0 |   |   | Dry mode                                 |
|         |   | 0 |   | Fan mode                                 |
|         |   |   | 0 | Heating mode                             |
|         |   |   | ۲ | Defrost mode                             |
| 1 time  |   |   |   | Indoor temperature sensor loose / short  |
| 2 times |   |   |   | Outdoor temperature sensor loose / short |
| 3 times |   |   |   | Communication error                      |
| 4 times |   |   |   | Compressor overload protection           |
| 5 times |   |   |   | Pump fault                               |
| 6 times |   |   |   | Compressor overheat / gas leak           |
|         | ۲ |   |   | Outdoor over current                     |
|         |   | ۲ |   | IPM / PFC / Partial switching            |
|         |   |   |   |                                          |

# Seven Segment Display

| Model           | Board | Handset |
|-----------------|-------|---------|
| WMX 10 – 25G/GR | VA3.0 | SLM3    |
| CKX 20 – 25A/AR | VA3.0 | SLM3    |
| CKX 10 – 20C/CR | VA3.0 | SLM3    |
| CEX 15 – 25E/ER | VA3.0 | SLM3    |
| CCX 10 - 25C/CR | VA3.0 | SLM3    |

## Cooling / Heat pump Model

| Seven Segments | Faulty Indication                        |
|----------------|------------------------------------------|
| E1 blinking    | Indoor temperature sensor loose / short  |
| E2 blinking    | Outdoor temperature sensor loose / short |
| E3 blinking    | Communication error                      |
| E4 blinking    | Compressor overload protection           |
| E5 blinking    | Pump fault                               |
| E6 blinking    | Compressor overheat / gas leak           |
| E7 blinking    | IPM / PFC / Partial switching            |
| E8 blinking    | Outdoor over current                     |
| E9 blinking    | Indoor fan feedback error                |

### Inverter - X Outdoor Unit

| Model               | Board |
|---------------------|-------|
| SLX 10/15/20/25C/CR | VB2.0 |
| MSV 25/35A          | VB2.0 |
| MSX 20/25/30A/AR    | VB2.0 |

### Normal running / compressor running RED LED blinking

| No. of Blinks | Blinking Indication                                                                         |
|---------------|---------------------------------------------------------------------------------------------|
| 1             | Normal running, with no limitation                                                          |
| 2             | Voltage limit                                                                               |
| 3             | Cooling unit: outdoor coil temperature limit<br>Heating unit: indoor coil temperature limit |
| 4             | Total current limit                                                                         |
| 5             | Discharge temperature limit                                                                 |
| 6             | Cooling unit: indoor coil temperature limit                                                 |
| 7             | Indoor fan control                                                                          |
| 8             | Outdoor frequency adjustment                                                                |

#### Compressor stopped Error Indication

| No. of Blinks |        |                                                         | No. of Blinks |        |                                     |
|---------------|--------|---------------------------------------------------------|---------------|--------|-------------------------------------|
| Red           | Yellow | Faulty Indication                                       | Red           | Yellow | Faulty Indication                   |
| 0             | 1      | Outdoor ambient sensor error                            | 1             | 5      | DC fan motor feedback error         |
| 0             | 2      | Outdoor coil sensor error                               | 1             | 6      | AC peak current error               |
| 0             | 3      | Outdoor discharge sensor error<br>/ compressor overheat | 1             | 7      | Outdoor suction sensor error        |
| 0             | 4      | DC compressor feedback error                            | 1             | 8      | None                                |
| 0             | 5      | Communication error                                     | 1             | 9      | DC compressor speed control error   |
| 0             | 6      | Over current error                                      | 2             | 0      | None                                |
| 0             | 7      | No load                                                 | 2             | 1      | Outdoor suction pipe A sensor error |
| 0             | 8      | Over / under voltage                                    | 2             | 2      | Outdoor suction pipe B sensor error |
| 0             | 9      | DC compressor start failure                             | 2             | 3      | Outdoor suction pipe C sensor error |
| 1             | 0      | Cooling overload                                        | 2             | 4      | Outdoor suction pipe D sensor error |
| 1             | 1      | Defrost                                                 | 3             | 1      | Communication error with indoor A   |
| 1             | 2      | IPM protection                                          | 3             | 2      | Communication error with indoor B   |
| 1             | 3      | Read EEPROM error                                       | 3             | 3      | Communication error with indoor C   |
| 1             | 4      | Write EEPROM error                                      | 3             | 4      | Communication error with indoor D   |

### Chilled Water Fan Coil Unit

| Model              | Board | Handset               |
|--------------------|-------|-----------------------|
| WM 05 – 25FW, 301W | W1V3  | G8 / SLM3 / Netware 3 |
| CK 20 – 50AW/AWH   | W1V3  | G8 / SLM3 / Netware 3 |
| CK 15 – 25BW       | W1V3  | G8 / SLM3 / Netware 3 |
| CK 10 – 20CW       | W1V3  | G8 / SLM3 / Netware 3 |
| CE 20 – 50DW/CBW   | W1V3  | G8 / SLM3 / Netware 3 |
| CC 10 – 60CW       | W1V3  | SLM3 / Netware 3      |
| SB 75 – 150BW      | N/A   | No Controller         |

#### Self Diagnostic Table – W1V3

| Fault Indication             | POWER LED / COOL LED | Other LEDs       | Seven Segments |
|------------------------------|----------------------|------------------|----------------|
| Room sensor missing          | Blinks 4 times       | FAN blinks       | E1 blinking    |
| Indoor coil sensor missing   | Blinks 4 times       | SLEEP blinks     | E2 blinking    |
| Pump fault                   | Blinks 2 times       | COOL & FAN blink | E6 blinking    |
| Pipe water temperature poor  | Blinks 3 times       | COOL & DRY blink | E4 blinking    |
| Pipe water temperature fault | Blink 1 time         | COOL blinks      | E5 blinking    |

| Model            | <u>Board</u> | Handset                |
|------------------|--------------|------------------------|
| WM 07 – 25GW     | W2           | G18 / SLM3 / Netware 3 |
| WM 301W          | W2           | G18 / SLM3 / Netware 3 |
| CK 20 – 50AW/AWH | W2           | G18 / SLM3 / Netware 3 |
| CK 15 – 25BW     | W2           | G18 / SLM3 / Netware 3 |
| CK 10 – 20CW     | W2           | G18 / SLM3 / Netware 3 |
| CE 07 – 15CBW    | W2           | G18 / SLM3 / Netware 3 |
| CE 20 – 50DW     | W2           | G18 / SLM3 / Netware 3 |
| CE 15 – 25EW     | W2           | G18 / SLM3 / Netware 3 |
| CC 10 – 60CW     | W2           | SLM3 / Netware 3       |
| SB 75 – 150BW    | N/A          | No Controller          |

#### Self Diagnostic Table – W2

| Fault Indication                     | COOOL LED     | Seven Segments |
|--------------------------------------|---------------|----------------|
| Room sensor error (short/open)       | Blink 1 time  | E1             |
| Pipe water sensor error (short/open) | Blink 2 times | E2             |
| Water pump error                     | Blink 6 times | E6             |
| Pipe water temperature fault         | Blink 5 times | E5             |
| Window open activated*               | Blink 3 times | -              |
| Antifreeze mode activated*           | Blink 7 times | -              |
| Load shedding activated*             | Blink 8 times | -              |

\*Applicable for 4 pipes applications only.

# Wall Mounted G Series Model – Water Source Split Unit

| Model               | <u>Board</u> | Handset                |
|---------------------|--------------|------------------------|
| 5WMWS 10/15/20/25GR | LWS2.0       | G18 / SLM3 / Netware 3 |

LED Indicator Light Display

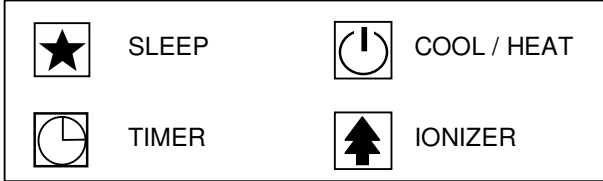

#### LED Light Diagnosis Table

| ★ | COOL/HEAT<br>(GREEN/RED) | $\bigcirc$ |       | Operation / Faulty Indication                                                      |
|---|--------------------------|------------|-------|------------------------------------------------------------------------------------|
|   | Green                    |            |       | Cooling mode                                                                       |
|   | Red                      |            |       | Heating mode                                                                       |
| / | Red                      |            |       | Auto mode in heating operation                                                     |
|   | Green                    |            |       | Auto mode in cooling operation                                                     |
|   | 0                        | 0          |       | Timer On                                                                           |
| 0 | 0                        |            |       | Sleep mode On                                                                      |
|   | 0                        |            | 0     | Ionizer On                                                                         |
|   |                          | ۲          |       | Room air sensor contact loose / short<br>Outdoor coil sensor contact loose / short |
| ۲ |                          | ۲          |       | Indoor coil sensor contact open                                                    |
|   | ۲                        | ۲          |       | Compressor overload protection<br>Gas leak                                         |
|   | Red                      |            |       | Defrost mode                                                                       |
|   |                          | N or OFF   | BLINK | ING                                                                                |

# Ceiling Cassette A / B / C Series Model – Water Source Split Unit

| Model                  | Board  | Handset                |
|------------------------|--------|------------------------|
| 5CKWS 20/25/30/40/50AR | LWS2.0 | G18 / SLM3 / Netware 3 |
| 5CKWS 10/15/20CR       | LWS2.0 | G18 / SLM3 / Netware 3 |

LED Indicator Light Display – Heating

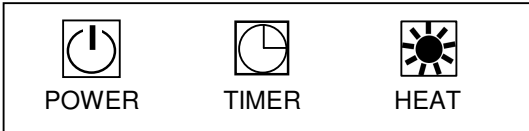

#### LED Light Diagnostic Table

|             | C          | ×        | Operation / Faulty Indication            |
|-------------|------------|----------|------------------------------------------|
| 0           |            |          | Cooling mode                             |
| 0           | $\bigcirc$ |          | Timer On                                 |
| 0           |            | 0        | Heating mode                             |
| 0           |            | ۲        | Auto mode in cooling operation           |
| 0           |            | 0        | Auto mode in heating operation           |
|             | 1 time     |          | Compressor overload protection           |
|             | 2 times    |          | Pump fault                               |
|             | 3 times    |          | Gas leak                                 |
| 1 time      |            |          | Room air sensor contact loose / short    |
| 2 times     |            |          | Indoor coil sensor contact loose / open  |
| 3 times     |            |          | Outdoor coil sensor contact loose / open |
| <u>О ол</u> |            | N or OFF | BLINKING                                 |

Downloaded from www.Manualslib.com manuals search engine

# Seven Segment Display - SLM3 / Netware 3 (Water Source Split Unit)

| Model               | Board  | Handset          |
|---------------------|--------|------------------|
| 5WMWS 10/15/20/25GR | LWS2.0 | SLM3 / Netware 3 |
| 5CKWS 20 - 50A/AR   | LWS2.0 | SLM3 / Netware 3 |
| 5CKWS 10 - 20C/CR   | LWS2.0 | SLM3 / Netware 3 |
| 5CCWS 10 - 60C/CR   | LWS2.0 | SLM3 / Netware 3 |

# Cooling / Heat pump Model

| Seven Segments    | Faulty Indication                                                                           |
|-------------------|---------------------------------------------------------------------------------------------|
| E1 blinking       | Room air sensor contact loose / short                                                       |
| E2 blinking       | Indoor coil sensor contact loose                                                            |
| E3 blinking       | Outdoor coil sensor contact loose                                                           |
| E4 blinking       | Compressor overload protection /<br>Indoor coil sensor short /<br>Outdoor coil sensor short |
| E5 blinking       | Gas leak                                                                                    |
| E6 blinking       | Pump fault*                                                                                 |
| HEAT LED blinking | Defrost mode (SLM3 only)                                                                    |

\*Applicable for Ceiling Cassette Model only.

#### Inverter-Y Model Indoor Series

| P                          |       |           |
|----------------------------|-------|-----------|
| Model                      | Board | Handset   |
| A5WMY 10/15/20/25 JR       |       | G18       |
| A5CKY 10/15/20CR           |       | G18       |
| A5CKY 20/25/28/40/50 ER    |       | G18/ GS02 |
| A5CEY 62 CR                |       | GS02      |
| A5CEY 20/25/28/40/50 ER    |       | G18/ GS02 |
| A5CCY 20/25/28/38/50/60 CR |       | G18/ GS02 |

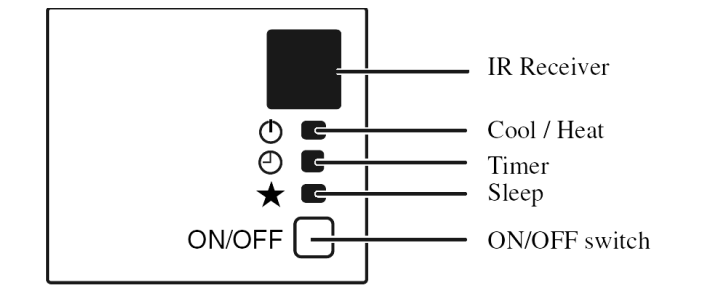

LED Indicator Lights: Normal Operation and Fault Conditions for Heat Pump Unit

| * | COOL/HEAT<br>(GREEN/RED) | $\bigcirc$ | Operation / Faulty Indication  |
|---|--------------------------|------------|--------------------------------|
|   | Green                    |            | Cooling mode                   |
|   | Red                      |            | Heating mode                   |
|   | Red                      |            | Auto mode in heating operation |
|   | Green                    |            | Auto mode in cooling operation |
|   | 0                        | 0          | Time Off (when unit is on)     |
|   |                          | 0          | Time On (when unit is off)     |
| 0 | 0                        |            | Sleep mode on                  |
|   | Green                    |            | Fan mode on                    |
|   | Green                    |            | Dry Mode on                    |
|   | Green                    |            | Defrost operation              |
|   | Red                      |            | Error indication               |

 $\bigcirc$  on

Blinking

### Inverter-Y Model Indoor Series

### Error Code Diagnosis by Wireless Handset G18

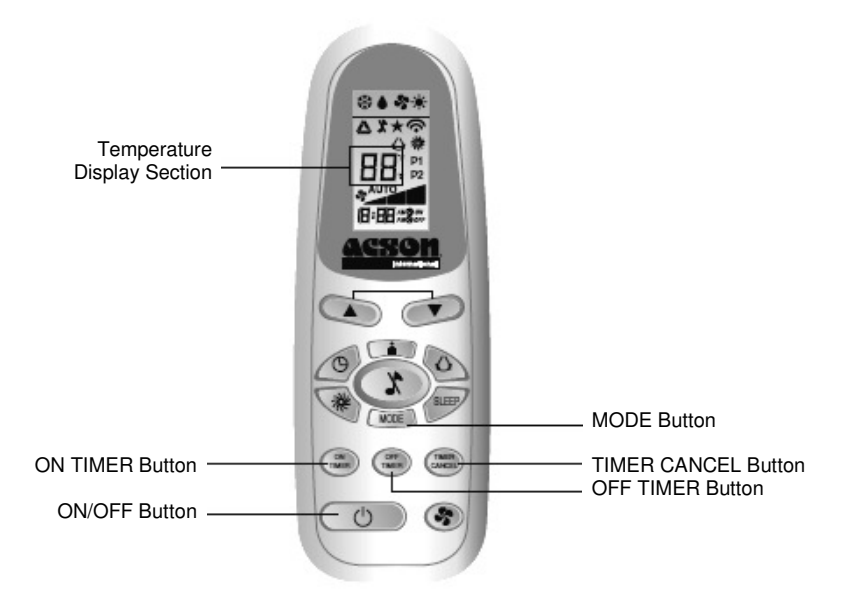

### Diagnosis Step

- 1. Hold down TIMER CANCEL button for 5 seconds, a "[][]" indication flashes on the temperature display section.
- Press TIMER CANCEL repeatedly until indoor buzzer produces a long beep. This indicates the error code, refers to Error Codes table and is displayed on the temperature display section.
- 3. A short beep or two consecutive beeps indicate non-corresponding error codes.
- 4. To cancel the error code display, hold down TIMER CANCEL button for 5 seconds. Alternatively, the code display will cancel itself if the button is not pressed for 1 minute.

Seven Segment Display – Netware 3

| Model                    | Board | Handset   |
|--------------------------|-------|-----------|
| ACKY 10/15/20CR          |       | Netware 3 |
| CKY 20/25/28/40/50 ER    |       | Netware 3 |
| CEY 62 CR                |       | Netware 3 |
| CEY 20/25/28/40/50 ER    |       | Netware 3 |
| CCY 20/25/28/38/50/60 CR |       | Netware 3 |

# Error Codes

| Error<br>Codes | Error Description                                          |
|----------------|------------------------------------------------------------|
| 0              | Normal                                                     |
| U0             | Insufficient gas                                           |
| U2             | DC voltage out of range                                    |
| U4             | Communication error                                        |
| U7             | Signal transmission error (on<br>outdoor unit PCB)         |
| UA             | Installation error                                         |
| UF             | Communication Error (indoor and outdoor) piping and wiring |
| UH             | Anti-freeze function in other room                         |
| A1             | Indoor PCB error                                           |
| A3             | Water pump error                                           |
| A5             | Antifreeze                                                 |
| A6             | Indoor fan motor abnormal                                  |
| C4             | Indoor heat exchanger thermistor short/ open               |
| C9             | Indoor room thermistor short/ open                         |
| E1             | Outdoor PCB error                                          |
| E3             | High pressure protection                                   |
| E4             | Low pressure protection                                    |
| E5             | Compressor motor lock                                      |
| E6             | Compressor start-up error                                  |
| E7             | Outdoor DC fan motor lock                                  |
| E8             | Ac input over current                                      |
| E9             | EXV error                                                  |
| EA             | 4-way valve error                                          |
| F3             | Discharge pipe overheat                                    |

| Error<br>Codes | Error Description                                               |
|----------------|-----------------------------------------------------------------|
| F6             | Heat exchanger overheat                                         |
| HO             | Compressor sensor system<br>abnormality                         |
| H3             | High pressure switch error                                      |
| H6             | Position sensor abnormality                                     |
| H8             | AC current sensor error                                         |
| H9             | Outdoor air thermistor short / open                             |
| J1             | Pressure sensor error                                           |
| J3             | Compressor discharge pipe<br>thermistor short /open / misplaced |
| J5             | Suction pipe thermistor short/ open                             |
| J6             | Outdoor heat exchanger                                          |
| J7             | Subcooling heat exchanger thermistor short/ open                |
| J8             | Liquid pipe thermistor short/ open                              |
| J9             | Gas pipe thermistor abnormality                                 |
| LC             | Communication error (control PCB and inverter PCB)              |
| L1             | Outdoor PCB error                                               |
| L3             | Electrical box temperature rise                                 |
| L4             | Heat sink overheat                                              |
| L5             | IPM error / IGBT error                                          |
| L8             | Electrical thermal switch                                       |
| L9             | Stall prevention                                                |
| P1             | Open phase or voltage unbalance                                 |
| P4             | Heat sink thermistor short / open                               |
| PJ             | Capacity setting error                                          |
## Single Split Inverter – Y Model Outdoor Unit

| Model                | Board   | Handset |
|----------------------|---------|---------|
| A5LCY 10/15/20/25 DR | W_2_03A | G18     |
| A5LCY 30/40/50/60 DR | W_2_03A | G18     |

Error code diagnosis by Outdoor 7-segment Display

In the Y-series model, the 7-segment display section on the outdoor unit indicates the following:

- 1. Unit running parameters
- 2. Error codes

| Unit Condition                | Display on 7-segment                                                                                                    |
|-------------------------------|----------------------------------------------------------------------------------------------------|
| Unit in normal operating mode | <ol> <li>Flashes the compressor running frequency for up to 30 minutes after first<br/>start-up/ tact switch is pressed.</li> <li>Subsequently, press on the tact switch to return to the above display.</li> <li>Flashes up to 11 running parameters when tact switch is pressed in the<br/>sequence corresponding to the parameter number (refer to Unit Running<br/>Parameter Table).</li> </ol> |
| Unit is in fault              | <ol> <li>Flashes unit error code (similar to wireless handset)</li> <li>Flashes up to 11 running parameters when tact switch is pressed in the<br/>sequence corresponding to the parameter number (refer to Unit Running<br/>Parameter Table).</li> </ol>                                                                                                    |

#### Unit Running Parameter

| Parameter<br>Number | Parameter Description              | Unit/ Range            |
|---------------------|------------------------------------|------------------------|
| 00                  | Compressor actual rotation         | r/s                    |
| 01                  | Compressor target rotation         | r/s                    |
| 02                  | Dc bus voltage                     | VDC                    |
| 03                  | Total current (x10)                | A                      |
| 04                  | Outdoor air temperature            | S                      |
| 05                  | Outdoor heat exchanger temperature | S                      |
| 06                  | Compressor discharge temperature   | C                      |
| 07                  | Outdoor heat sink temperature      | Ŷ                      |
| 08                  | Indoor air temperature             | S                      |
| 09                  | Indoor heat exchanger temperature  | S                      |
| 10                  | EXV Opening                        | Pulse                  |
| 11                  | Outdoor fan speed                  | W0-W6                  |
| 12                  | Horse power                        | 15: 1.5hp              |
| 13                  | Software Version (Production)      |                        |
| 14                  | Software version (development)     |                        |
| 15                  | 3 minutes count up stop timer      |                        |
| 16                  | Communication stage                | 0-3                    |
| 17                  | Indoor On/ Off                     | 0-OFF, 1-ON            |
| 18                  | Delta D                            |                        |
| 19                  | Running mode                       | 0-Fan, 1-Heat, 2-Cool  |
| 20                  | Start up timer                     |                        |
| 21                  | Comp initial control flag ok       |                        |
| 22                  | Fuzzy control Delta H              |                        |
| 23                  | Comp freq set pointer              |                        |
| 24                  | Comp stop pointer                  |                        |
| 25                  | Comp limit pointer                 |                        |
| 26                  | Comp limit speed                   | Max r/s                |
| 27                  | Discharge high temp zone           | 0-Normal, Other-Active |
| 28                  | High pressure zone                 | 0-Normal, Other-Active |
| 29                  | Current control zone               | 0-Normal, Other-Active |
| 30                  | Oil return status                  | 0-Normal, Other-Active |
|                     | Parameter Description              | Unit/ Range            |

| Parameter |                                     |                        |
|-----------|-------------------------------------|------------------------|
| Number    |                                     |                        |
| 31        | De-ice setting                      | 0-Normal, Other-Active |
| 32        | Dew drop setting                    | 0-Normal, Other-Active |
| 33        | Heat sink protection zone           | 0-Normal, Other-Active |
| 34        | Turbo setting                       | 0-Normal, Other-Active |
| 35        | Silent setting                      | 0-Normal, Other-Active |
| 36        | Low ambient zone                    | 0-Normal, Other-Active |
| 37        | Defrost status                      | 0-Normal, Other-Active |
| 38        | Pump down status                    | 0-Normal, Other-Active |
| 39        | O/D output flag                     | 0-Comp off, 1-Comp ON  |
| 40        | O/D output capacity                 | In %                   |
| 41        | Target discharge temp               |                        |
| 42        | EXV control status                  | 0-Initial, 1-Feedback  |
| 43        | Indoor fan tap                      |                        |
| 44        | O/D error code                      |                        |
| 45        | I/D error code                      |                        |
| 46        | Low voltage control zone            | 0-Normal, Other-Active |
| 47        | Gas leak detection                  | 0-Normal, Other-Active |
| 48        | Discharge sensor disconnected       | 0-Normal, Other-Active |
| 49        | Official test setting               | 0-Normal, Other-Active |
| 50        | Skip frequency flag                 | 0-Normal, Other-Active |
| 51        | Last O/D error code                 |                        |
| 52        | 2 <sup>nd</sup> last O/D error code |                        |
| 53        | 3 <sup>rd</sup> last O/D error code |                        |

Error Code Diagnosis by Unit Last State Memory

- 1. Remove battery from remote controller
- Replace battery again into remote controller
   Press Mode & ON/OFF buttons together
- 4. Press Mode button to 5:00
- 5. Press ON/OFF once
- 6. Repeat the fault diagnosis steps by wireless handset G18

# Multi Split Inverter – Y Outdoor Unit

| Model          | Board | Handset |
|----------------|-------|---------|
| A5MSY 25/30 BR |       | G18     |

Error code diagnosis by Outdoor 7-segment Display

The outdoor unit LED indicates the running condition of the system:

| LED INDICATION |            |            |             |            |                                                               |  |
|----------------|------------|------------|-------------|------------|---------------------------------------------------------------|--|
| Green Red      |            |            | Description |            |                                                               |  |
| Α              | 1          | 2          | 3           | 4          |                                                               |  |
| $\bullet$      |            |            |             |            | NORMAL                                                        |  |
|                |            |            |             |            | INSTALLATION ERROR                                            |  |
|                |            |            |             |            | ANTIFREEZE (OTHER ROOMS)                                      |  |
|                |            |            |             | $\bigcirc$ | HEAT SINK OVERHEAT                                            |  |
| $\bigcirc$     |            |            | 0           |            | IPM ERROR / IGBT ERROR                                        |  |
|                |            |            | $\bigcirc$  | 0          | INSUFFICIENT GAS                                              |  |
| $\bigcirc$     |            | $\bigcirc$ |             | $\bigcirc$ | AC INPUT OVER CURRENT                                         |  |
| $\bigcirc$     |            | $\bigcirc$ | 0           |            | COMPRESSOR START-UP ERROR                                     |  |
| •              |            | 0          | 0           | 0          | COMMUNICATION ERROR (OUTDOOR CONTROL PCB AND IPM PCB)         |  |
| $\bullet$      | $\bigcirc$ |            |             |            | 4 WAY VALVE ERROR                                             |  |
|                | $\bigcirc$ |            |             | $\bigcirc$ | DC VOLTAGE OUT OF RANGE                                       |  |
|                | $\bigcirc$ |            | $\bigcirc$  |            | COMPRESSOR MOTOR LOCK / COMPRESSOR OVERLOADED                 |  |
|                | $\bigcirc$ |            | $\bigcirc$  |            | DISCHARGE PIPE OVERHEAT                                       |  |
| •              | 0          |            | 0           | 0          | ANTIFREEZE (COOLING) / HEAT EXCHANGER OVERHEAT<br>(HEATING)   |  |
|                |            |            |             |            | HEAT EXCHANGER OVERHEAT                                       |  |
| $\bigcirc$     | $\bigcirc$ | $\bigcirc$ |             |            | COMPRESSOR SENSOR SYSTEM ERROR                                |  |
|                |            |            |             |            | COMPRESSOR FEEDBACK DETECTION ERROR                           |  |
|                |            |            |             |            | AC CURRENT SENSOR ERROR                                       |  |
|                |            |            |             |            | OUTDOOR AIR THERMISTOR SHORT/OPEN                             |  |
|                |            |            |             |            | COMPRESSOR DISCHARGE PIPE THERMISTOR SHORT / OPEN / MISPLACED |  |
|                |            |            |             |            | OUTDOOR HEAT EXCHANGER THERMISTOR SHORT/ OPEN                 |  |
|                |            |            |             |            | LIQUID PIPE THERMISTOR SHORT/ OPEN                            |  |
|                |            |            |             |            | GAS PIPE THERMISTOR SHORT/OPEN                                |  |
|                |            |            |             |            | HEAT SINK THERMISTOR SHORT / OPEN                             |  |
| $\bullet$      | $\bigcirc$ | $\bigcirc$ |             | $\bigcirc$ | OUTDOOR CONTROL BOX OVERHEAT                                  |  |
|                | $\bigcirc$ | $\bigcirc$ | $\bigcirc$  |            | OUTDOOR PCB ERROR                                             |  |
| $\bullet$      | $\bigcirc$ | $\bigcirc$ | $\bigcirc$  | $\bigcirc$ | OUTDOOR DC FAN MOTOR LOCK                                     |  |

BlinksOff

O On

### Wall Mounted K-Series Inverter-Y model

| Model          | Board      | Handset |
|----------------|------------|---------|
| A5WMY 10/15 KR | 2P206569-4 | APJ2    |

Indoor LED Indication

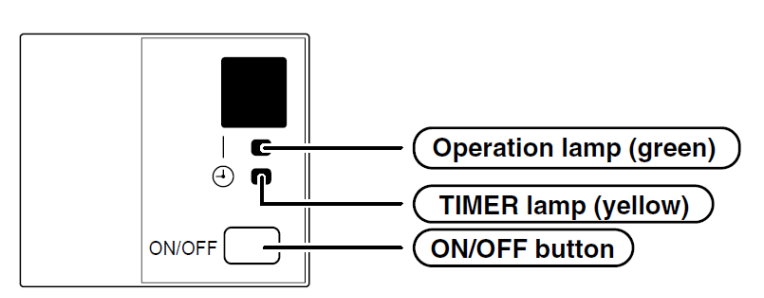

The operation lamp flashes when any of the following errors is detected.

- 1. When a protection device of the indoor or outdoor unit is activated or when the thermistor malfunctions, disabling equipment operation.
- 2. When a signal transmission error occurs between the indoor and outdoor units.

#### Error code diagnosis conducted by Wireless Handset APJ2

The wireless handset can receive a corresponding error code from the indoor unit.

CANCEL

- 1. When is held down for 5 seconds, a "CC" indication blinks on the temperature display section.
- 2. Press prepeatedly until a continuously beep is produced.

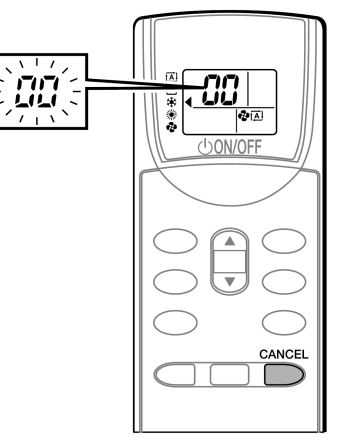

The code indication changes in the sequence shown below, and notifies with a long beep.

| CATEGORY | CODE | DESCRIPTION                                              |  |  |
|----------|------|----------------------------------------------------------|--|--|
|          | 00   | NORMAL                                                   |  |  |
|          | UA   | INDOOR-OUTDOOR UNIT COMBINATION FAULT                    |  |  |
| SYSTEM   | U0   | REFRIGERANT SHORTAGE                                     |  |  |
| OTOTEM   | U2   | DROP VOLTAGE OR MAIN CIRCUIT OVERVOLTAGE                 |  |  |
|          |      | FAILURE OF TRANSMISSION (BETWEEN INDOOR UNIT AND OUTDOOR |  |  |
|          | U4   | UNIT)                                                    |  |  |
|          | A1   | INDOOR PCB DEFECTIVENESS                                 |  |  |
|          | A5   | HIGH PRESSURE CONTROL OR FREEZE-UP PROTECTOR             |  |  |
| UNIT     | A6   | FAN MOTOR FAULT                                          |  |  |
|          | C4   | FAULTY HEAT EXCHANGER TEMPERATURE SENSOR                 |  |  |
|          | C9   | FAULTY SUCTION AIR TEMPERATURE SENSOR                    |  |  |

| CATEGORY | CODE | DESCRIPTION                                             |  |  |
|----------|------|---------------------------------------------------------|--|--|
|          | EA   | COOLING-HEATING SWITCHING ERROR                         |  |  |
|          | E1   | CIRCUIT BOARD FAULT                                     |  |  |
|          | E5   | OL STARTED                                              |  |  |
|          | E6   | FAULTY COMPRESSOR START UP                              |  |  |
|          | E7   | DC FAN MOTOR FAULT                                      |  |  |
|          | E8   | OVERCURRENT INPUT                                       |  |  |
|          | F3   | HIGH TEMPERATURE DISCHARGE PPE CONTROL                  |  |  |
|          | F6   | HIGH PRESSRUE CONTROL (IN COOLING)                      |  |  |
| OUTDOOR  | H0   | SENSOR FAULT                                            |  |  |
| UNIT     | H6   | OPERATION FAULT DUE TO FAULTY POSITION DETECTION SENSOR |  |  |
|          | H8   | DC CURRENT SENSOR FAULT                                 |  |  |
|          | H9   | FAULTY SUCTION AIR TEMPERATURE SENSOR                   |  |  |
|          | J3   | FAULTY DISCHARGE PIPE TEMPERATURE SENSOR                |  |  |
|          | J6   | FAULTY HEAT EXCHANGER TEMPERATURE SENSOR                |  |  |
|          | L3   | ELECTRICAL PARTS HEAT FAULT                             |  |  |
|          | L4   | HIGH TEMPERATURE AT INVERTER CIRCUIT HEATSINK           |  |  |
|          | L5   | OUTPUT OVERCURRENT                                      |  |  |
|          | P4   | FAULTY INVERTER CIRCUIT HEATSINK TEMPERATURE SENSOR     |  |  |

Note:

- A short beep and 2 consecutive beeps indicate non-corresponding codes.
   To cancel the code display, hold the down for 5 seconds. The code display also cancels itself if the button is not pressed for 1 minute.

# Multi Digital Scroll Indoor Units

| Model                           | Board   | Handset |
|---------------------------------|---------|---------|
| AWMD 09/10/15/20/25 G           | MC201-C | G18     |
| ACKD 20/25/30/40/50 A           | MC201-C | G18     |
| ACKD 10/15/20 C                 | MC201-C | G18     |
| ACCD 10/15/20/25/30/40/50/60 C  | MC201-C | MC301   |
| ACMD 20/25/28 E                 | MC201-C | G18     |
| ACMD 40/50 D                    | MC201-C | G18     |
| ACMD 62 C                       | MC201-C | G18     |
| ADBD 80/100                     | MC201-A | MC301   |
| A5WMD 09/10/15/20/25 G          | MC201-C | G18     |
| A5CKD 20/25/30/35/40/50 A       | MC201-C | G18     |
| A5CKD 10/15/20 C                | MC201-C | G18     |
| A5CCD 10/15/20/25/30/40/50/60 C | MC201-C | MC301   |
| A5CMD 20/25/28 E                | MC201-C | G18     |
| A5CMD 40/50 D                   | MC201-C | G18     |
| A5CMD 62 C                      | MC201-C | G18     |
| ADBD 80/100                     | MC201-A | MC301   |

Indoor Error Code

# Error Diagnosis by Indoor Unit LED Indicator

| ITEM | TYPE                  | HEAT      | SLEEP/ FAN | DRY       |
|------|-----------------------|-----------|------------|-----------|
| 1    | Indoor Sensor Error   | •         |            | $\bullet$ |
| 2    | Indoor Pump Error     |           | $\bigcirc$ |           |
| 3    | Communication Error   | $\bullet$ |            |           |
| 4    | Outdoor Sensor Error  |           | $\bullet$  | $\bullet$ |
| 5    | Compressor Overload   | $\bullet$ |            |           |
| 6    | Pressure Switch Trip  | $\bullet$ | •          | $\bullet$ |
| 7    | Pressure Sensor Error | $\bullet$ | $\bullet$  | 0         |
| 8    | System Failure        | $\bullet$ | 0          | $\bullet$ |
| 9    | Others                | 0         | 0          | 0         |

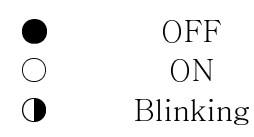

# Error Diagnosis by Wired Controller (MC301)

| ITEM | CODE       | DESCRIPTION                                        |
|------|------------|----------------------------------------------------|
| 1    | E0         | System malfunction                                 |
| 2    | E1         | Sensor Broken (TH1 discharge Temp.)                |
| 3    | E2         | Sensor Broken (TH2 inlet coil 1#)                  |
| 4    | E3         | Sensor Broken (TH3 mid coil 1#)                    |
| 5    | E4         | Sensor Broken (TH4 inlet coil 2#)                  |
| 6    | E5         | Sensor Broken (TH5 mid coil 2#)                    |
| 7    | E6         | Sensor Broken (TH6 inlet coil 3#)                  |
| 8    | E7         | Sensor Broken (TH7 mid coil 3#)                    |
| 9    | E8         | Sensor Broken (TH8 ambient temp)                   |
| 10   | E9         | Sensor Broken (TH9 outlet coil)                    |
| 11   | EA         | Sensor Broken (TH10 subcool outlet)                |
| 12   | EB         | Sensor Broken (TH11 subcool suction)               |
| 13   | EC         | Sensor Broken (TH12 suction)                       |
| 14   | EF .       | Emergency Run                                      |
| 15   | FO         | Outdoor Storage Malfunction                        |
| 16   | F1         | Sensor Broken (indoor inlet coil)                  |
| 17   | F2         | Sensor Broken (indoor mid coil)                    |
| 18   | F3         | Sensor Broken (indoor outlet coil)                 |
| 19   | F4         | Sensor Broken (indoor return air)                  |
| 20   | F5         | Sensor Broken (indoor supply air)                  |
| 21   | F6         | Indoor and controller communication malfunction    |
| 22   | F/         | Amplent temp exceed the limit                      |
| 23   | F8         | 4vv v malfunction                                  |
| 24   | F9         | Herrigerant leakage                                |
| 25   | FA         | Controller storage malfunction                     |
| 26   | FB         | Water Pump (Indoor water pump)                     |
| 27   | FC         | Indoor and outdoor communication malfunction       |
| 28   | FE         | Outdoor master and slave communication malfunction |
| 29   | HU         | Digital comp overload                              |
| 30   |            | Fixed Comp1 overload                               |
| 31   |            | Fixed Comp2 overload                               |
| 32   | п <u>э</u> | High pressure too high                             |
| 24   | П4<br>ЦБ   | Right pressure too high pressure                   |
| 25   | ПО         | Disebarge temp teo high                            |
| 36   | 10         | Super heat too low                                 |
| 37   |            | Low pressure too low                               |
| 38   | 12         | Sensor broken low pressure                         |
| 39   | 10         | System malfunction                                 |
| 40   | 11         | Sensor broken (slave TH1 discharge temp)           |
| 41   | 12         | Sensor broken (slave TH2 inlet coil 1#)            |
| 42   | 13         | Sensor Broken (slave TH3 mid coil 1#)              |
| 43   | 14         | Sensor broken (slave TH4 inlet coil 2#)            |
| 44   | 15         | Sensor broken (slave TH5 mid coil 2#)              |
| 45   | 16         | Sensor broken (slave TH6 inlet coil 3#)            |
| 46   | 17         | Sensor broken (slave TH7 mid coil 3#)              |
| 47   | 18         | Sensor broken (slave TH8 ambient temp)             |
| 48   | 19         | Sensor broken (slave TH9 outlet coil)              |
| 49   | 1A         | Sensor broken (slave TH10 subcool outlet)          |
| 50   | 1B         | Sensor broken (slave TH11 subcool suction)         |
| 51   | 1C         | Sensor Broken (slave TH12 suction)                 |
| 52   | 1F         | Emergency run (slave)                              |
| 53   | 20         | Outdoor storage (slave)                            |
| 54   | 27         | Ambient temp exceed the limit (slave)              |
| 55   | 28         | 4WV malfunction (slave)                            |
| 56   | 29         | Refrigerant leakage (slave)                        |
| 57   | 30         | Digital comp overload (slave)                      |
| 58   | 31         | Fixed comp1 overload (slave)                       |
| 59   | 32         | Fixed comp2 overload (slave)                       |
| 60   | 33         | Fixed comp 3 overload (slave)                      |
| 61   | 34         | High pressure too high (slave)                     |
| 62   | 35         | Sensor broken, high pressure (slave)               |
| 63   | 36         | Discharge temp too high (slave)                    |
| 64   | 40         | Super neat too low (slave)                         |
| 65   | 41         | Low pressure too low (slave)                       |
| 66   | 42         | Sensor broken, low pressure (slave)                |

### Multi Digital Scroll Outdoor Units

| Model                               | Board | Handset    |
|-------------------------------------|-------|------------|
| AMDS 30/40/50/60/70 A/AR            | -     | G18/ MC301 |
| AMDS 80/100/120/150/180/200/240/    | -     | G18/ MC301 |
| 260/300/320 B/BR                    |       |            |
| A5MDS 80/100/120/140/160/180/       | -     | G18/ MC301 |
| 200/220/240/260/280/300/320/340/360 |       |            |
| /380/400/420/440/460/480/500 B/BR   |       |            |

### Outdoor Error Code

# Error code diagnosis by PCB four Digit 7-Segment

## MDS Outdoor A Series Error Code

| ITEM | CODE | DESCRIPTION                                           |
|------|------|-------------------------------------------------------|
| 1    | E0   | Discharge temperature sensor malfunction              |
| 2    | E1   | Outdoor ambient temperature sensor malfunction        |
| 3    | E2   | Suction temperature sensor malfunction                |
| 4    | E3   | Compressor base temperature sensor malfunction        |
| 5    | E4   | Coil inlet temperature sensor malfunction             |
| 6    | E5   | Coil middle temperature sensor malfunction            |
| 7    | E6   | Coil outlet temperature sensor malfunction            |
| 8    | E7   | Compressor discharge temperature too high > 130°C     |
| 9    | E8   | General system failure                                |
| 10   | H1   | High pressure trip                                    |
| 11   | H2   | Digital scroll compressor overload                    |
| 12   | H3   | Fixed scroll compressor overload                      |
| 13   | L1   | Low pressure trip                                     |
| 14   | C-   | Communication failure between outdoor and all indoors |
| 15   | CX   | "X" indoor no. particular indoor no communication     |

## MDS Outdoor B Series Error Code

| ITEM | CODE | DESCRIPTION                              | ITEM | CODE | DESCRIPTION                                  |
|------|------|------------------------------------------|------|------|----------------------------------------------|
| 0    | EC00 | 00## indoor unit communication           | 62   | EC62 | Refrigerant released                         |
| 1    | EC01 | 01# indoor unit communication failure    | 63   | EC63 | Slaver outdoor unit communication<br>failure |
| 2~47 |      | 02~47# indoor unit communication failure | 64   | ER64 | TH1 temperature sensor failure               |
| 48   | ER48 | Digital Compressor Overload              | 65   | ER65 | TH2 temperature sensor failure               |
| 49   | ER49 | Fix 1 Compressor Overload                | 66   | ER66 | TH3 temperature sensor failure               |
| 50   | ER50 | Fix 2 Compressor Overload                | 67   | ER67 | TH4 temperature sensor failure               |
| 51   | ER51 | Fix 3 Compressor Overload                | 68   | ER68 | TH5 temperature sensor failure               |
| 52   | ER52 | Discharge pressure too high              | 69   | ER69 | TH6 temperature sensor failure               |
| 53   | ER53 | Suction pressure is too low              | 70   | ER70 | TH7 temperature sensor failure               |
| 54   | ER54 | Outdoor unit's IC error                  | 71   | ER71 | TH8 temperature sensor failure               |
| 55   | ER55 | System Error                             | 72   | ER72 | TH9 temperature sensor failure               |
| 56   | ER56 | Discharge temperature is too high        | 73   | ER73 | TH10 temperature sensor failure              |
| 57   | ER57 | -                                        | 74   | ER74 | TH11 temperature sensor failure              |
| 58   | ER58 | 4 way valve failure                      | 75   | ER75 | TH12 temperature sensor failure              |
| 59   | ER59 | Ambient temperature is beyond the limit  | 76   | ER76 | Discharge pressure sensor failure            |
| 60   | ER60 | Emergency run                            | 77   | ER77 | Suction pressure sensor failure              |
| 61   | ER61 | Subheating is beyond the limit           | 78   | ER78 | All indoor units Communication Failure       |
|      |      |                                          |      |      |                                              |

For item 0-47, the last two characters indicate which indoor has communication problem.

## 7.2 General Check

When any air conditioner malfunction is noted, immediately switch off the power supply to the unit and contact the local dealer if necessary.

| Problem Symptom         | Check Item                          | Suggested Action                      |
|-------------------------|-------------------------------------|---------------------------------------|
| The unit does not       | Check the power supply              | Check to make sure that the rated     |
| work                    |                                     | voltage is supplied.                  |
|                         | Check the fuse                      | Check and replace the fuse.           |
|                         | Check the remote controller timer   | Make sure the delay timer is set      |
|                         | setting                             | correctly.                            |
| Fan does not work       | Check the power supply              | Check to make sure that the rated     |
|                         |                                     | voltage is supplied.                  |
|                         | Check the fan motor capacitor       | Check and replace the capacitor.      |
|                         | Check the fan motor                 | Check and replace the fan motor.      |
|                         | Check the switch                    | Check and change the switch.          |
| Fan work, but           | Check if the thermostat setting too | Reset thermostat.                     |
| compressor does not     | high                                |                                       |
| work                    | Check the compressor capacitor      | Check and replace the capacitor.      |
|                         | Check the compressor                | Check and replace the compressor.     |
|                         | Check the compressor contactor      | Check and replace the contactor.      |
| Air conditioner work    | Check if the thermostat setting too | Reset thermostat.                     |
| but cooling not         | high                                |                                       |
| satisfactory            | Check if the condenser coil dirty   | Clean the condenser coil.             |
|                         | Check the condenser installation    | Make sure the condenser is installed  |
|                         | condition                           | according to factory's                |
|                         |                                     | recommendation.                       |
|                         | Diagnosis by service port pressure  | Check for insufficient refrigerant.   |
|                         | and operating Current               |                                       |
| The air flow is too low | Check the air filter                | Check and make sure the air filter is |
|                         |                                     | clean.                                |
|                         | Check the fan / blower condition    | Check and make sure that the fan /    |
|                         |                                     | blower are in good condition.         |
| The remote controller   | Check the battery                   | Check and replace the battery.        |
| light is dim            |                                     | Make sure the batteries are correctly |
|                         |                                     | inserted.                             |

# 7.3 General Troubleshooting Guide

By means of pressure readings.

| Pressure              |          |              |        |               | Probable Cause |                                                                                                    |  |
|-----------------------|----------|--------------|--------|---------------|----------------|----------------------------------------------------------------------------------------------------|--|
| Data<br>Circuit       | Too Low  | A Little Low | Normal | A Little High | Too High       |                                                                                                    |  |
| High Side<br>Low Side | <u> </u> |              |        |               | •              | <ol> <li>Overcharged with refrigerant.</li> <li>Non-condensable gases in refrigerant<br/>circuit (eg. Oil)</li> <li>Obstructed air-intake / discharge.</li> <li>Short circuit of hot air at condensing unit.</li> </ol>                                                                     |  |
| High Side<br>Low Side | •        |              |        |               | •              | <ol> <li>Poor compression / no compression<br/>(compressor defective).</li> <li>Check valve stick in open position.</li> <li>Reversing valve leaking (for heatpump<br/>only).</li> </ol>                                                                                                    |  |
| High Side<br>Low Side | •        | •            |        |               |                | <ol> <li>Undercharged with refrigerant.</li> <li>Refrigerant leakage.</li> <li>Air filter clogged / dirty (indoor unit).</li> <li>Indoor fan locked (cooling).</li> <li>Defective defrosts control, outdoor coil<br/>freeze up (heating).</li> <li>Outdoor fan locked (heating).</li> </ol> |  |
| High Side<br>Low Side |          |              |        | •             | •              | <ol> <li>Outdoor fan blocked (cooling).</li> <li>Outdoor coil dirty (cooling).</li> <li>Indoor fan locked (heating).</li> <li>Indoor filter clogged dirty (heating).</li> </ol>                                                                                                    |  |
| High Side<br>Low Side |          |              |        | •             |                | 1. Air intake temperature of indoor unit too high.                                                                                                    |  |

#### By means of diagnostic flows chart:

Generally, there are two kinds of problems, i.e. starting failure and insufficient cooling/ heating. "Starting failure" is caused by electrical defect while improper application or defects in refrigerant circuit causes "insufficient cooling/ heating".

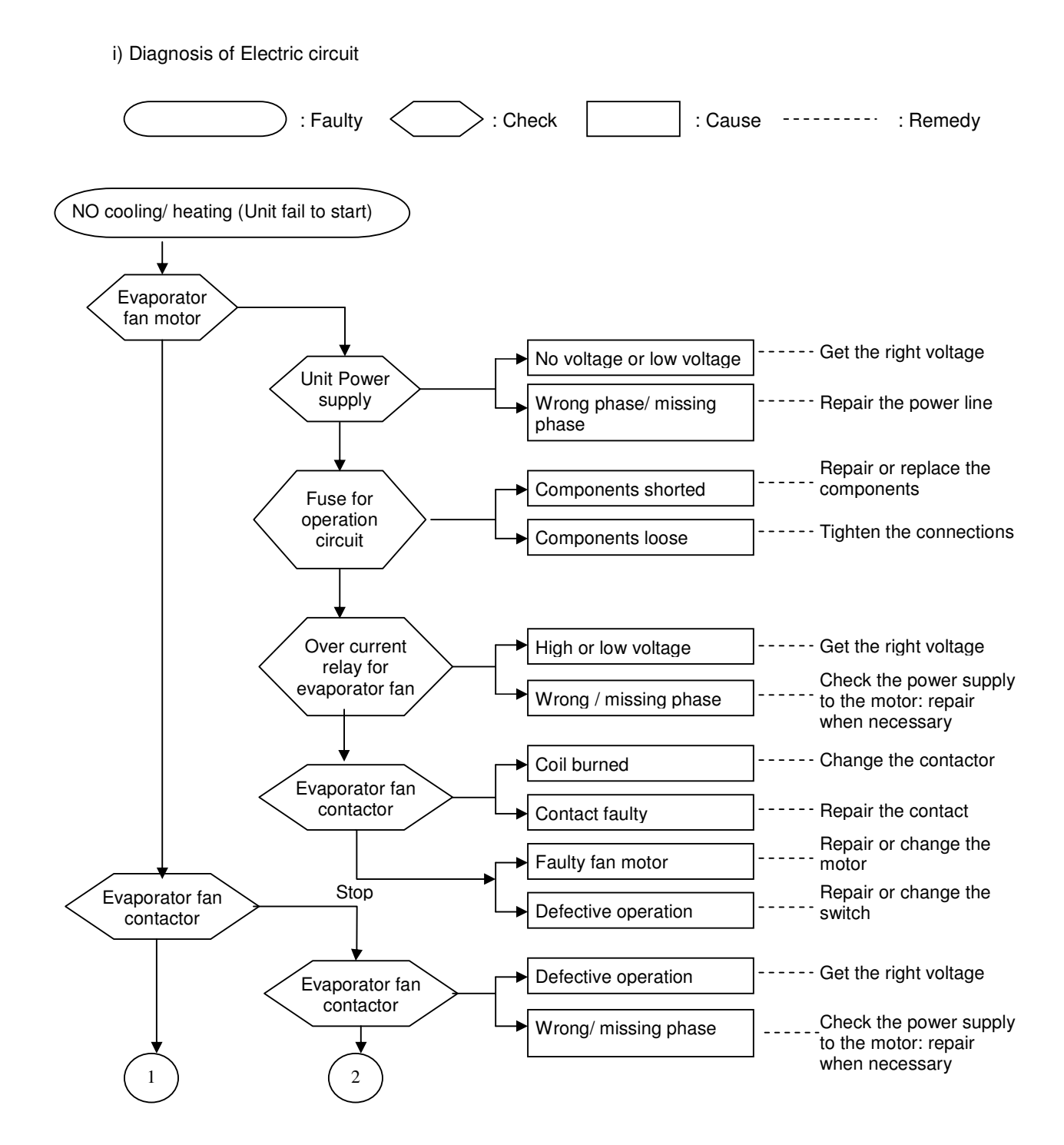

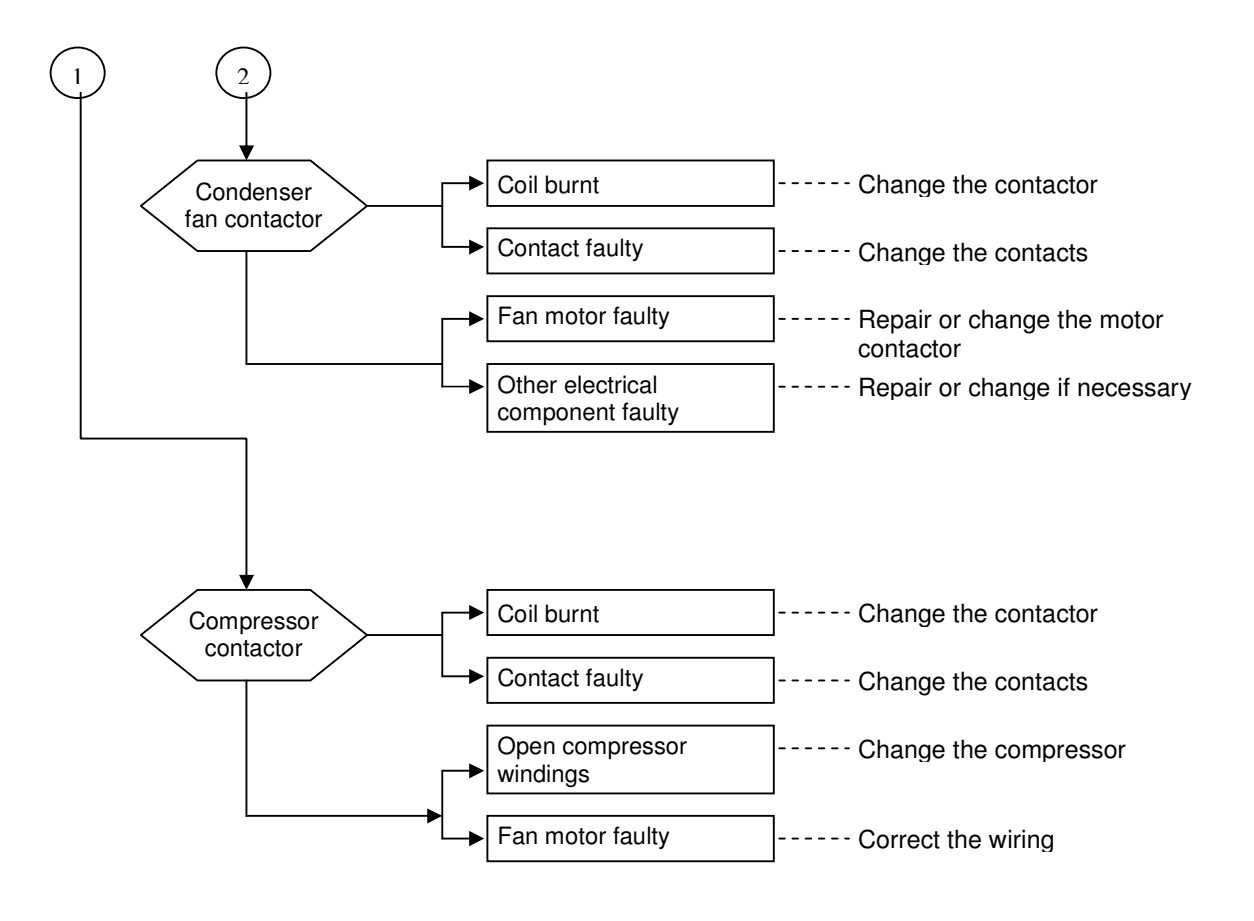

The most common causes of air conditioner failure to 'start' are:

- a) Voltage not within  $\pm 10\%$  of the rated voltage.
- b) Power supply interrupted
- c) Improper control settings
- d) Air conditioner is disconnected from main power source
- e) Fuse blown or circuit breaker off.

#### ii) Diagnosis of Refrigerant Circuit/ Application

There might be some causes where the unit starts to run but does not perform satisfactorily, i.e. insufficient cooling. Judgement could be made by measuring temperature difference of indoor unit's intake and discharge air as well as running current.

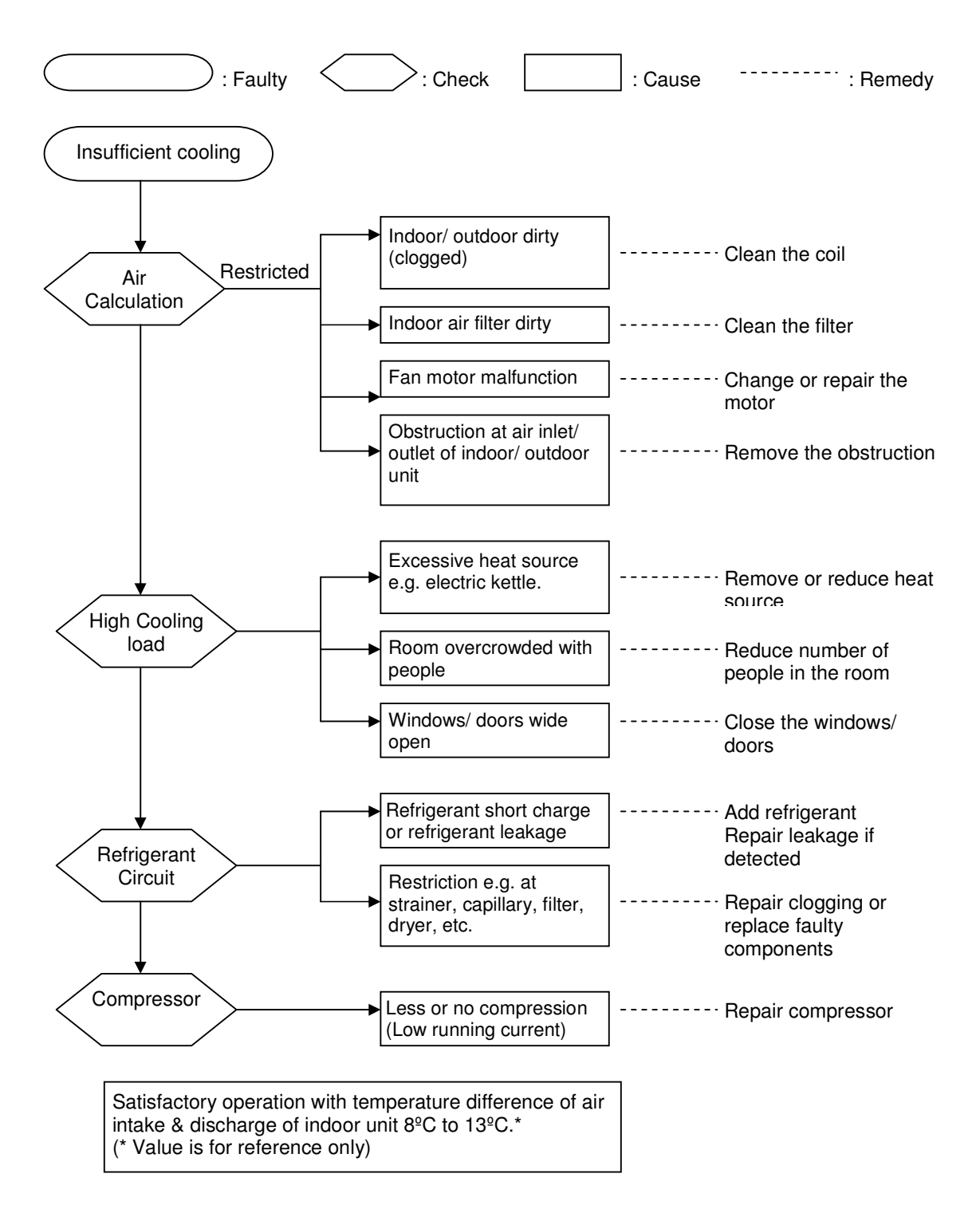

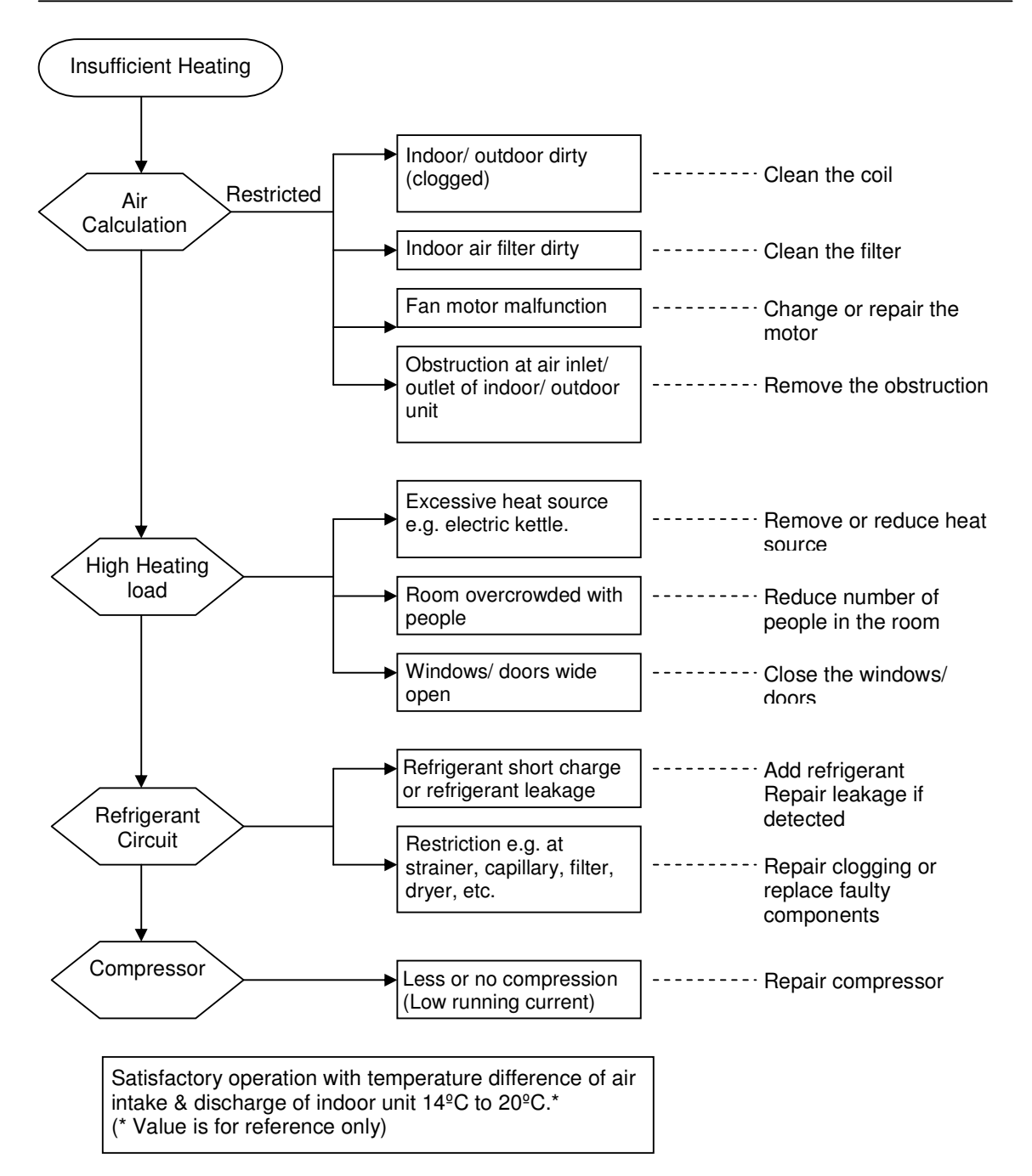

#### Mini Chiller: Troubleshooting Guide

When any malfunction is occurred, immediately switch off the power supply to the unit, and contact the local dealer, if necessary. Some simple troubleshooting tips are given below:

| Symptoms                                                                     | Possible Causes                                                                                                    | Remedial Action                                                                                                    |
|------------------------------------------------------------------------------|----------------------------------------------------------------------------------------------------|----------------------------------------------------------------------------------------------------|
| 1. Compressor does not start                                                 | <ul> <li>No power supply</li> <li>Fuses blown or automatic circuit breakdown open</li> </ul>                                                                                                    | <ul> <li>Check power supply</li> <li>Look for short circuit or<br/>grounded wires in motor<br/>windings<br/>Replace fuses and reset<br/>circuit breakers when the<br/>fault has been corrected</li> </ul>                                                                                               |
|                                                                              | <ul> <li>Defective contactor or coil</li> <li>Unit is stopped because a safety has tripped</li> <li>Loose wires</li> <li>Compressor faulty</li> </ul>                                                                                                    | <ul> <li>Check tightness and<br/>soundness of all electrical<br/>connection</li> <li>Repair or replace</li> <li>Determine the type of safety<br/>shut down and correct the<br/>unit is restarted</li> <li>Check wire connection and<br/>tighten terminal screw</li> <li>Contact local dealer</li> </ul> |
| 2. Fan does not start                                                        | <ul><li>No power supply</li><li>Fan motor faulty</li></ul>                                                                                                    | <ul> <li>Check power supply</li> <li>Contact local dealer</li> </ul>                                                                                                    |
| <ol> <li>Air conditioning does work,<br/>but insufficient cooling</li> </ol> | <ul> <li>Thermostat setting too high</li> <li>Condenser coil dirty</li> <li>Obstacle blocking air inlet or<br/>outlet of the unit</li> <li>Insufficient refrigerant in the<br/>system</li> <li>Improper water flow rate</li> <li>Water in the system is<br/>contaminated</li> </ul> | <ul> <li>Reset thermostat</li> <li>Contact local dealer</li> <li>Remove the obstacle</li> <li>Contact local dealer</li> <li>Contact local dealer</li> <li>Contact local dealer</li> </ul>                                                                                                    |

# Rooftop: Troubleshooting Guide

| Before y | you ask for | repair | service, | check | the | following | points |
|----------|-------------|--------|----------|-------|-----|-----------|--------|
|----------|-------------|--------|----------|-------|-----|-----------|--------|

| Symptoms                                       | Switch Box<br>(Field Supply) | Possible Causes                                                                                                    | Troubleshooting                                                                                                    |
|------------------------------------------------|------------------------------|----------------------------------------------------------------------------------------------------|----------------------------------------------------------------------------------------------------|
| It does not run                                | Switch (ON)                  | <ul> <li>Power failure</li> <li>The power supply is<br/>turned OFF</li> <li>The fuse in the power<br/>supply is gone</li> <li>The earth leakage<br/>breaker is gone</li> <li>The wiring phase of<br/>power supply is mistaken</li> </ul> | <ul> <li>Press the switch (ON)<br/>button after power<br/>restoration.</li> <li>Turn the power supply ON</li> <li>Replace the fuse</li> <li>Put in the earth leakage<br/>breaker</li> <li>Modify the wiring phase of<br/>power supply</li> </ul>                                                            |
| Air flow out but<br>it does not cool<br>enough | Switch (ON)                  | <ul> <li>Improper temperature<br/>adjustment</li> <li>The filter is filled with dust<br/>and dirt</li> <li>There are some obstacles<br/>at the air inlet and outlet<br/>of the units</li> <li>Windows and doors are<br/>open</li> </ul>  | <ul> <li>After checking the set<br/>temperature and inlet<br/>temperature adjust<br/>thermostat (23WA)</li> <li>Clean the filter</li> <li>Remove the obstacle</li> <li>Close the windows and<br/>doors</li> </ul>                                                                                           |
| Cool air does<br>not come out                  | Switch (ON)                  | The restart-preventing<br>circuit is in operation for 3<br>minutes                                                                                                    | • Wait for a while (to protect<br>the compressor, a 3<br>minutes restart-preventing<br>circuit is built into the unit.<br>Therefore, there are<br>occasions sometimes when<br>the compressor does not<br>start running immediately.<br>There are cases when it<br>does not run for as long as<br>3 minutes) |
| Fan runs but compressor does not<br>run        |                              | <ul> <li>The set temperature of<br/>thermostat is too high</li> <li>The room temperature is<br/>excessively low for<br/>cooling</li> </ul>                                                                                               | <ul> <li>For temperature control,<br/>decrease the set<br/>temperature at cooling</li> <li>Can not be operated as it is<br/>out of temperature control<br/>range</li> </ul>                                                                                                    |
| Compressor run but stops<br>immediately        |                              | Air outlet and inlet are<br>blocked                                                                                                    | Remove blocking matter                                                                                                    |
| Water or steam is discharged from the unit     |                              | <ul> <li>At cooling, water which<br/>places to cooling piping<br/>and piping connection<br/>part drops</li> </ul>                                                                                                    | It is not a breakdown.     Please use it as it is                                                                                                    |

# Appendix

# **Resistance – Temperature Characteristics**

| Туре          | DTN-C1 03F3H-OYL 1128, 1148, 1158 |
|---------------|-----------------------------------|
| Material Name | 3H                                |
| Resistance    | R25=10.000kΩ + 1.0% - 1.0%        |
| B Value       | B25/30=3450K + 1.0% - 1.0%        |
|               |                                   |

| t℃  | Rmin (kΩ) | Rnom (kΩ) | Rmax (kΩ) | t℃ | Rmin (kΩ) | Rnom (kΩ) | Rmax (kΩ) |
|-----|-----------|-----------|-----------|----|-----------|-----------|-----------|
| -10 | 4.42E+01  | 4.53E+01  | 4.65E+01  |    |           |           |           |
| -8  | 4.02E+01  | 4.12E+01  | 4.22E+01  | 42 | 5.28E+00  | 5.37E+00  | 5.45E+00  |
| -6  | 3.66E+01  | 3.74E+01  | 3.83E+01  | 44 | 4.92E+00  | 5.01E+00  | 5.09E+00  |
| -4  | 3.33E+01  | 3.41E+01  | 3.49E+01  | 46 | 4.59E+00  | 4.67E+00  | 4.76E+00  |
| -2  | 3.04E+01  | 3.11E+01  | 3.18E+01  | 48 | 4.29E+00  | 4.37E+00  | 4.42E+00  |
| 0   | 2.78E+01  | 2.84E+01  | 2.90E+01  | 50 | 4.01E+00  | 4.09E+00  | 4.16E+00  |
| 2   | 2.54E+01  | 2.59E+01  | 2.65E+01  | 52 | 3.75E+00  | 3.82E+00  | 3.90E+00  |
| 4   | 2.33E+01  | 2.37E+01  | 2.42E+01  | 54 | 3.51E+00  | 3.58E+00  | 3.65E+00  |
| 6   | 2.14E+01  | 2.18E+01  | 2.21E+01  | 56 | 3.29E+00  | 3.36E+00  | 3.43E+00  |
| 8   | 1.96E+01  | 2.00E+01  | 2.03E+01  | 58 | 3.08E+00  | 3.15E+00  | 3.22E+00  |
| 10  | 1.80E+01  | 1.83E+01  | 1.86E+01  | 60 | 2.89E+00  | 2.96E+00  | 3.01E+00  |
| 12  | 1.66E+01  | 1.69E+01  | 1.71E+01  | 62 | 2.71E+00  | 2.78E+00  | 2.84E+00  |
| 14  | 1.53E+01  | 1.55E+01  | 1.57E+01  | 64 | 2.55E+00  | 2.61E+00  | 2.67E+00  |
| 16  | 1.41E+01  | 1.43E+01  | 1.45E+01  | 66 | 2.40E+00  | 2.45E+00  | 2.51E+00  |
| 18  | 1.30E+01  | 1.32E+01  | 1.33E+01  | 68 | 2.25E+00  | 2.31E+00  | 2.37E+00  |
| 20  | 1.20E+01  | 1.22E+01  | 1.23E+01  | 70 | 2.12E+00  | 2.17E+00  | 2.23E+00  |
| 22  | 1.11E+01  | 1.12E+01  | 1.14E+01  | 72 | 2.00E+00  | 2.05E+00  | 2.10E+00  |
| 24  | 1.03E+01  | 1.04E+01  | 1.05E+01  | 74 | 1.88E+00  | 1.93E+00  | 1.98E+00  |
| 26  | 9.52E+00  | 9.62E+00  | 9.72E+00  | 76 | 1.77E+00  | 1.82E+00  | 1.87E+00  |
| 28  | 8.82E+00  | 8.92E+00  | 9.02E+00  | 78 | 1.67E+00  | 1.72E+00  | 1.77E+00  |
| 30  | 8.17E+00  | 8.27E+00  | 8.37E+00  | 80 | 1.58E+00  | 1.62E+00  | 1.67E+00  |
| 32  | 7.58E+00  | 7.68E+00  | 7.78E+00  | 82 | 1.49E+00  | 1.53E+00  | 1.58E+00  |
| 34  | 7.04E+00  | 7.14E+00  | 7.23E+00  | 84 | 1.41E+00  | 1.45E+00  | 1.49E+00  |
| 36  | 6.54E+00  | 6.64E+00  | 6.73E+00  | 86 | 1.33E+00  | 1.37E+00  | 1.41E+00  |
| 38  | 6.09E+00  | 6.18E+00  | 6.27E+00  | 88 | 1.26E+00  | 1.30E+00  | 1.34E+00  |
| 40  | 5.67E+00  | 5.75E+00  | 5.84E+00  | 90 | 1.19E+00  | 1.23E+00  | 1.27E+00  |

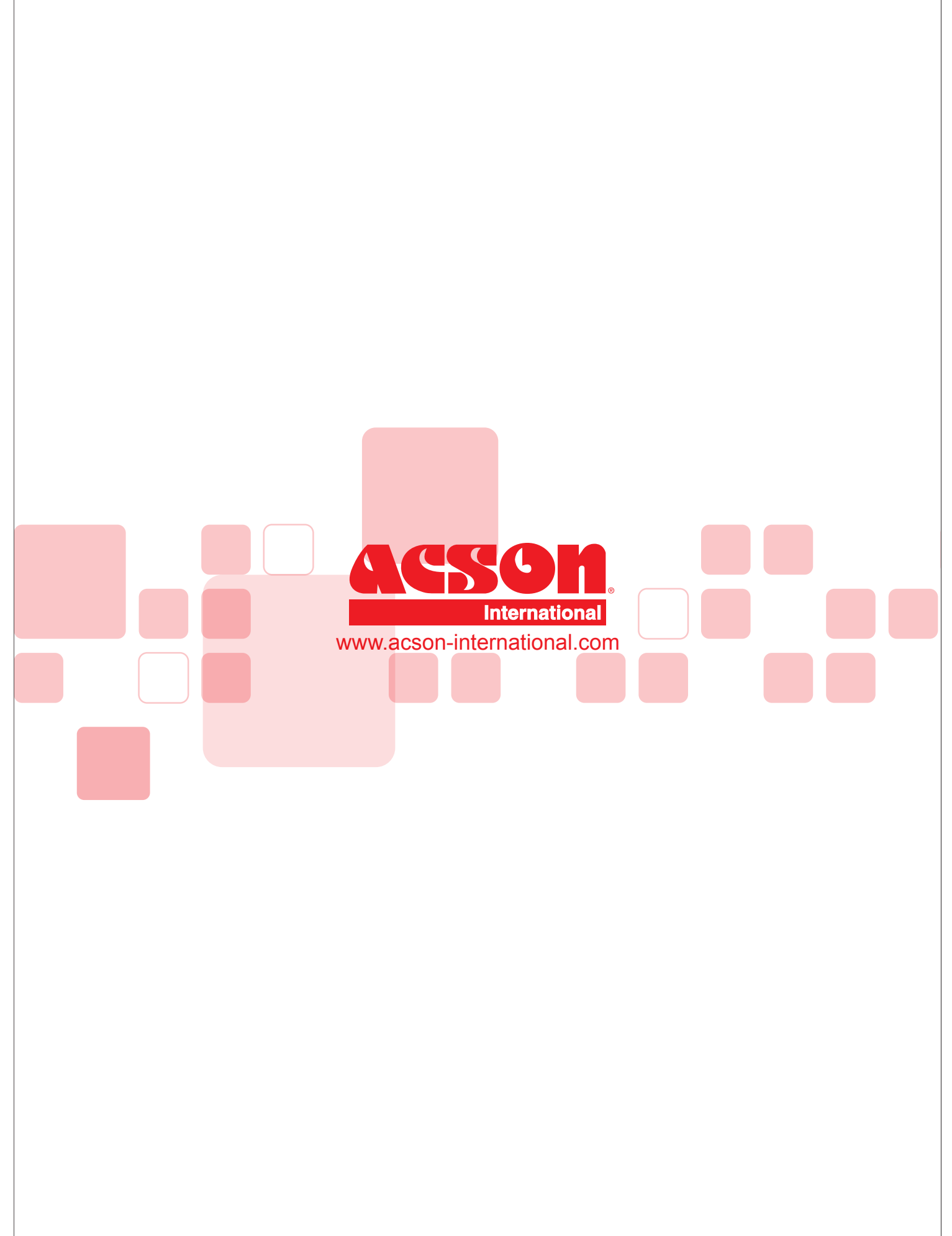